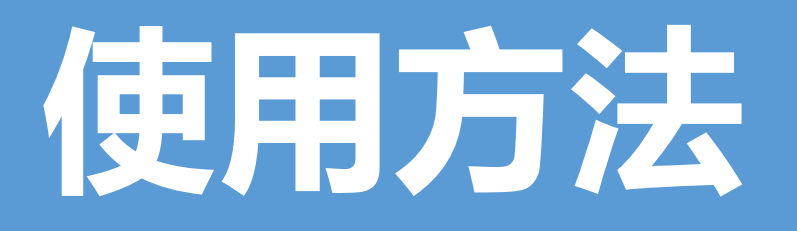

1.取消組合

| <u>ل</u> لا | 剪切①       |   |   |          |
|-------------|-----------|---|---|----------|
| Đ           | 复制(C)     |   |   |          |
| Ĝ           | 粘贴选项:     |   |   |          |
|             | Ê 🔝       |   |   |          |
| 吏           | 组合(G)     | F | 臣 | 组合(G)    |
| ۹.          | 置于顶层(R)   | F |   | 重新组合(E)  |
| 2           | 置于底层(K)   | F | H | 取消组合(U)  |
| e,          | 超链接(H)    |   |   |          |
|             | 另存为图片(S)  |   |   |          |
| 1           | 大小和位置(Z)  |   |   |          |
| 2           | 设置形状格式(0) |   |   | <u> </u> |
| L           |           |   |   |          |

選擇您要用到的圖示按一下右鍵 選擇"取消組合"

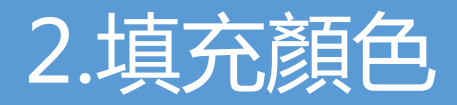

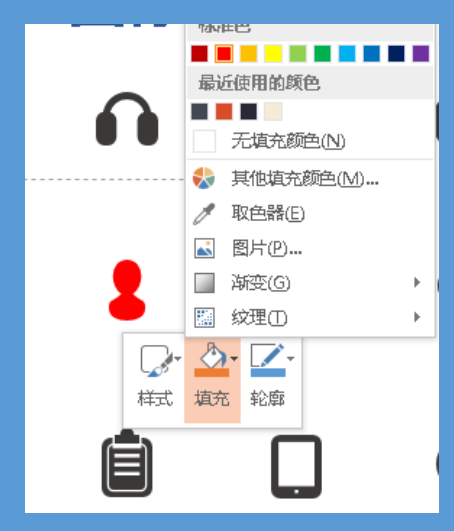

按右鍵您要使用的圖示選擇"填 充",選擇任意顏色

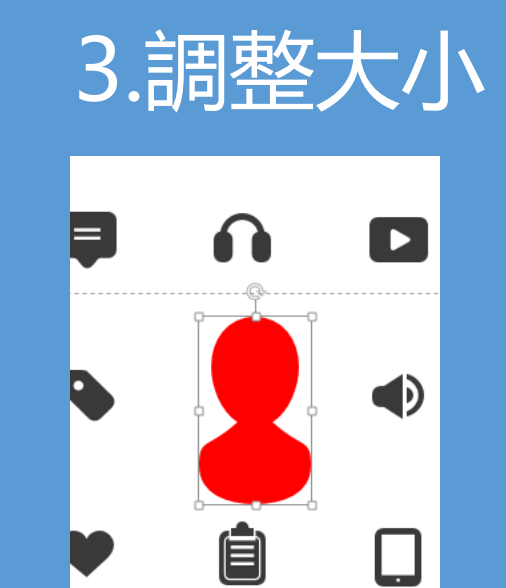

拖動控制框調整大小

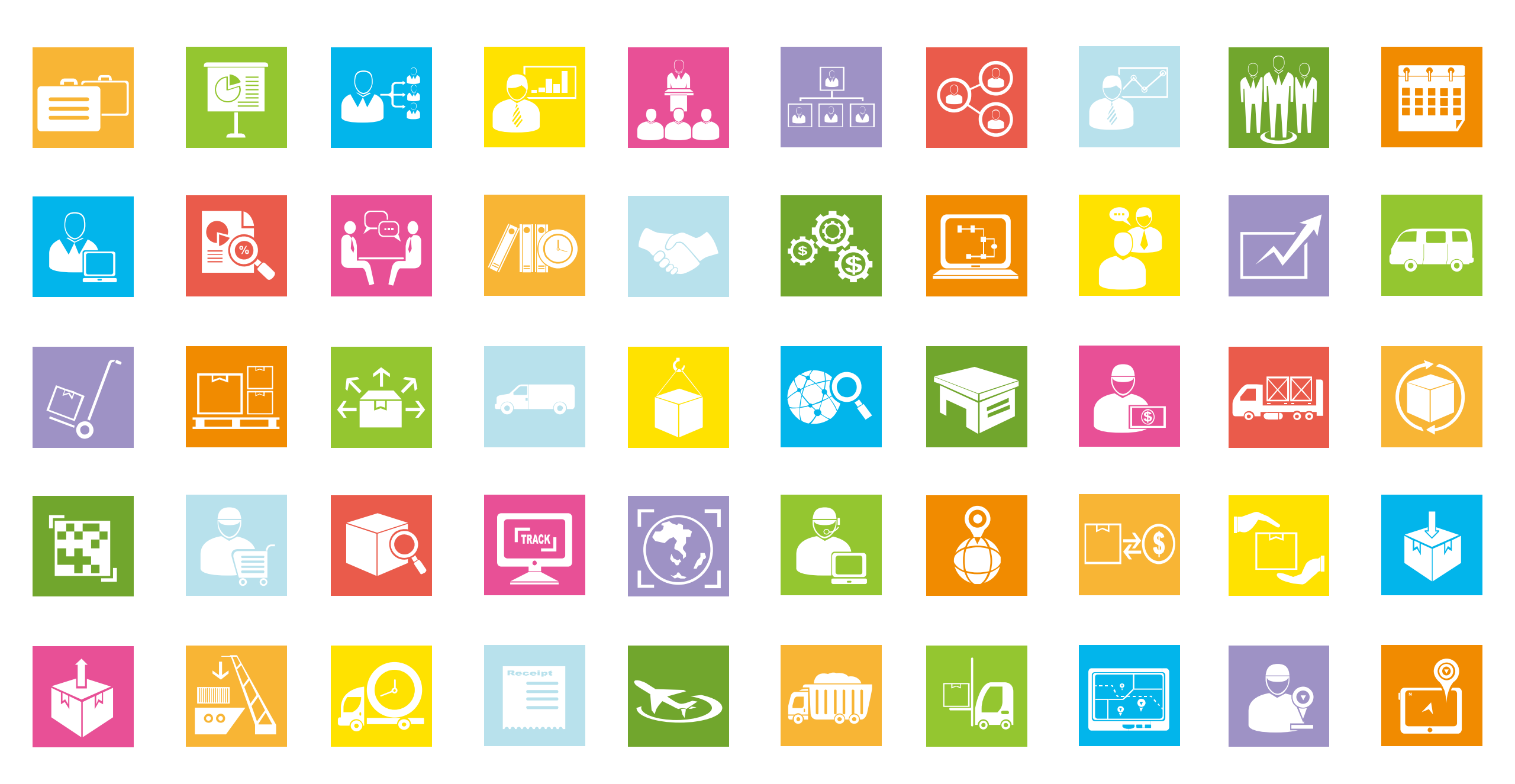

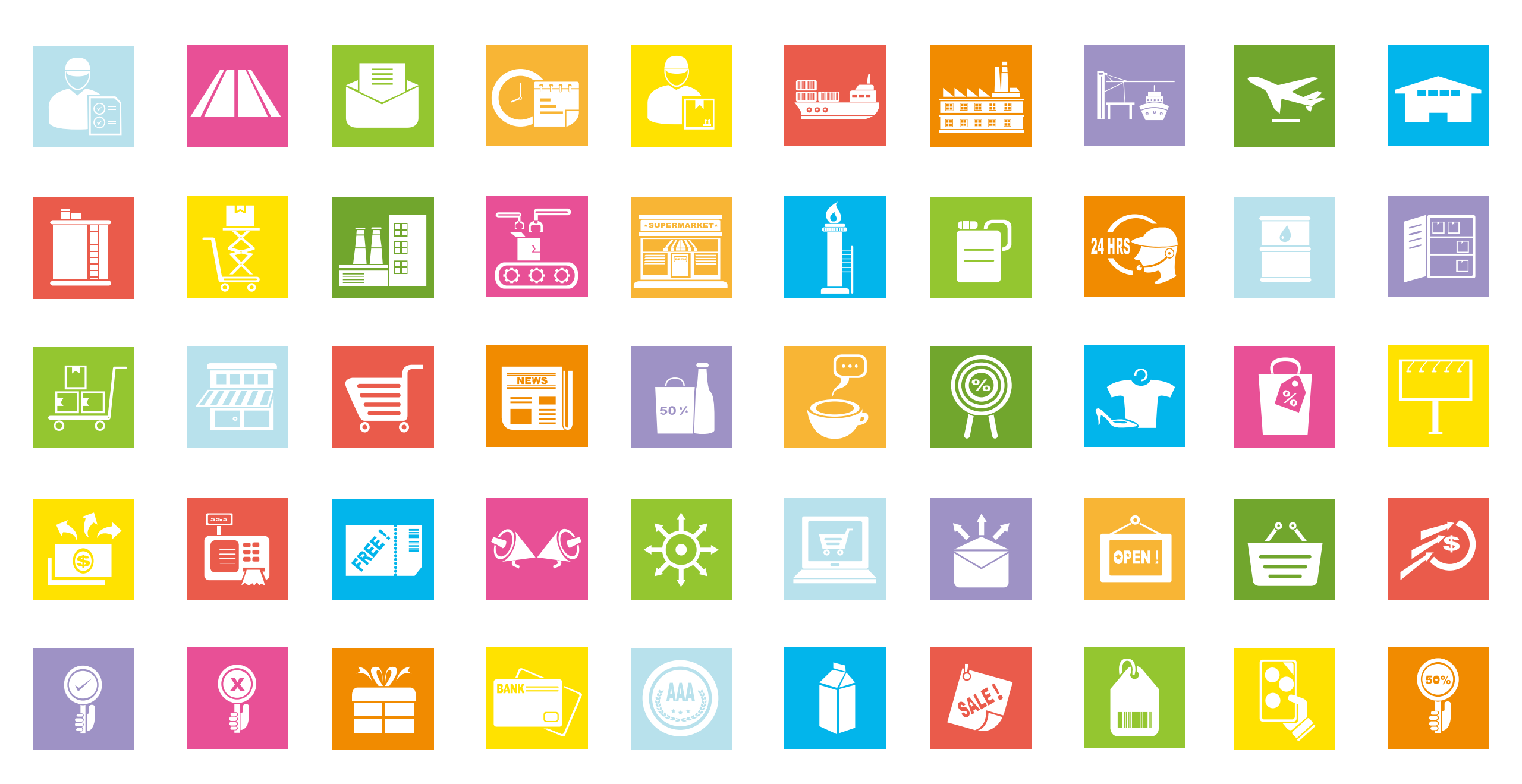

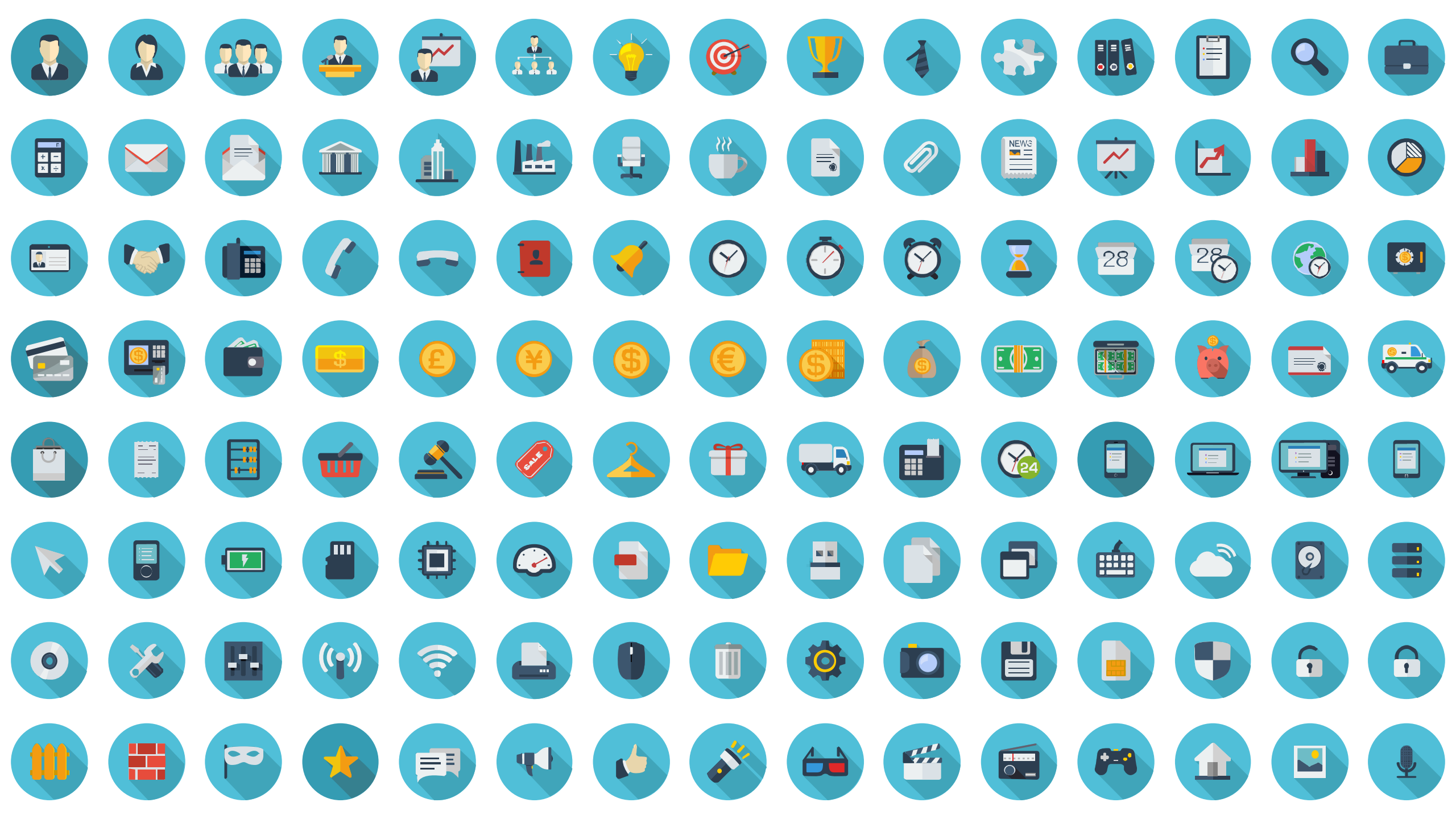

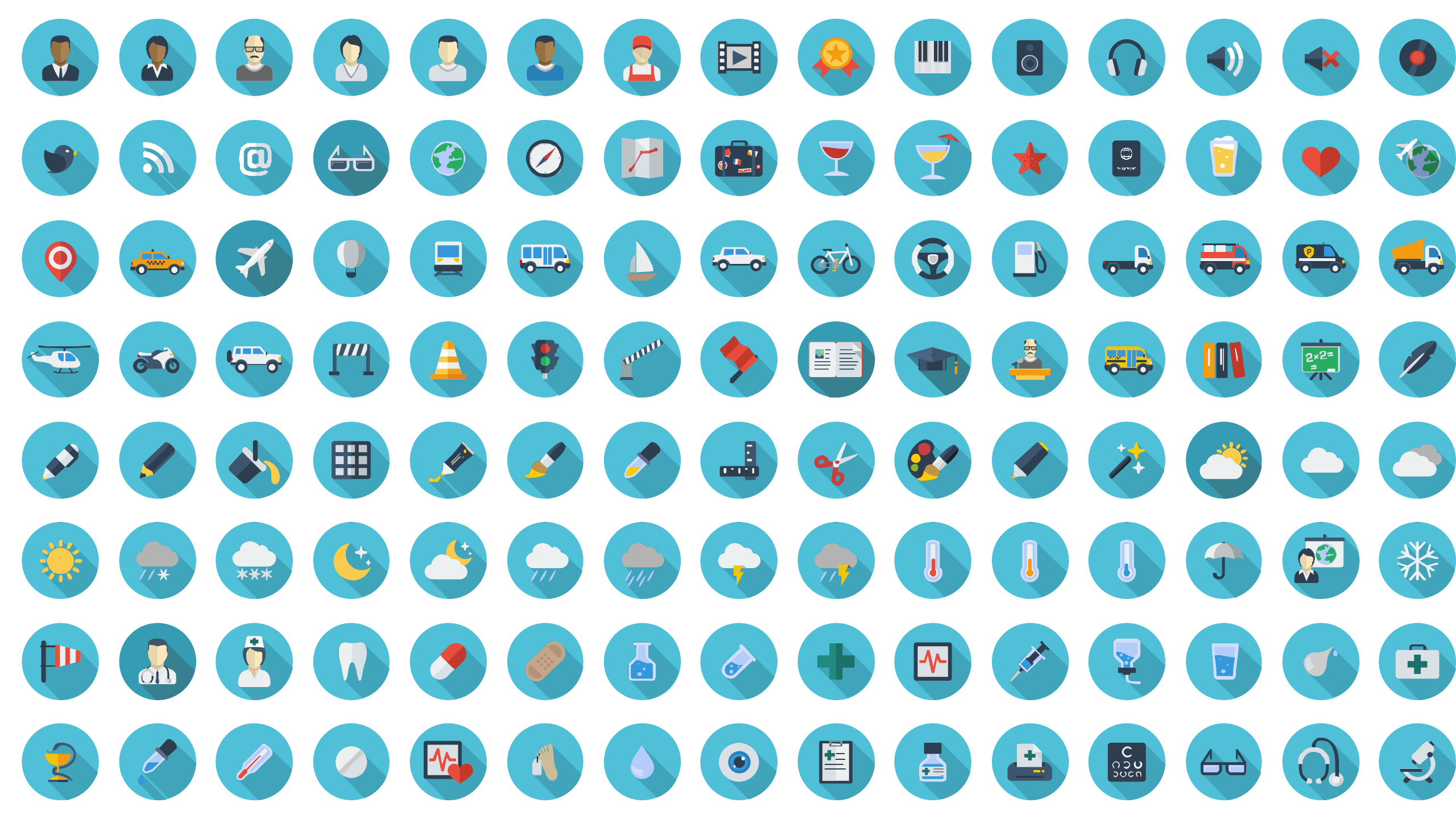

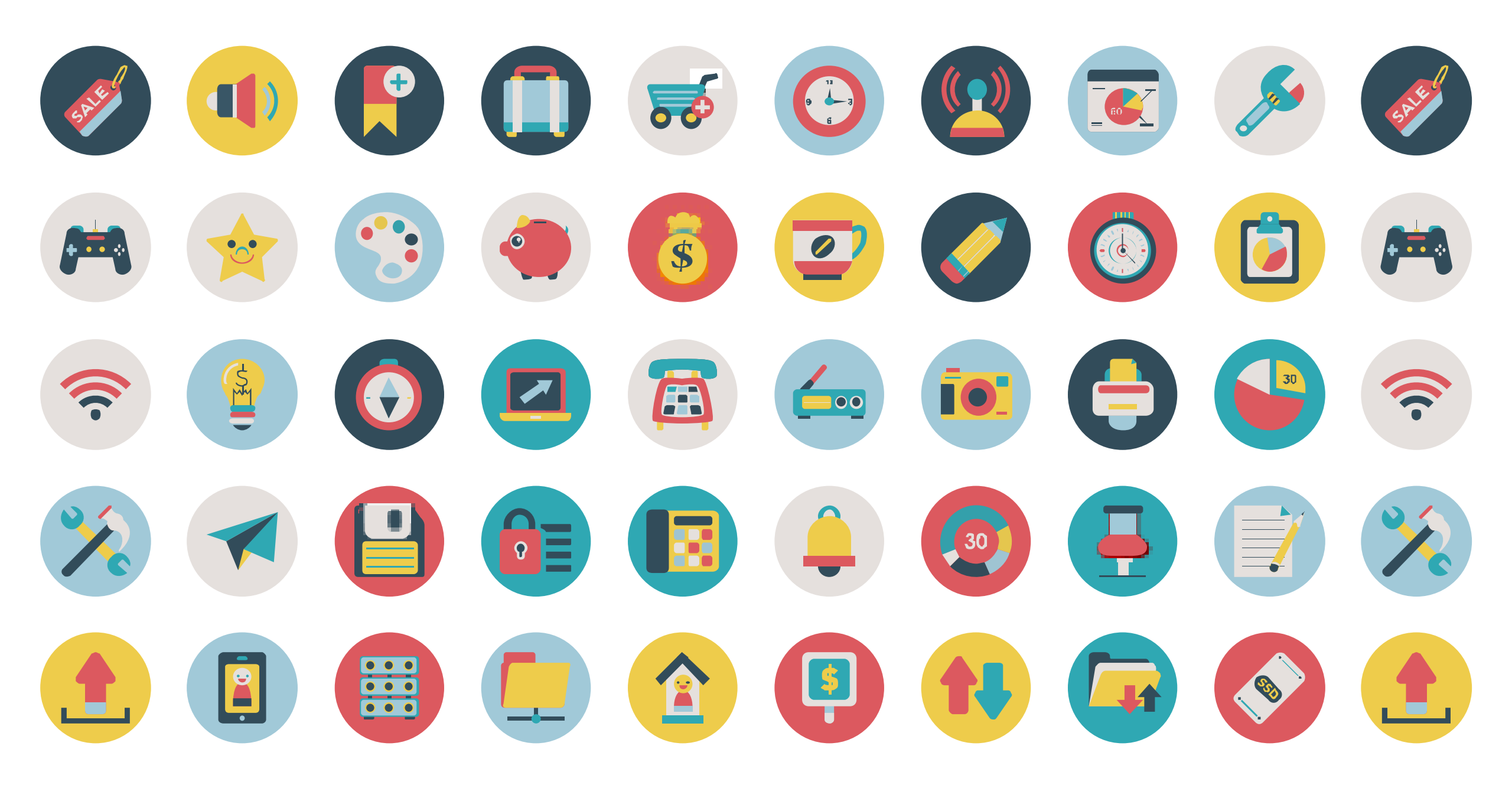

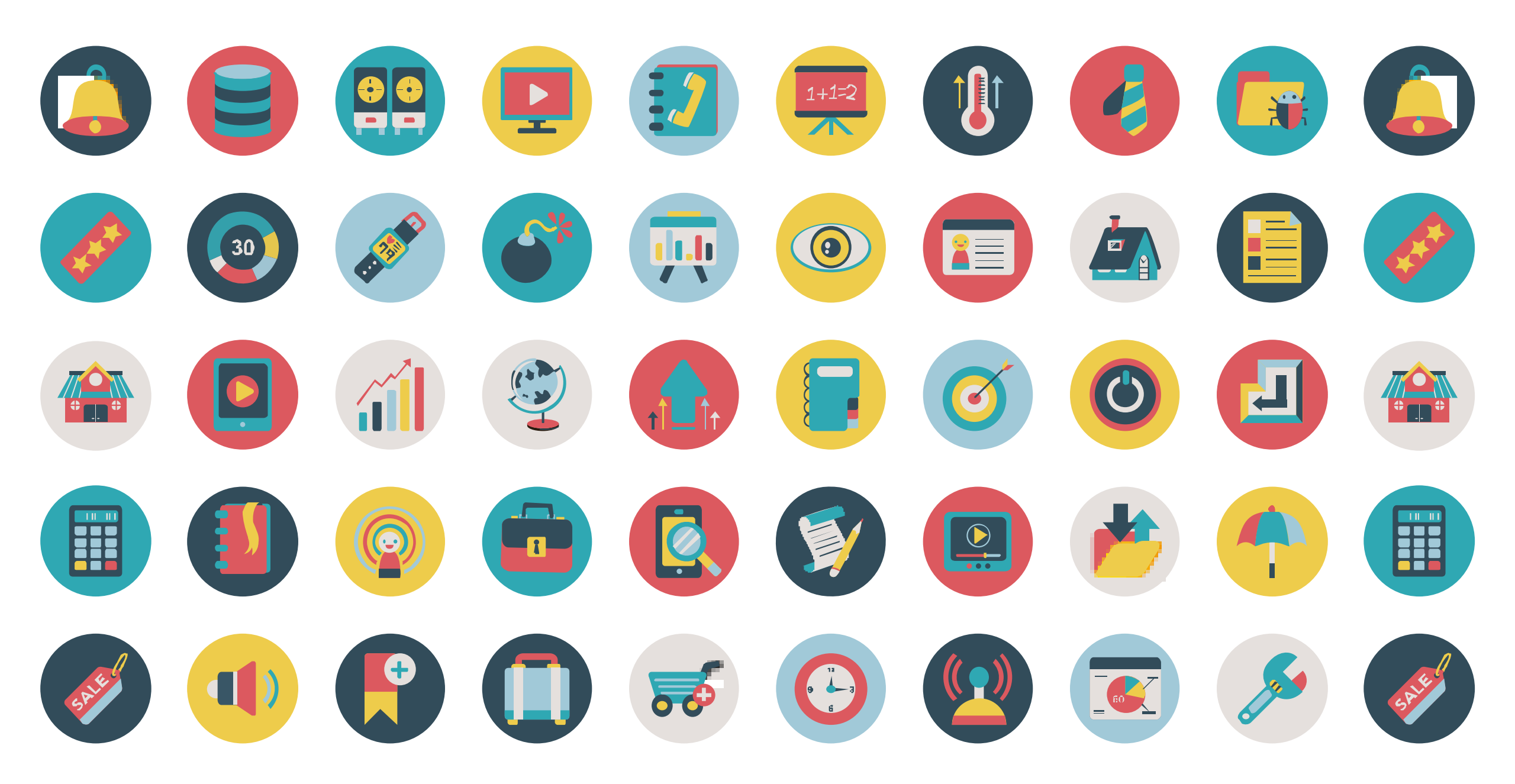

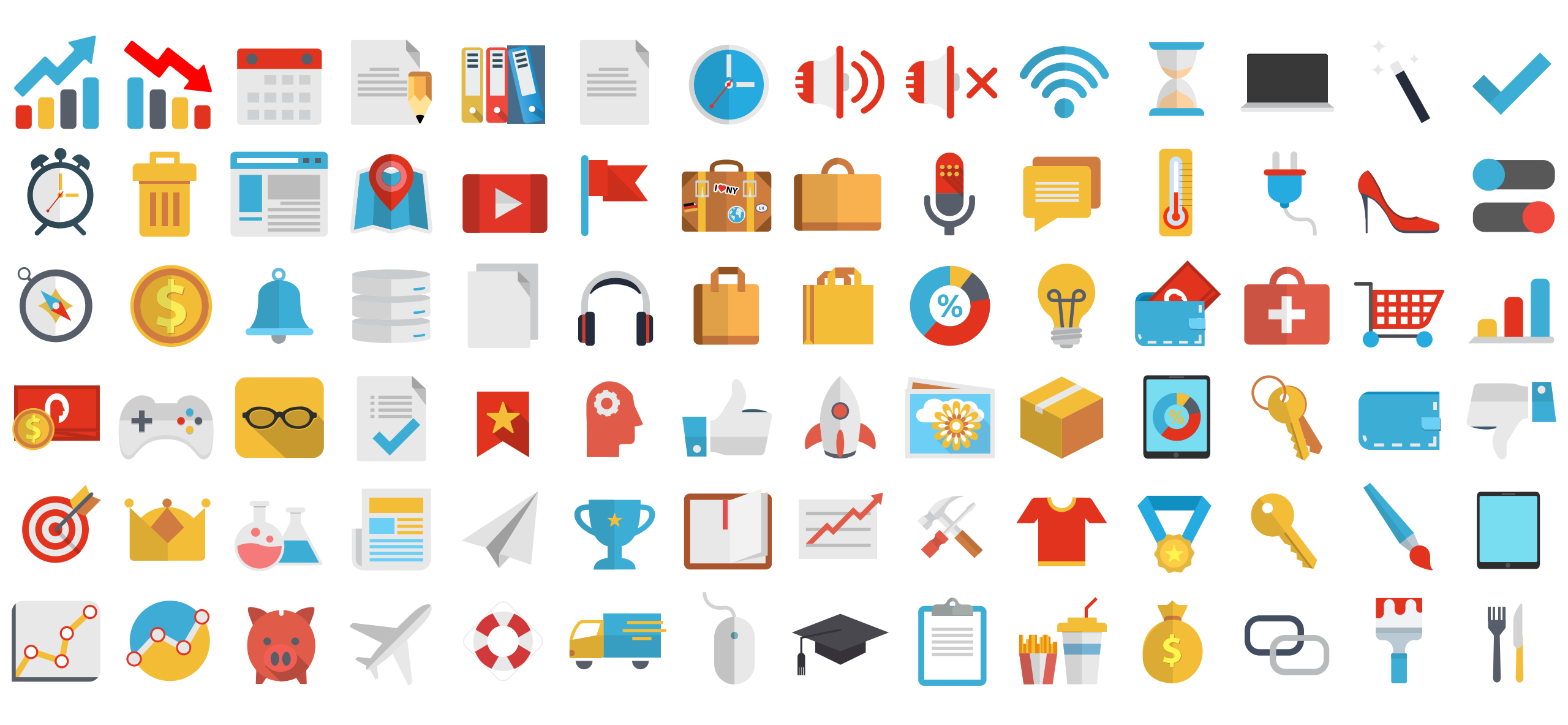

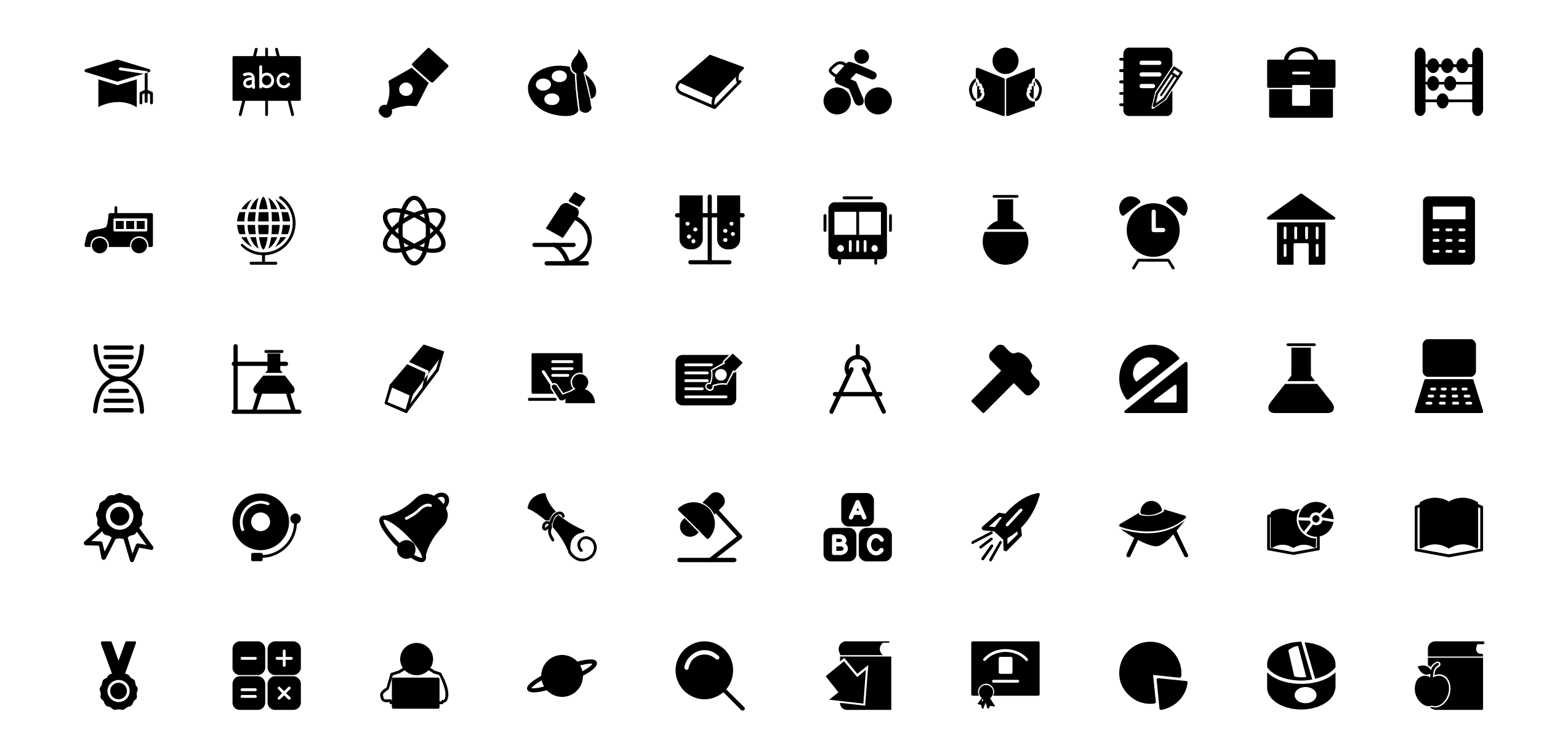

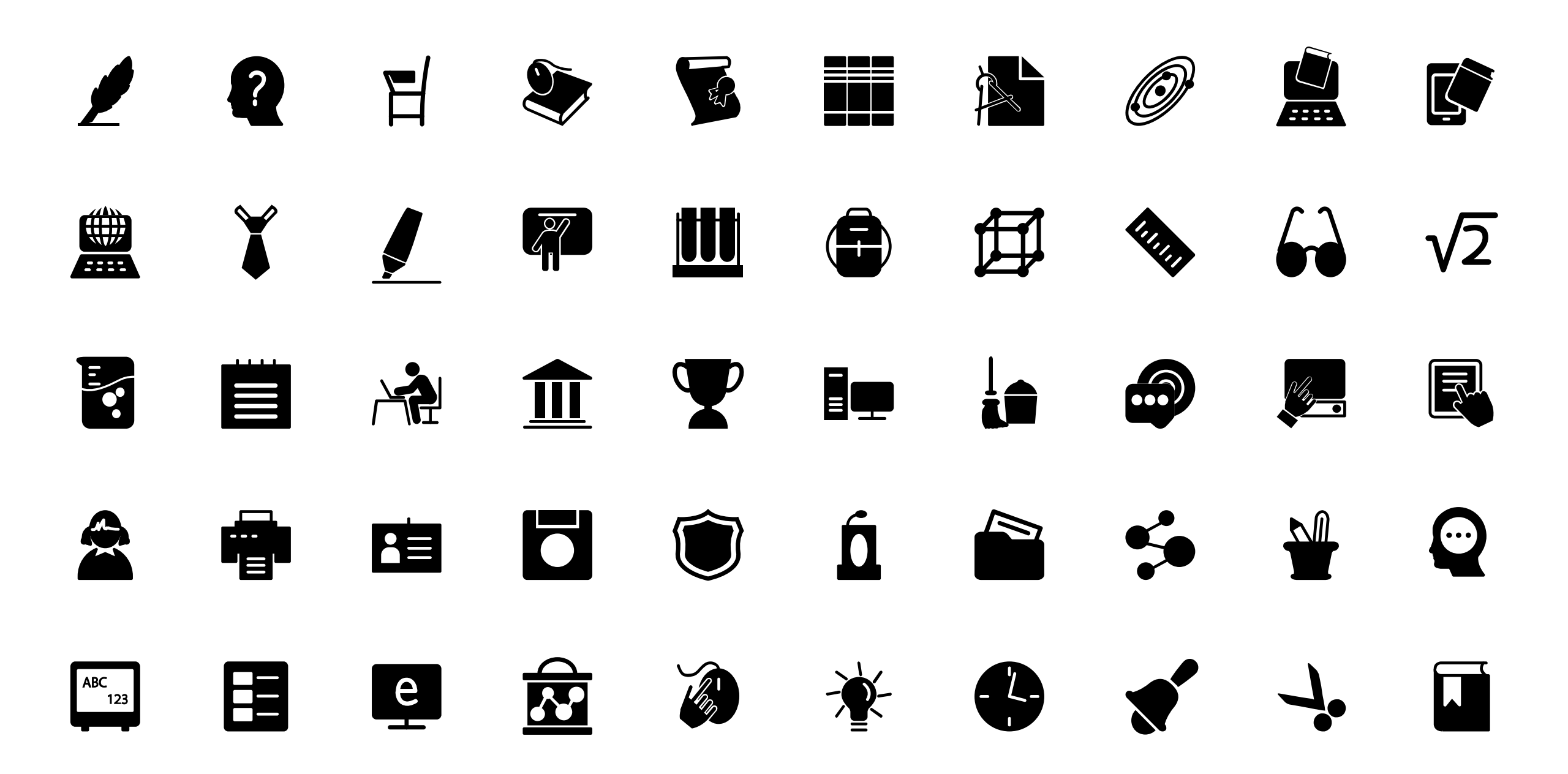

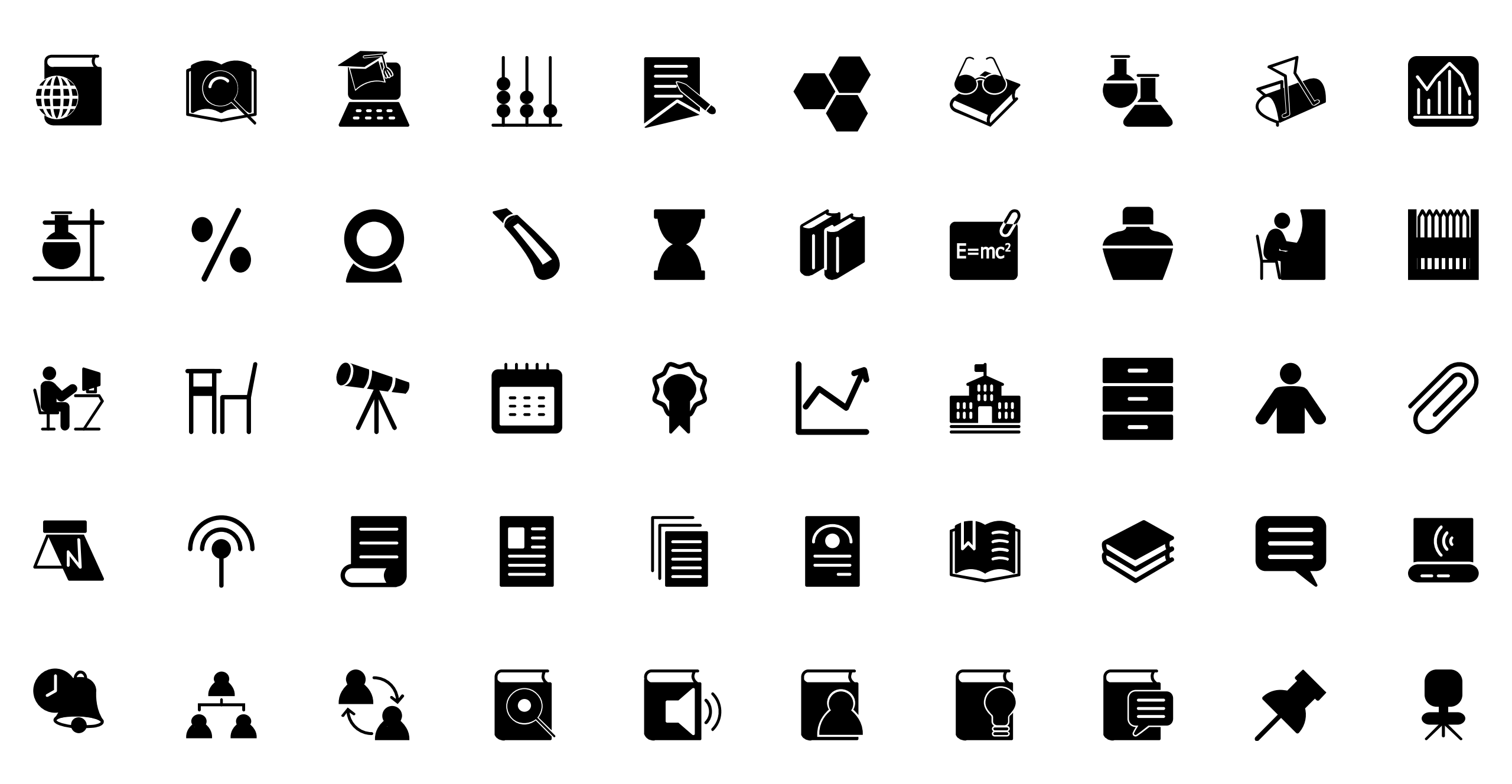

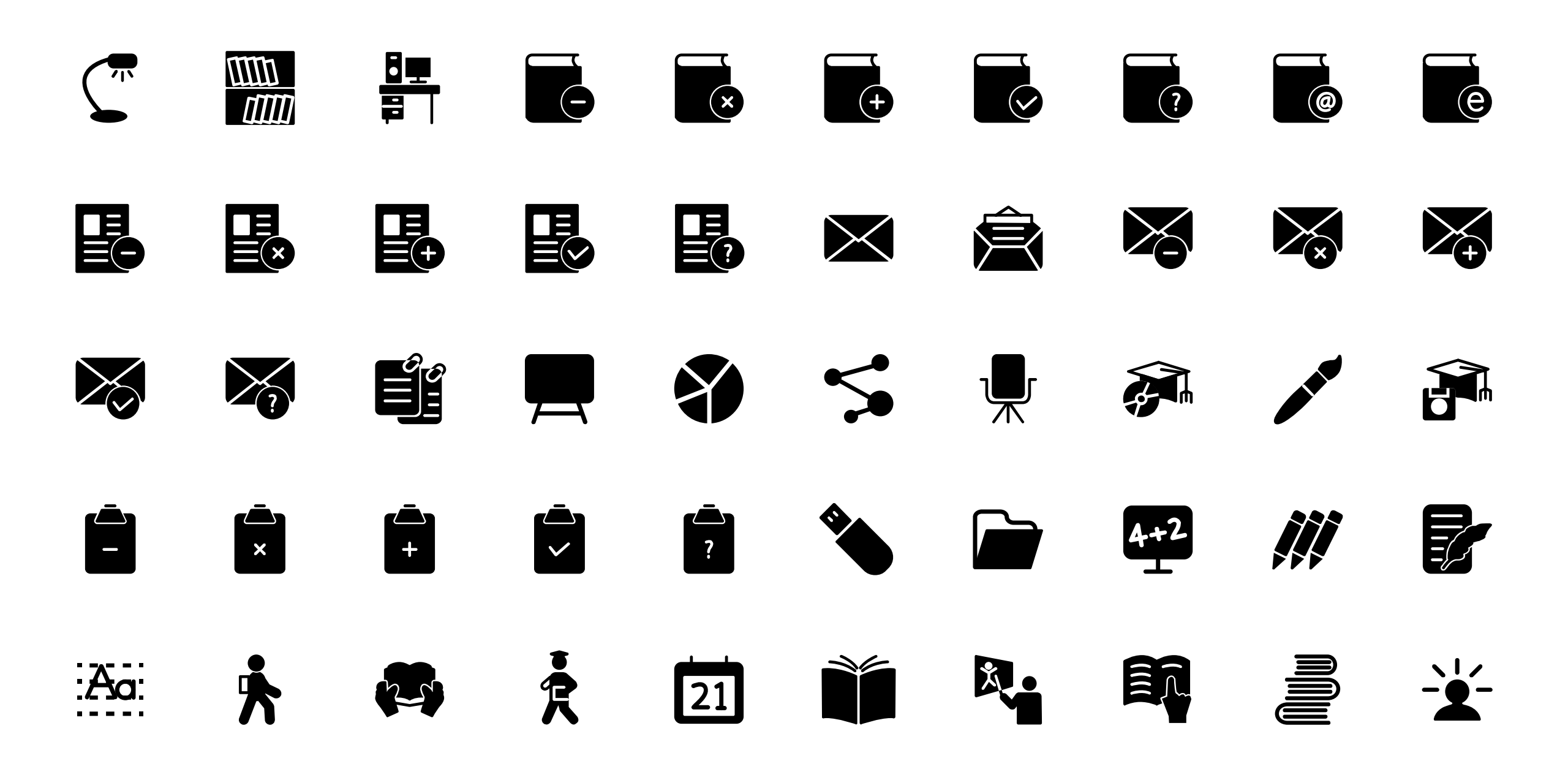

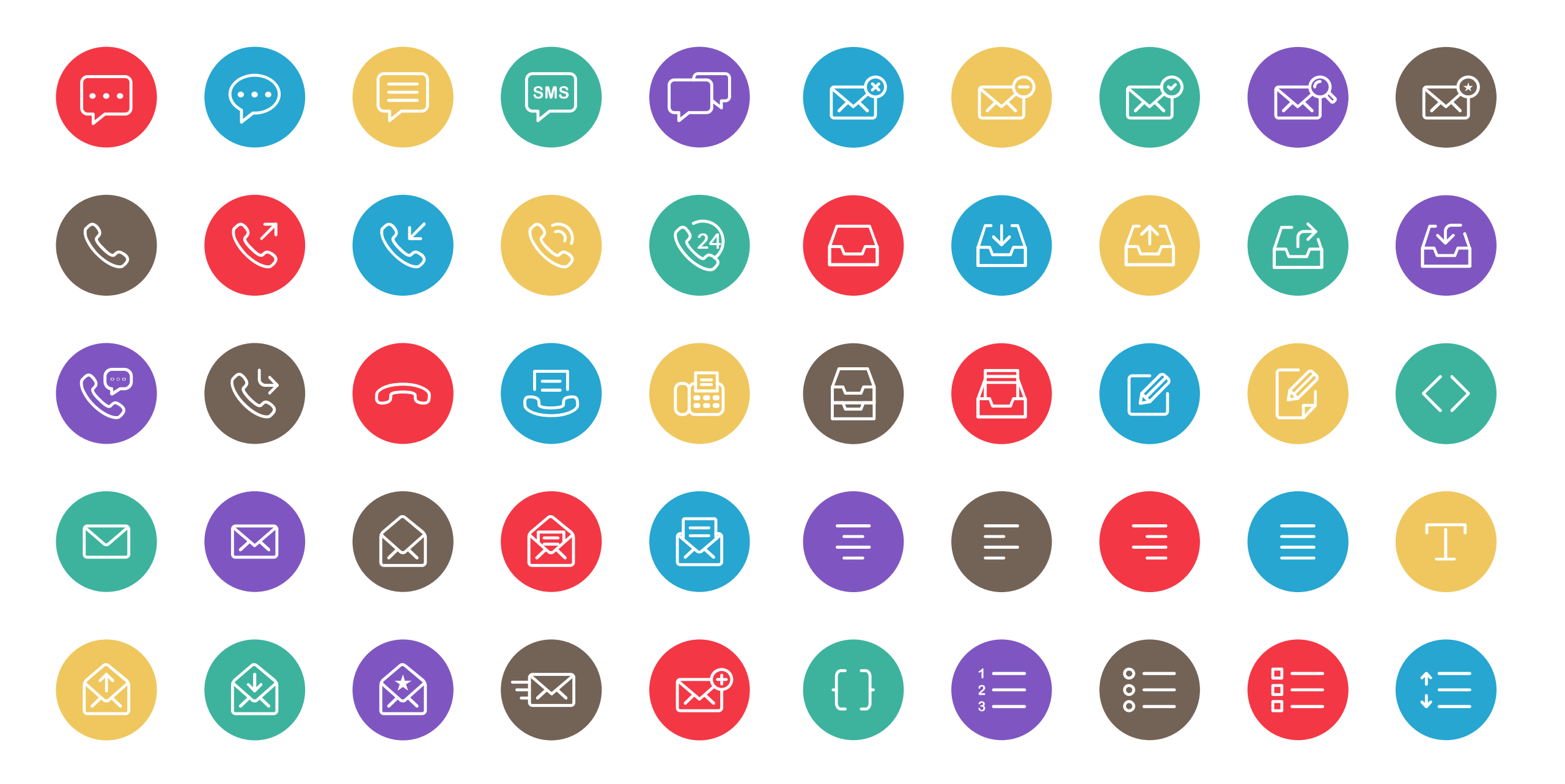

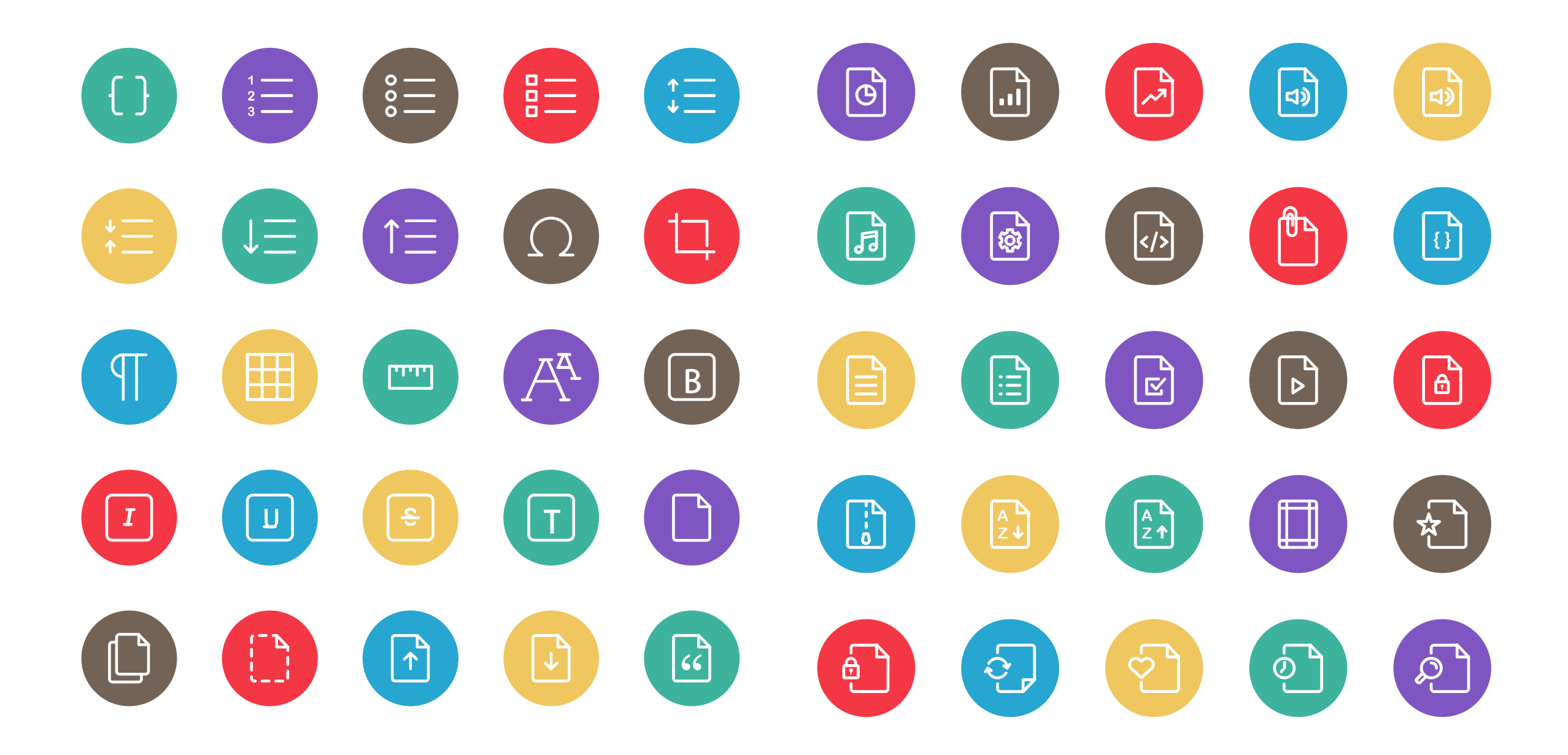

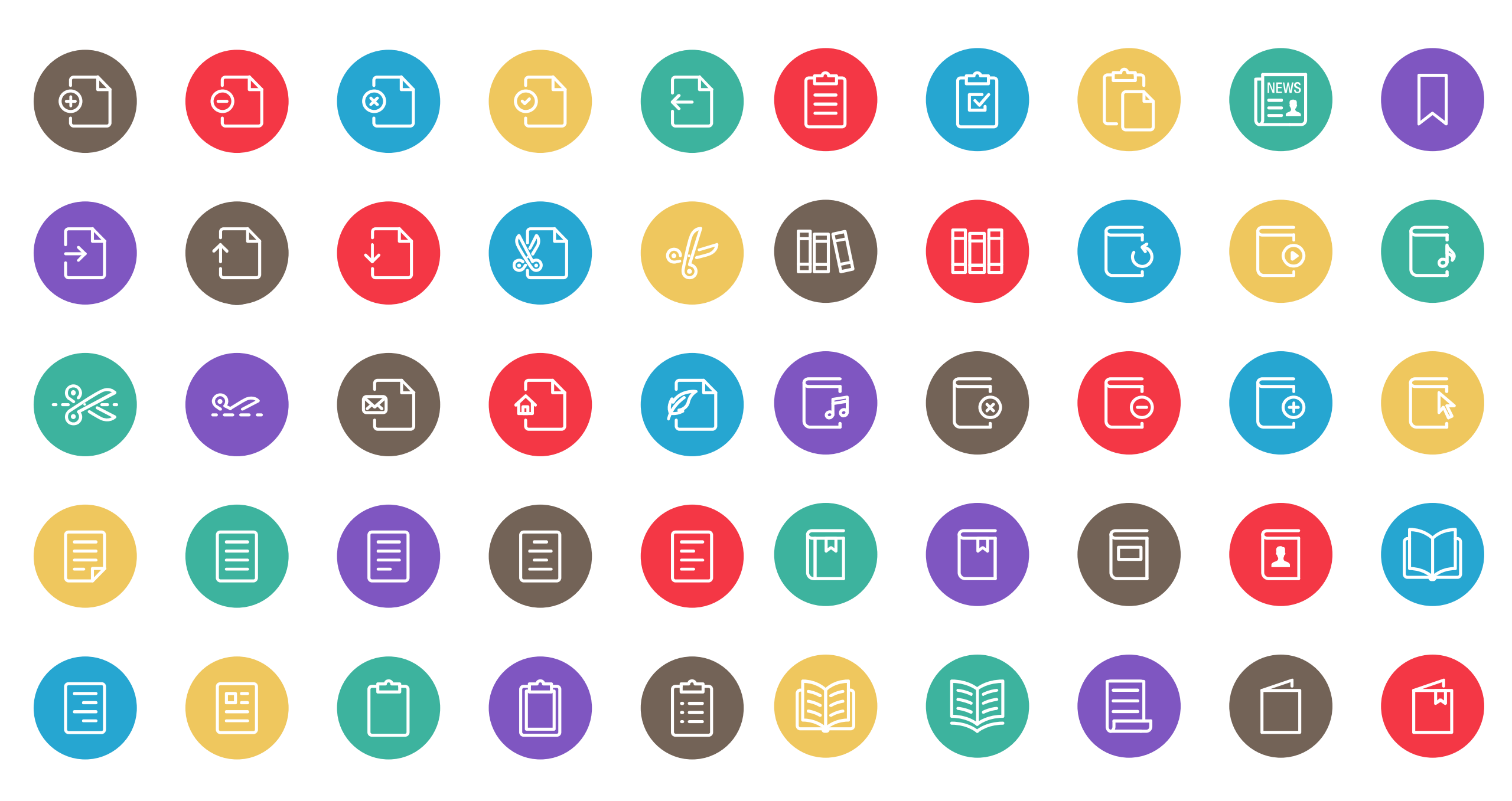

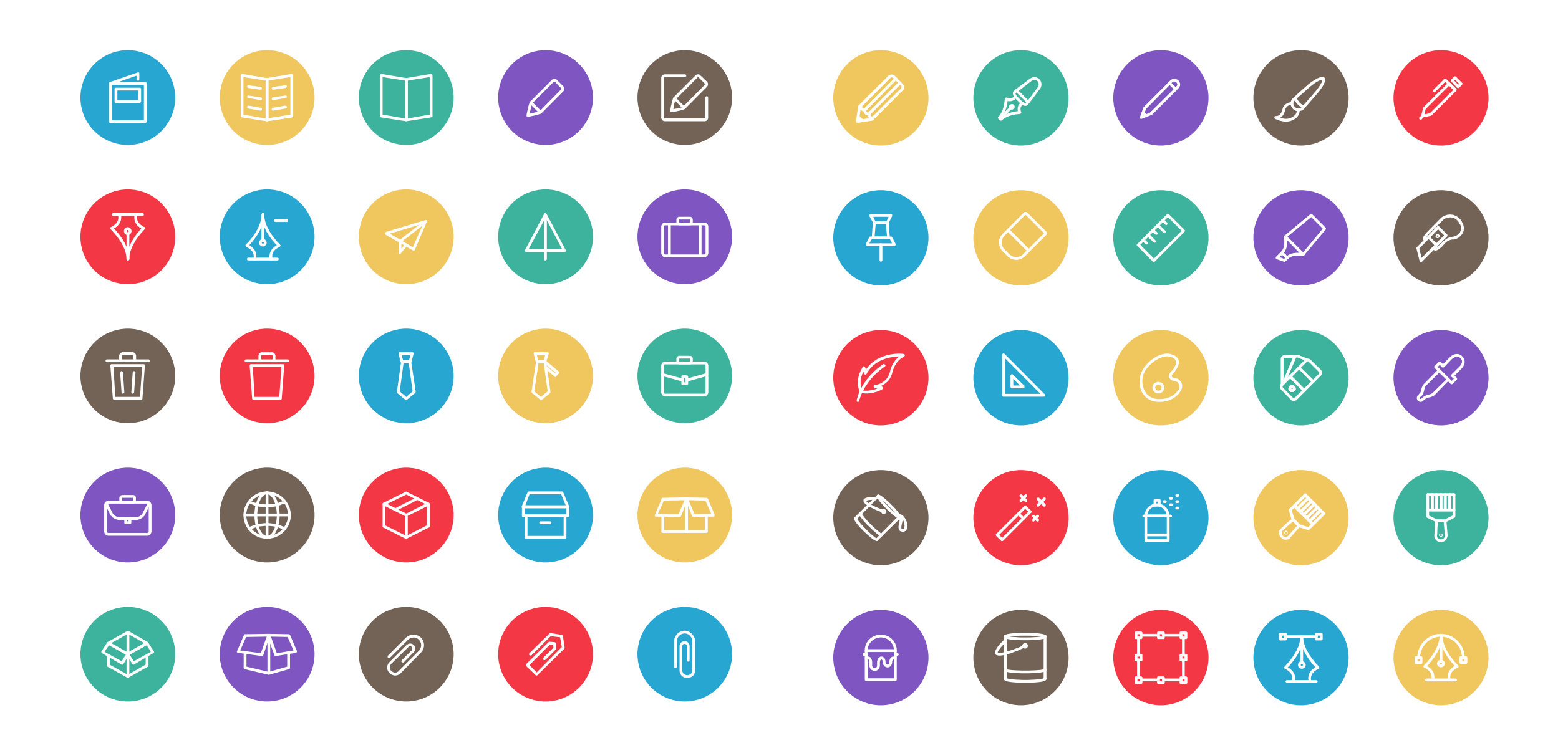

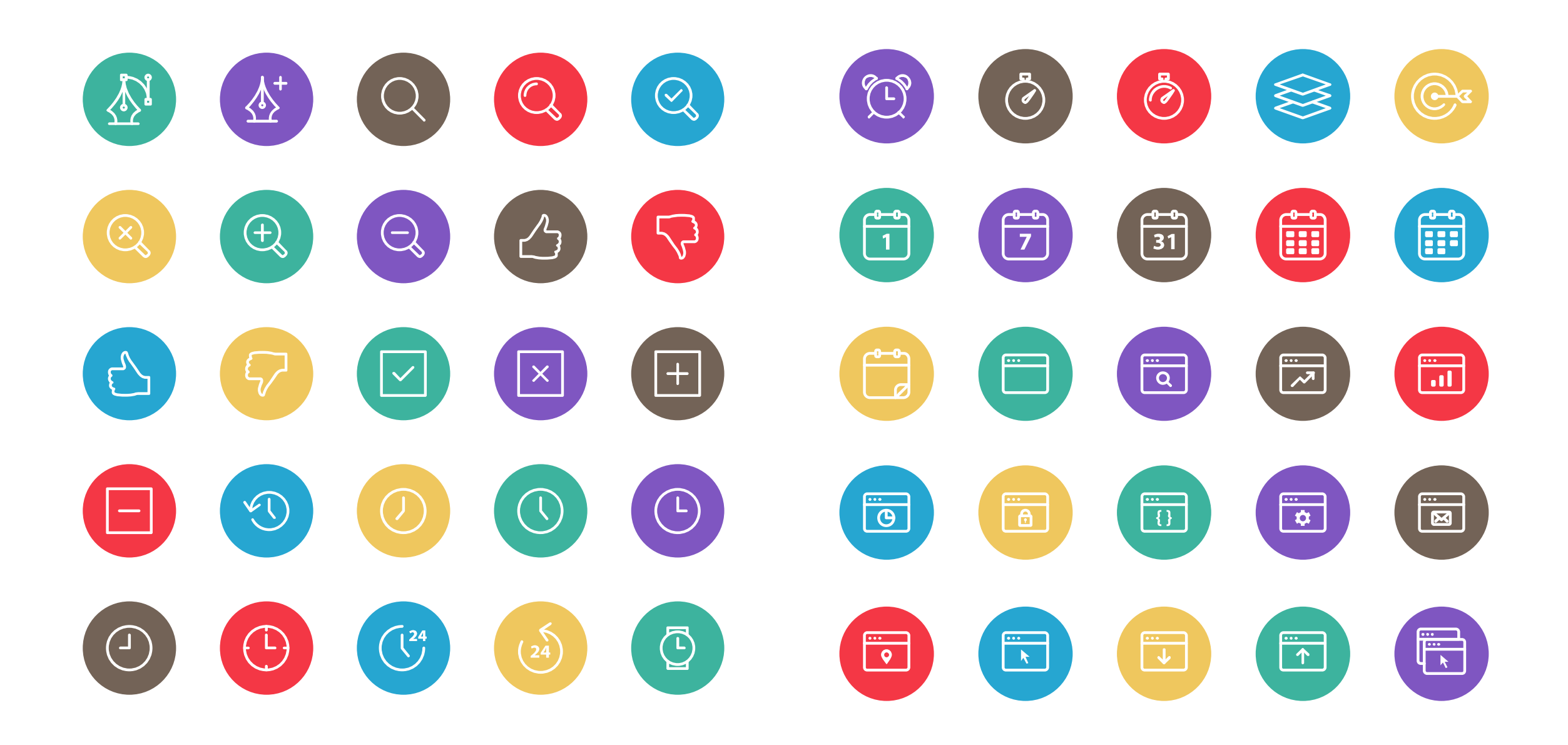

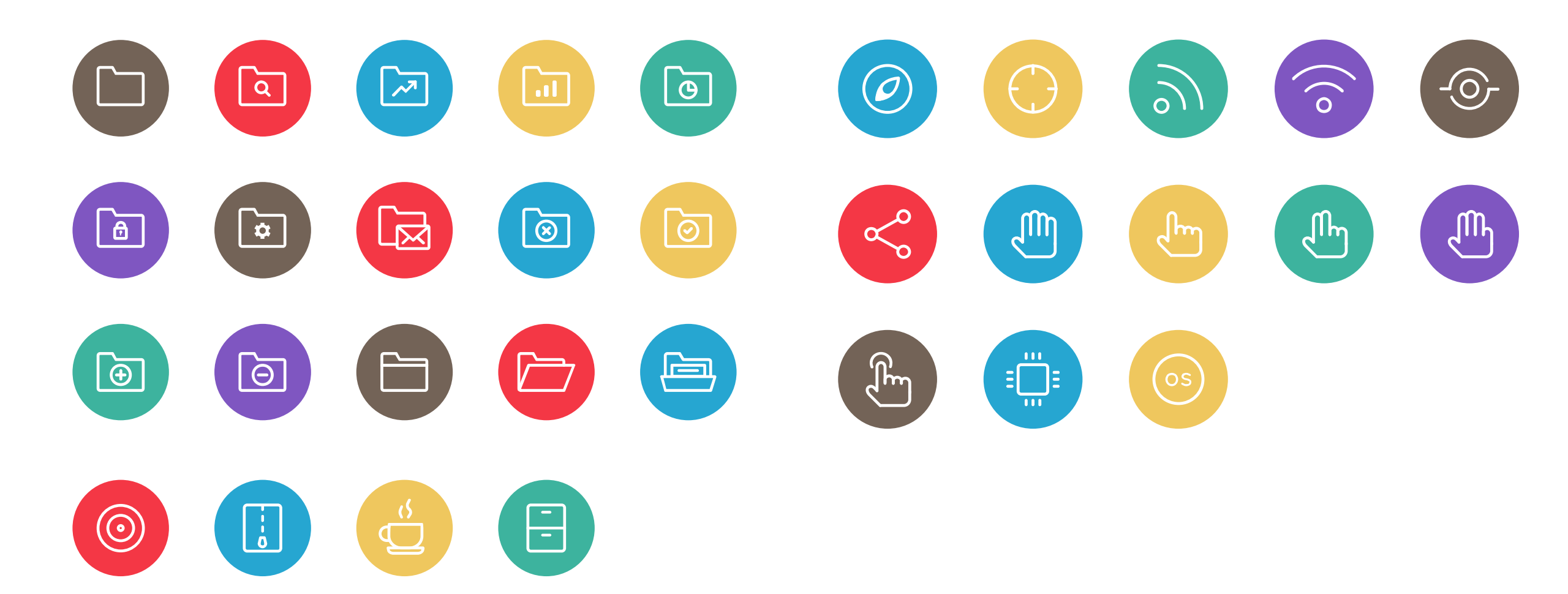

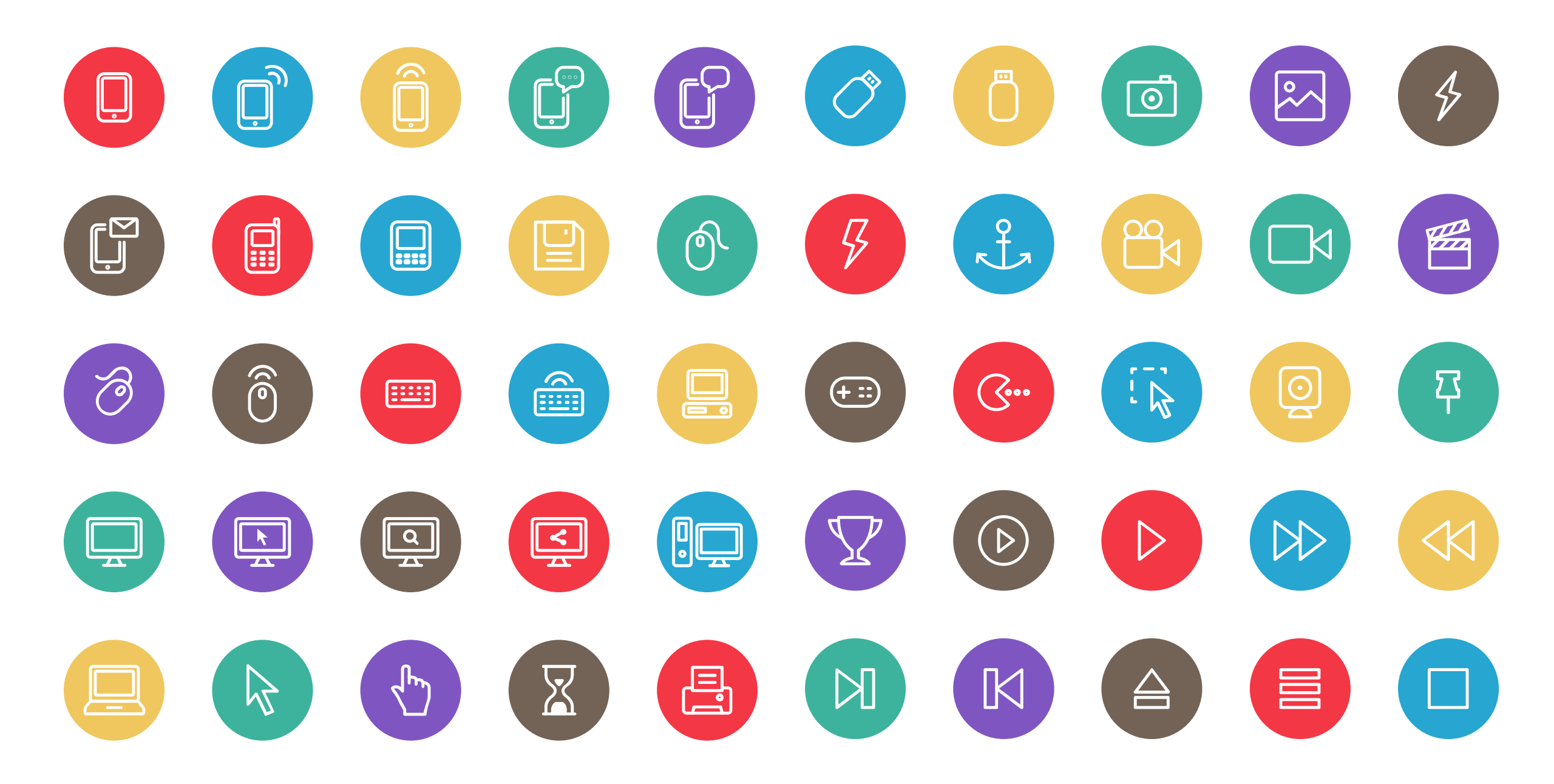

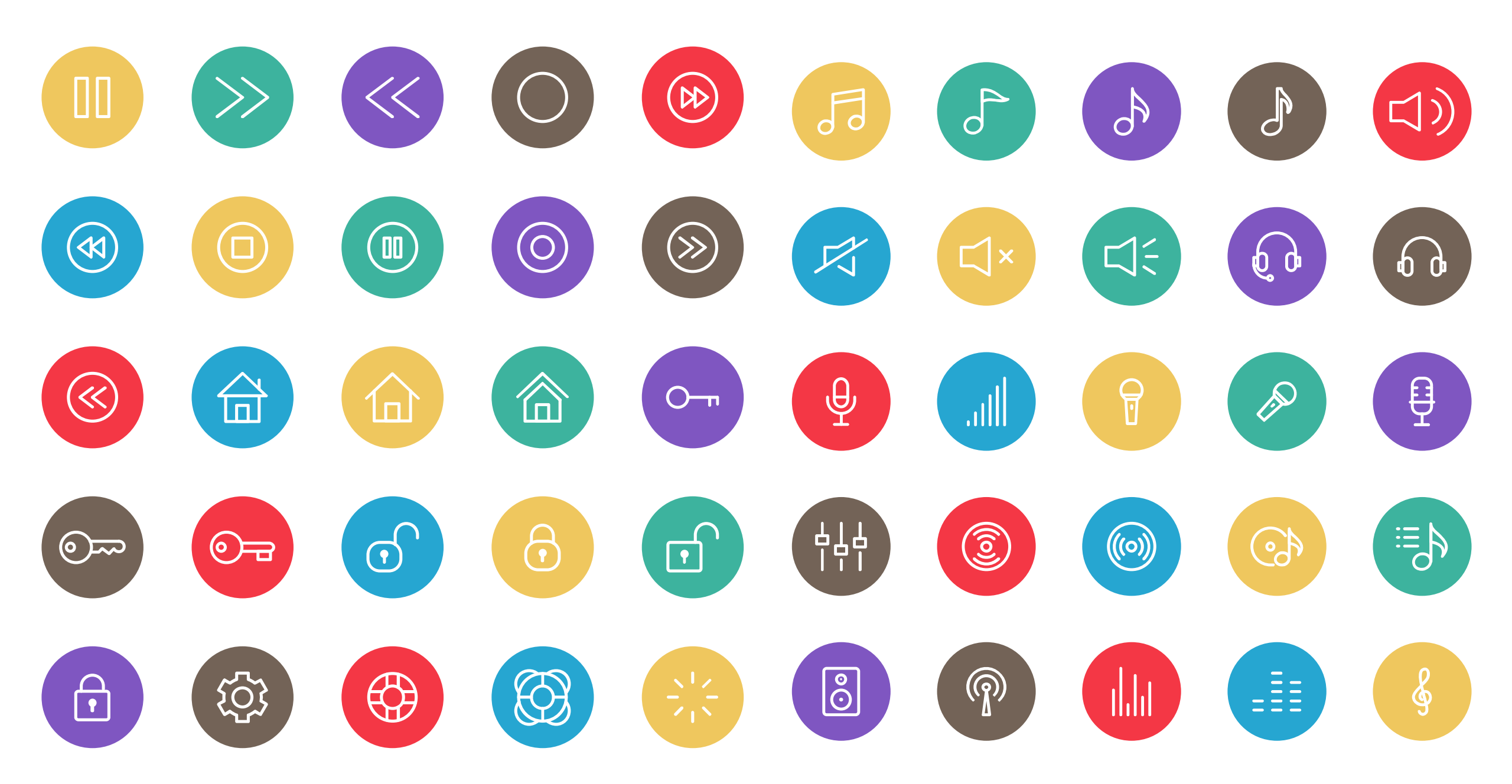

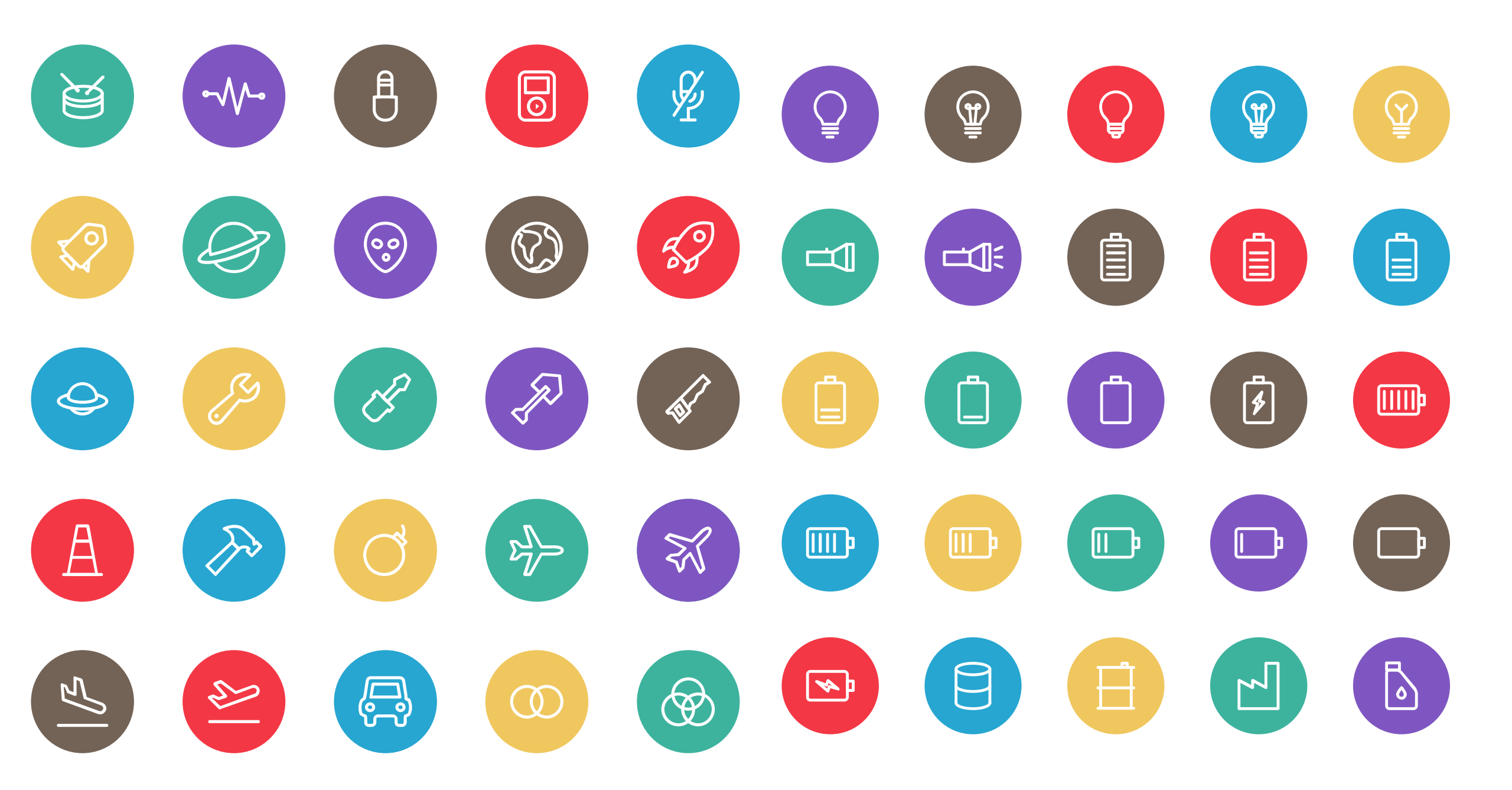

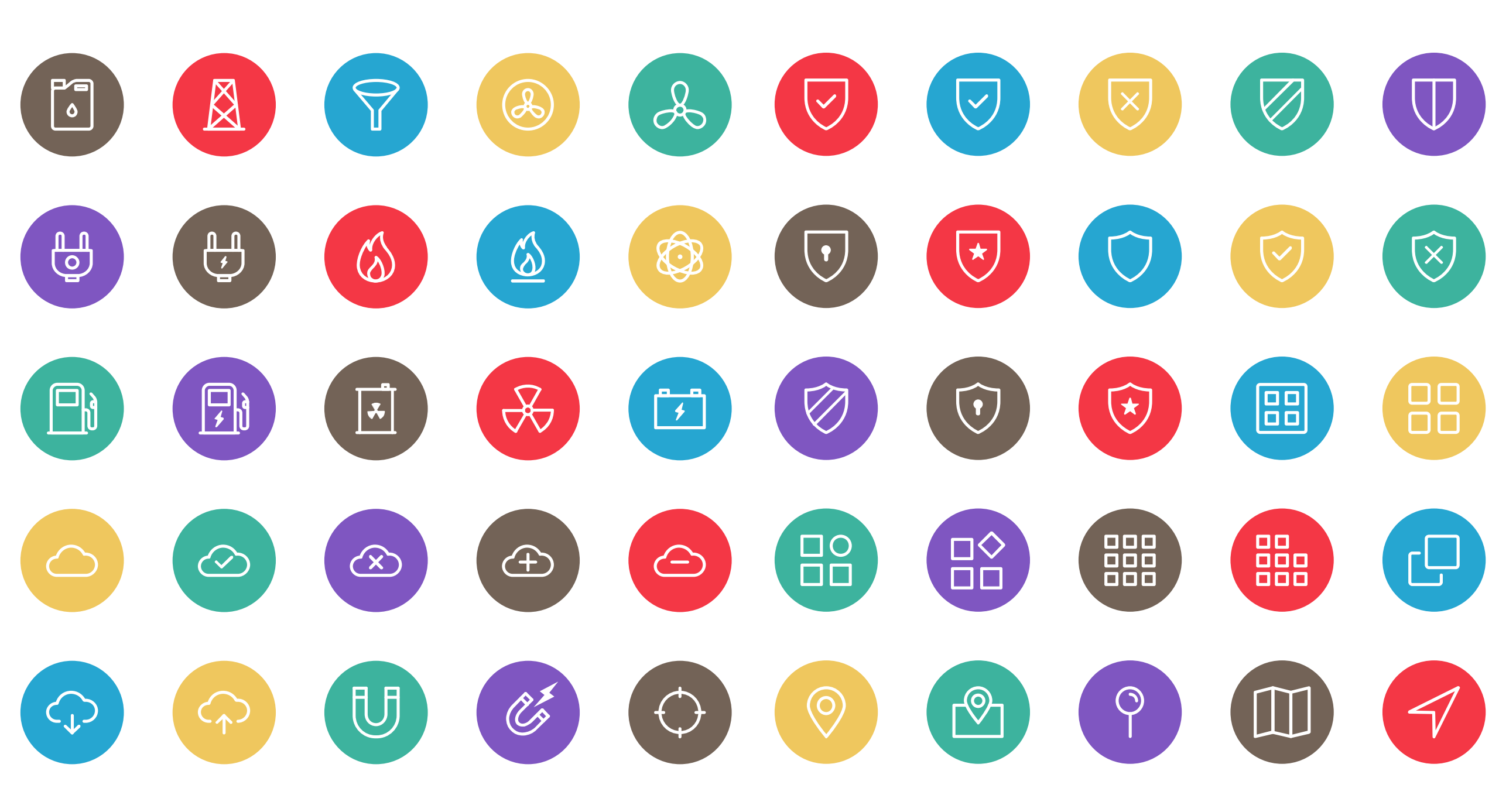

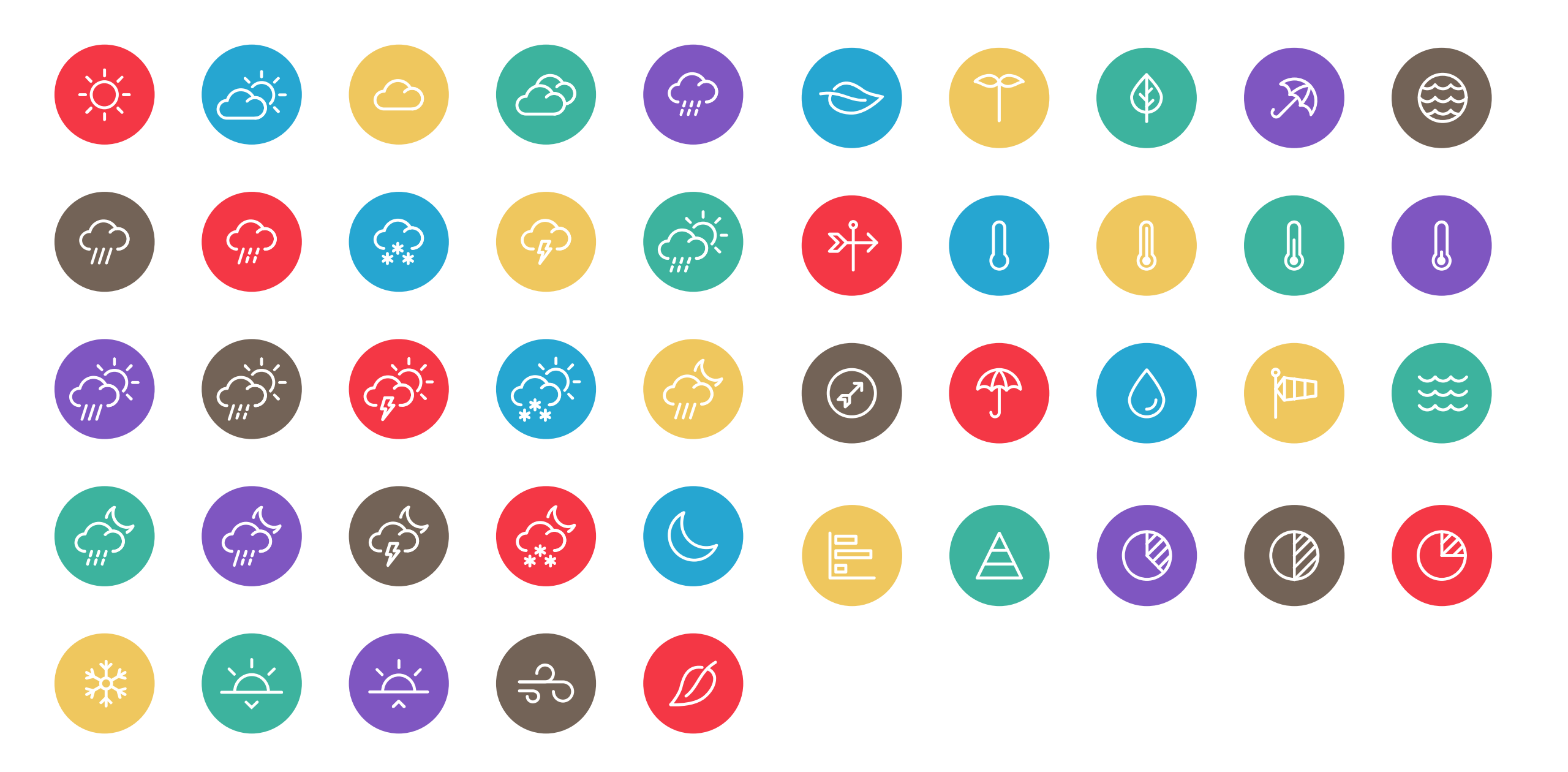

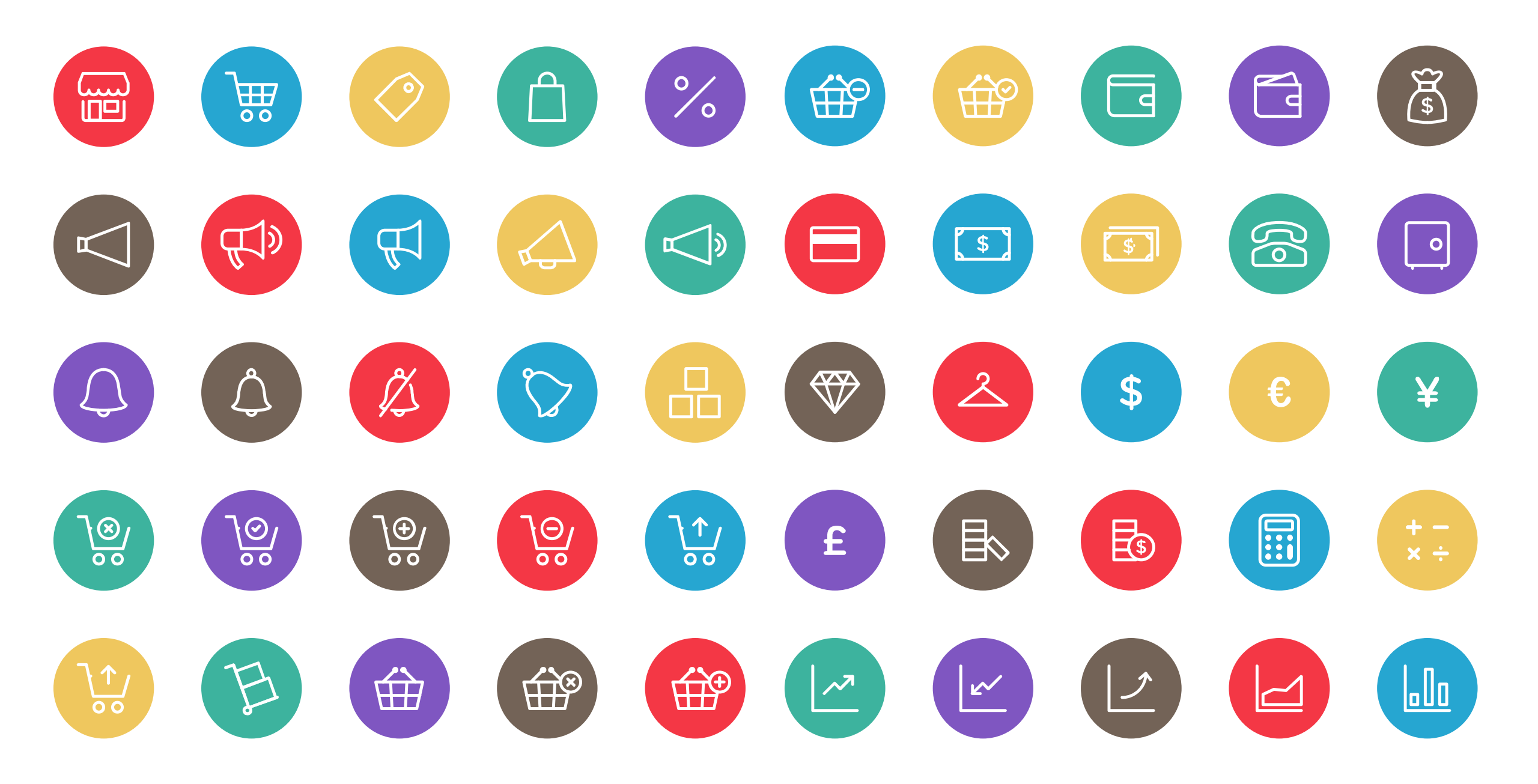

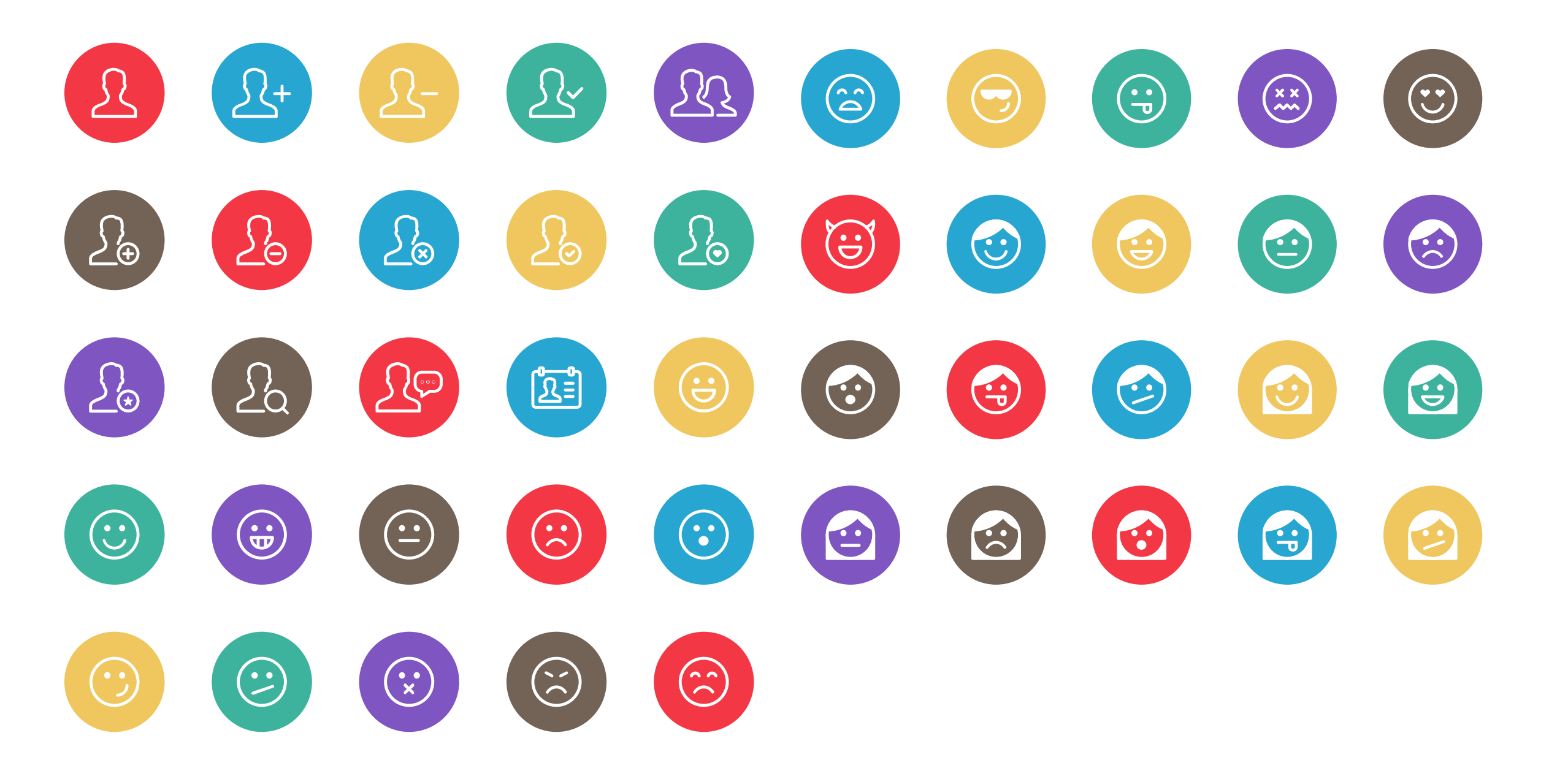

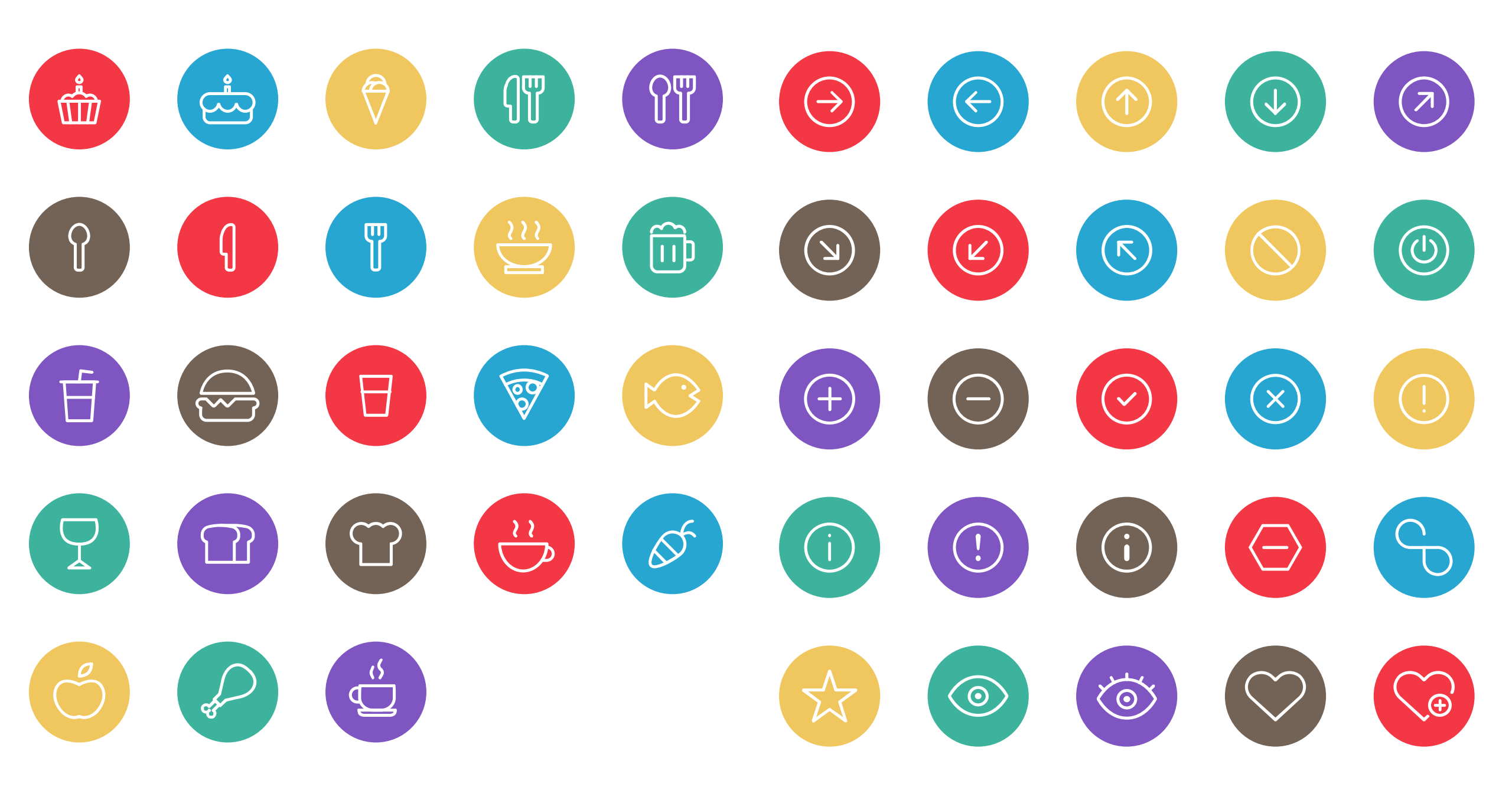

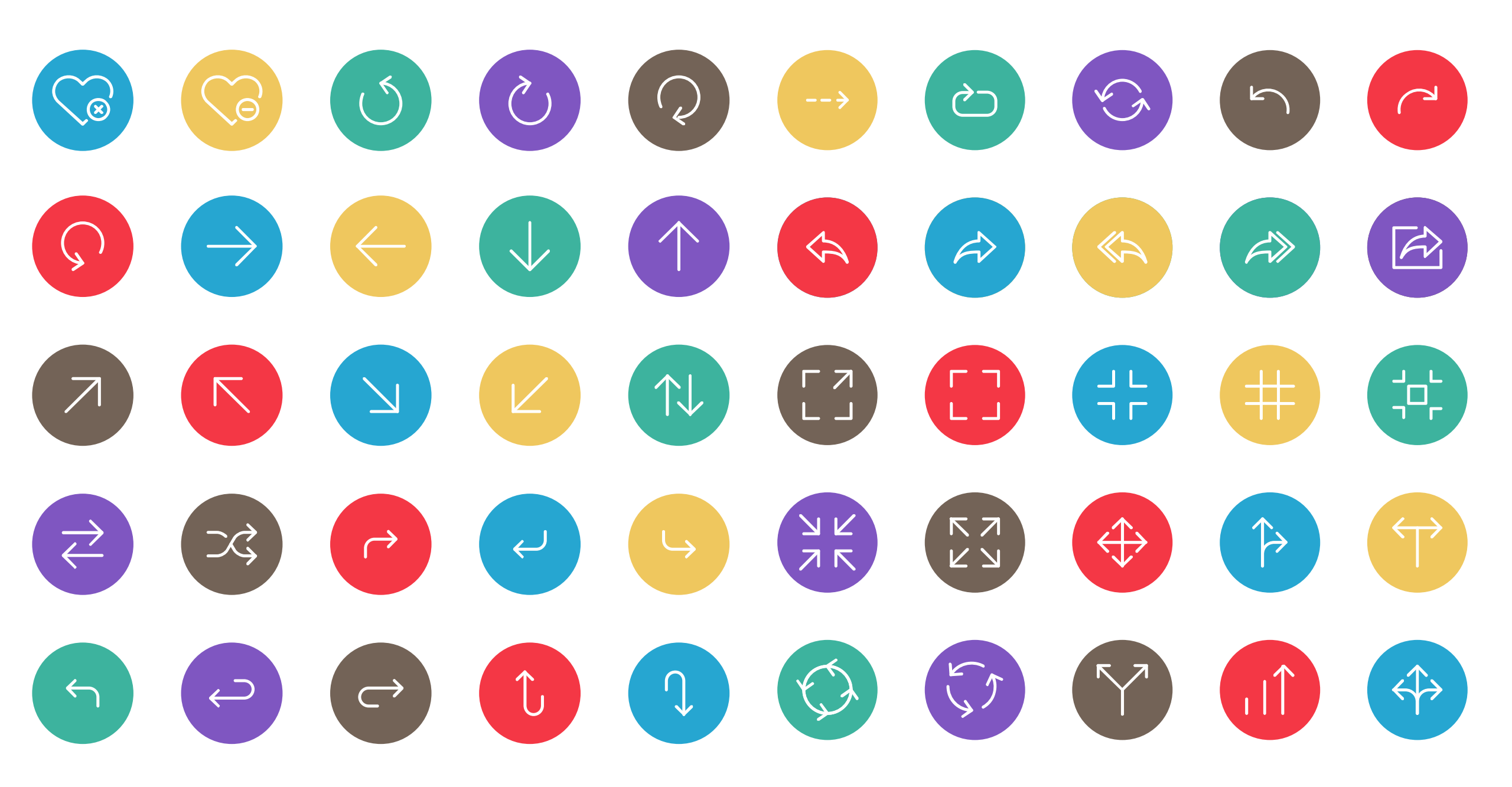

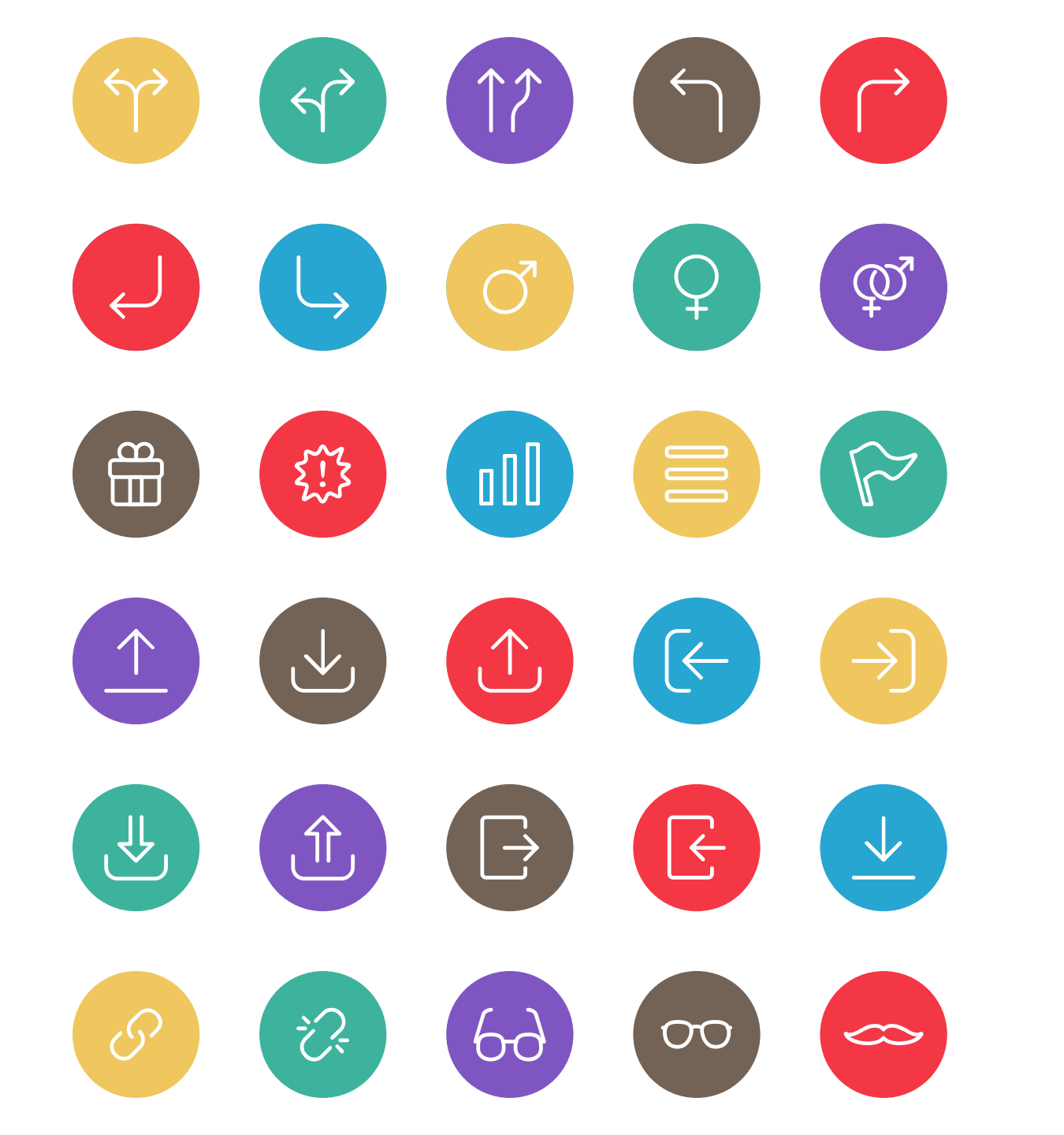

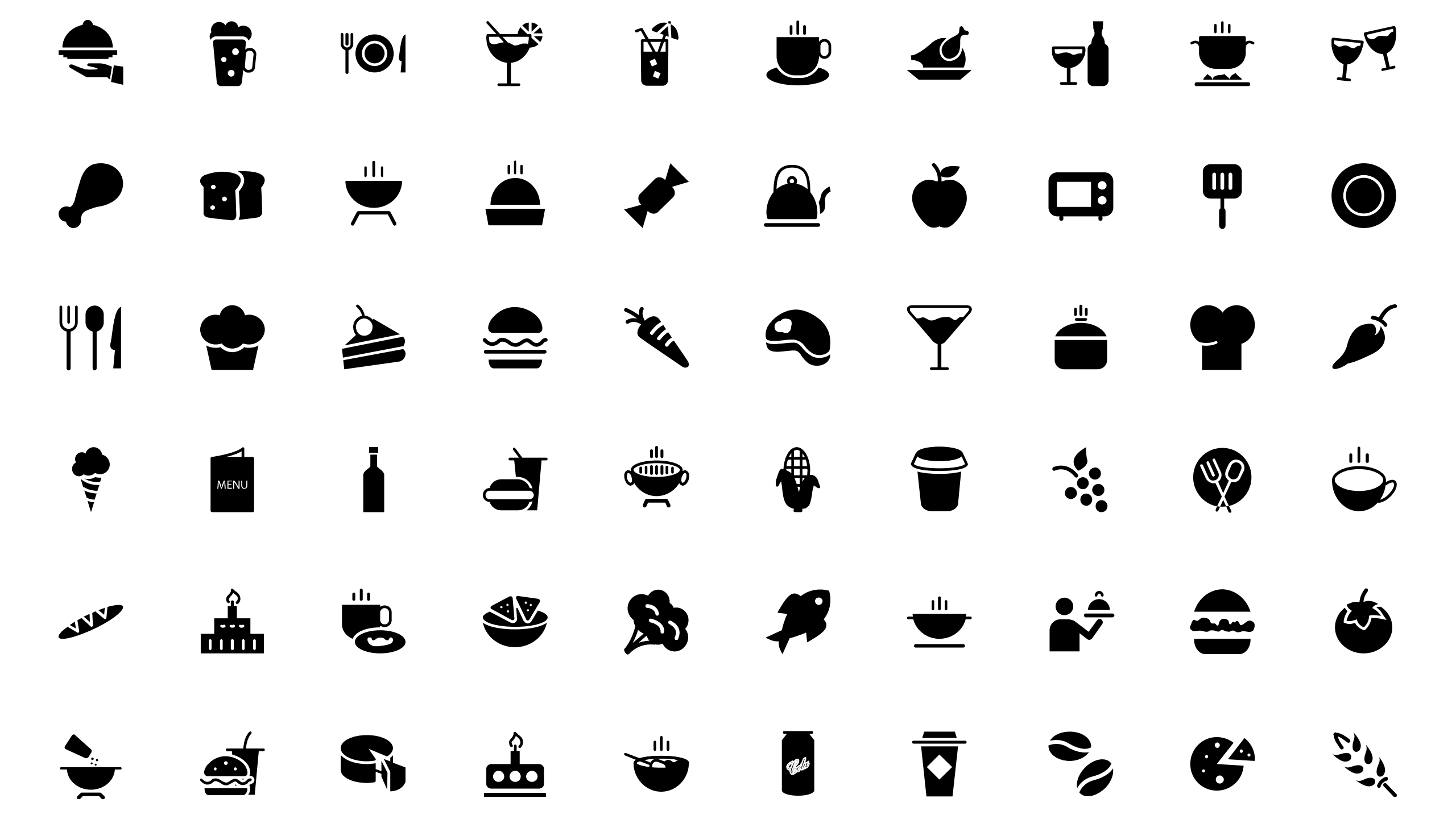

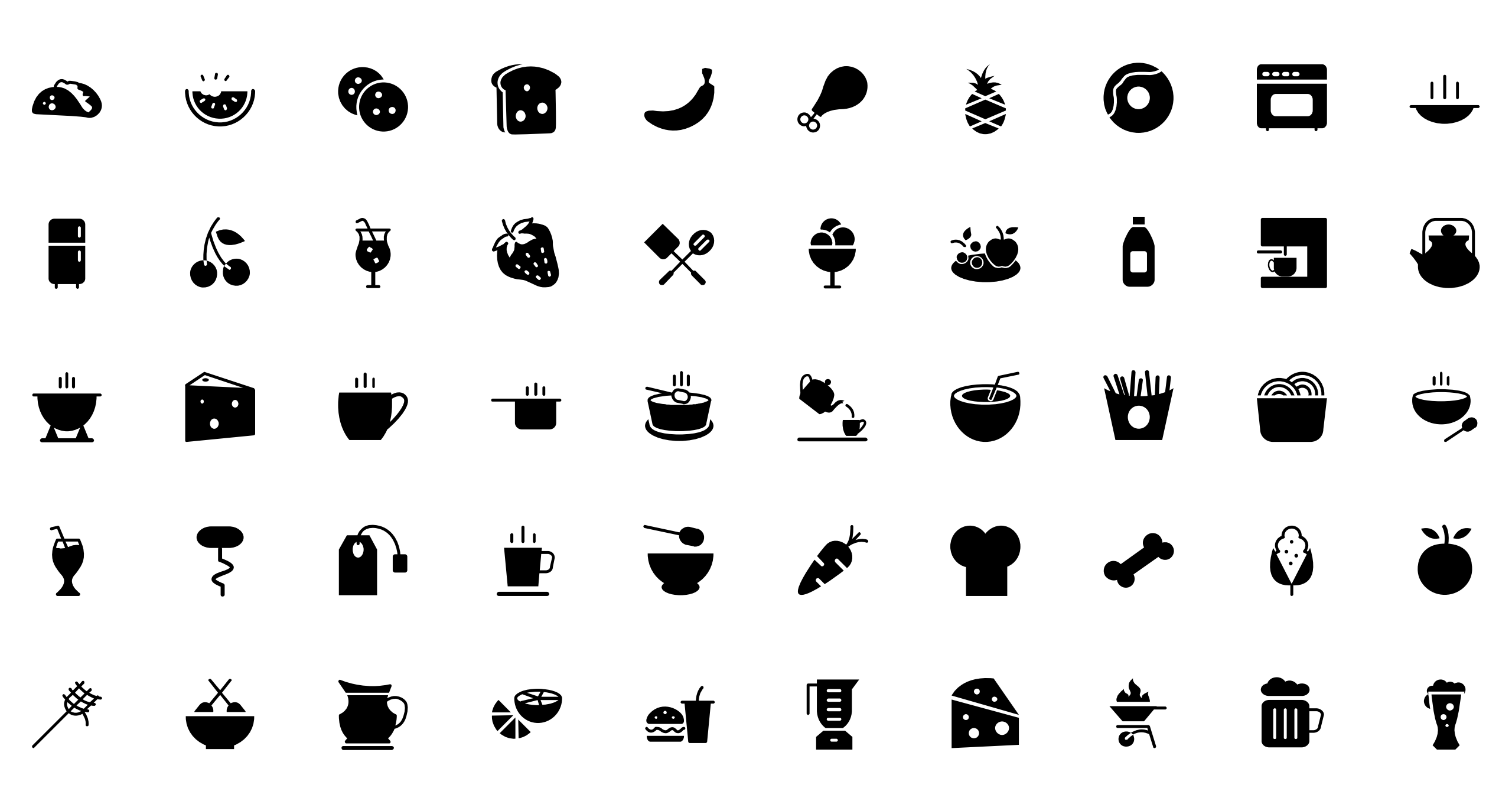

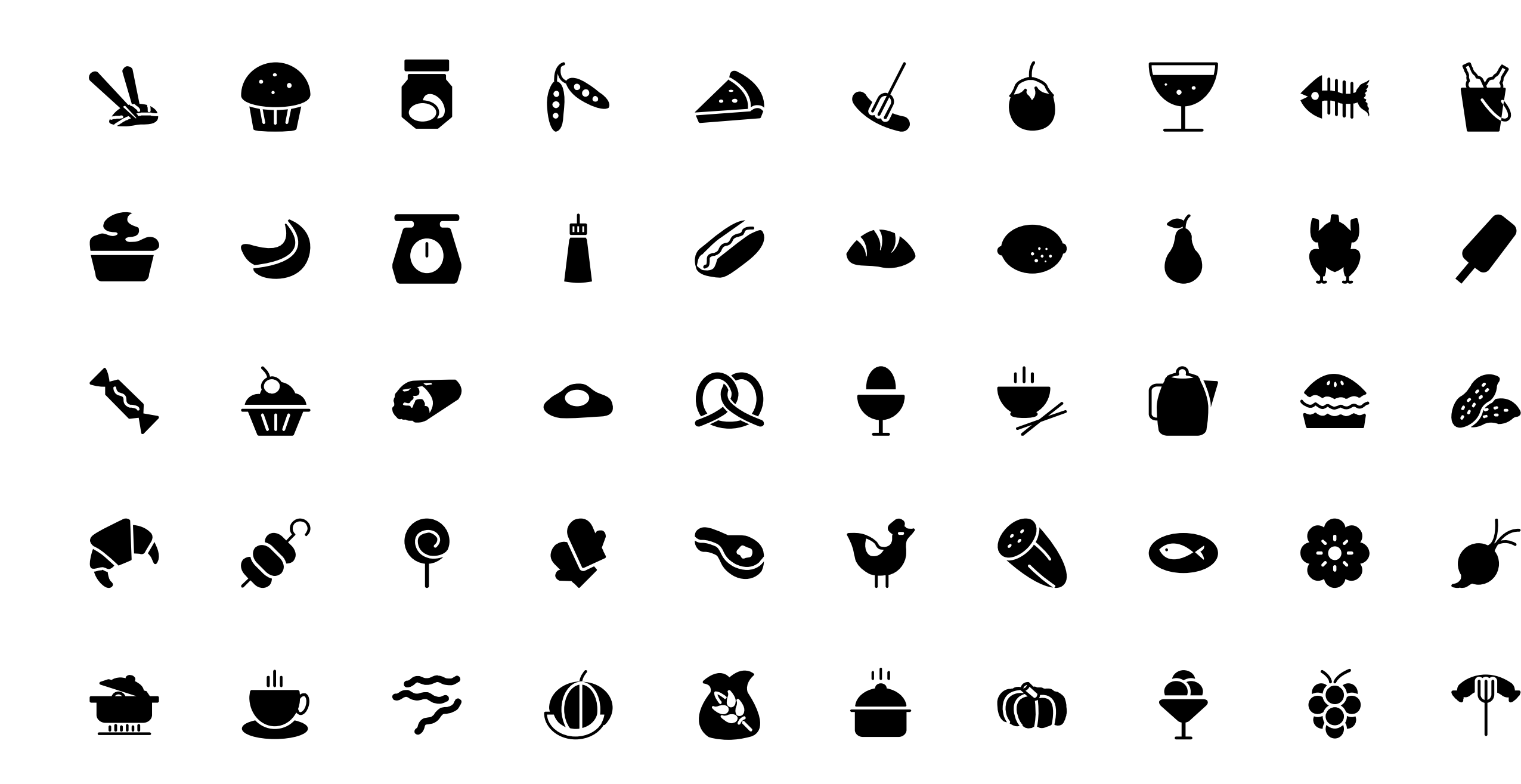

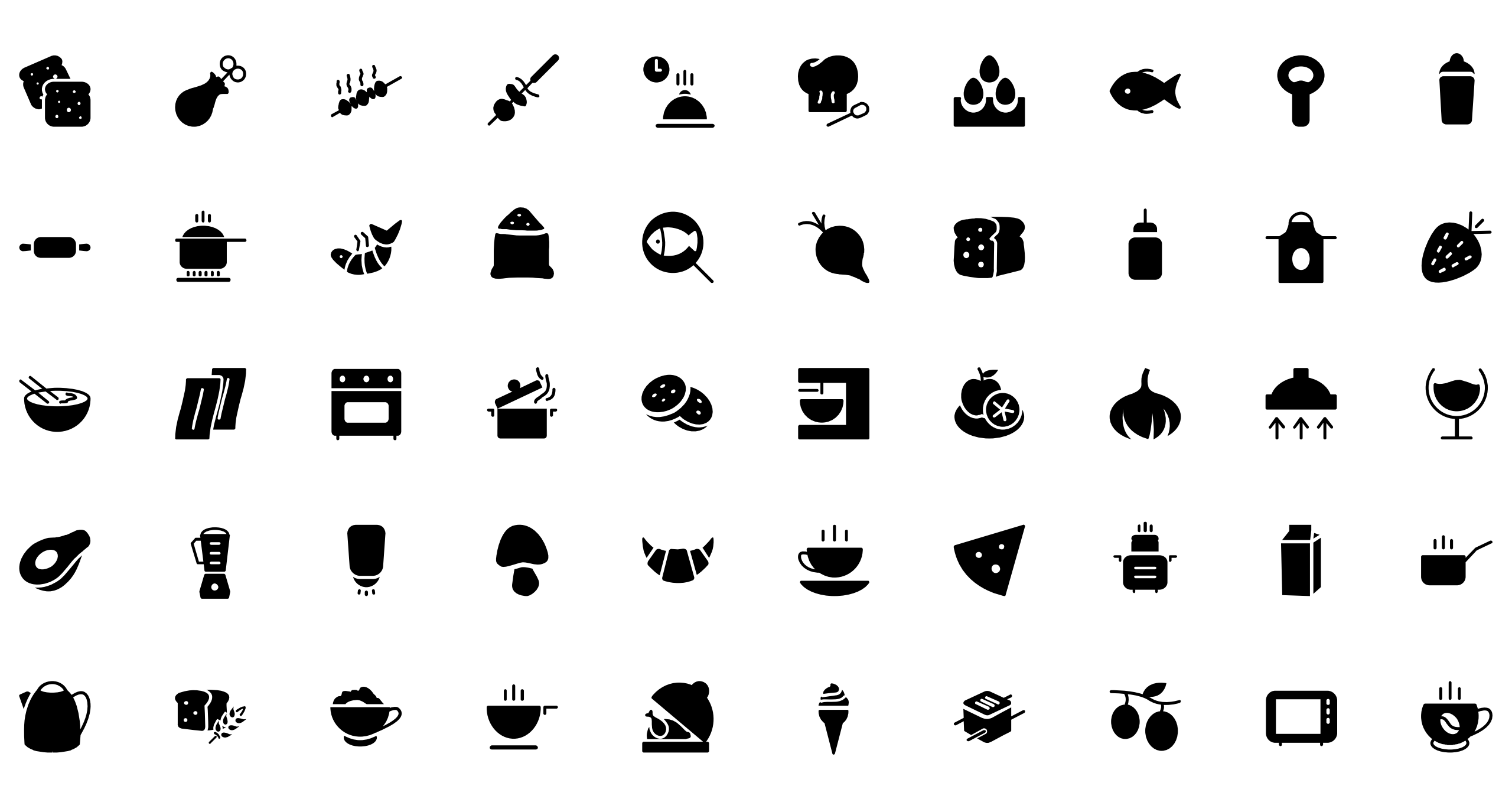

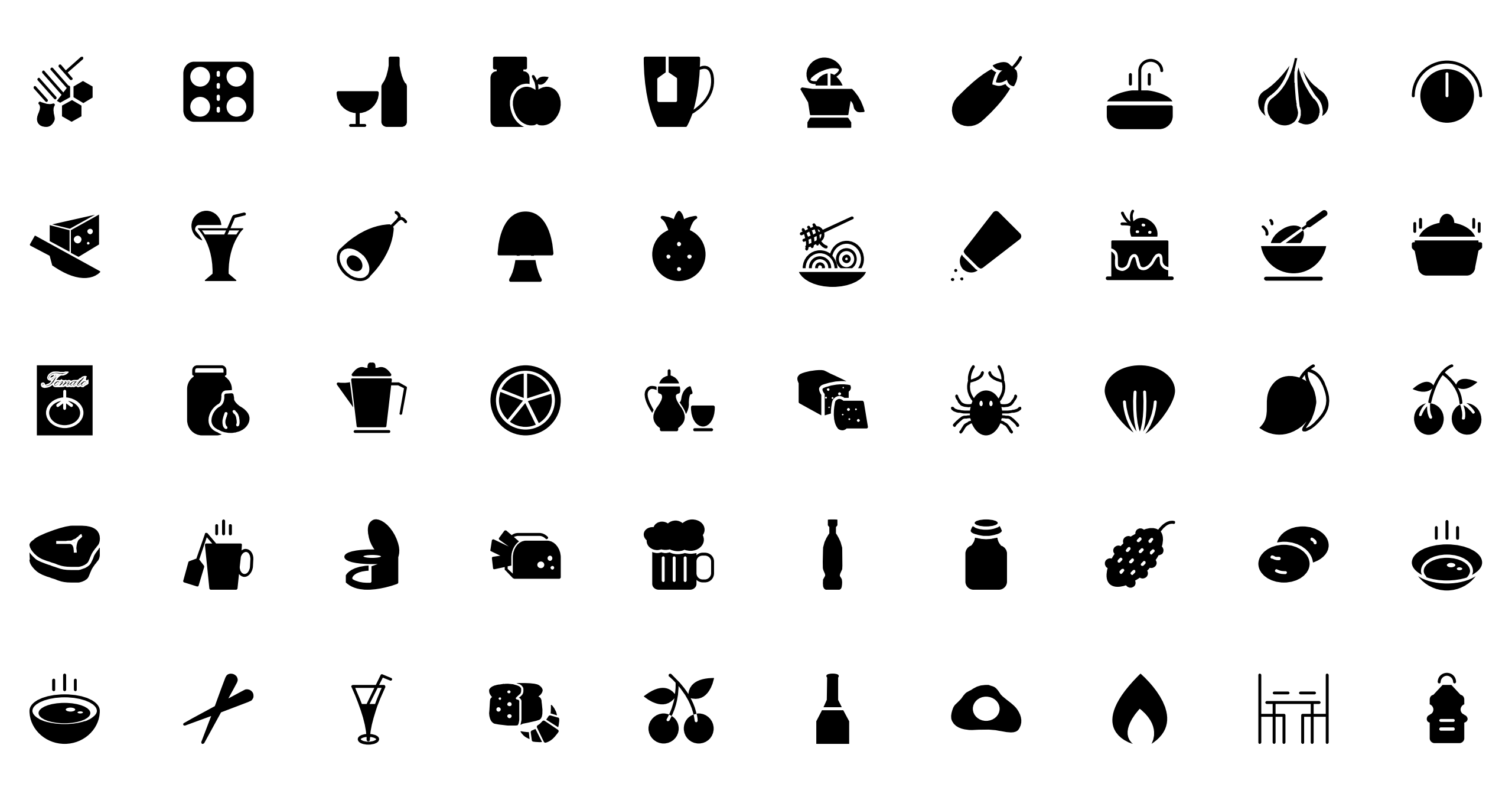

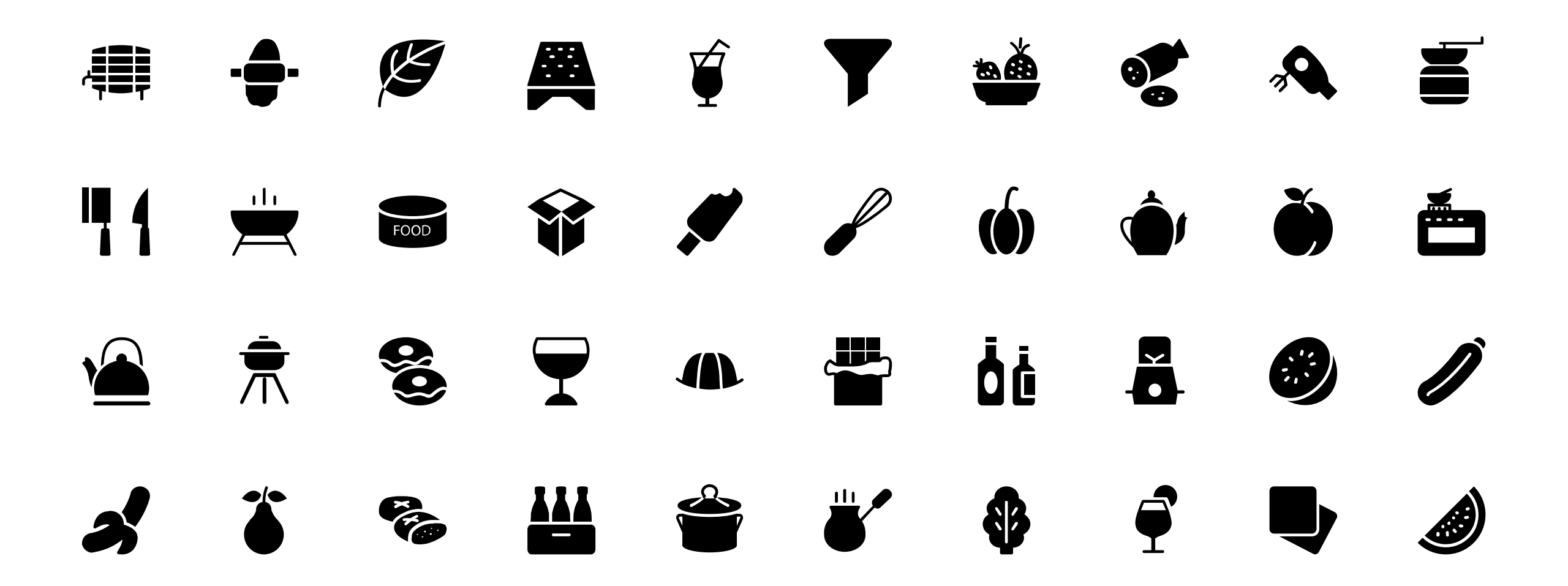

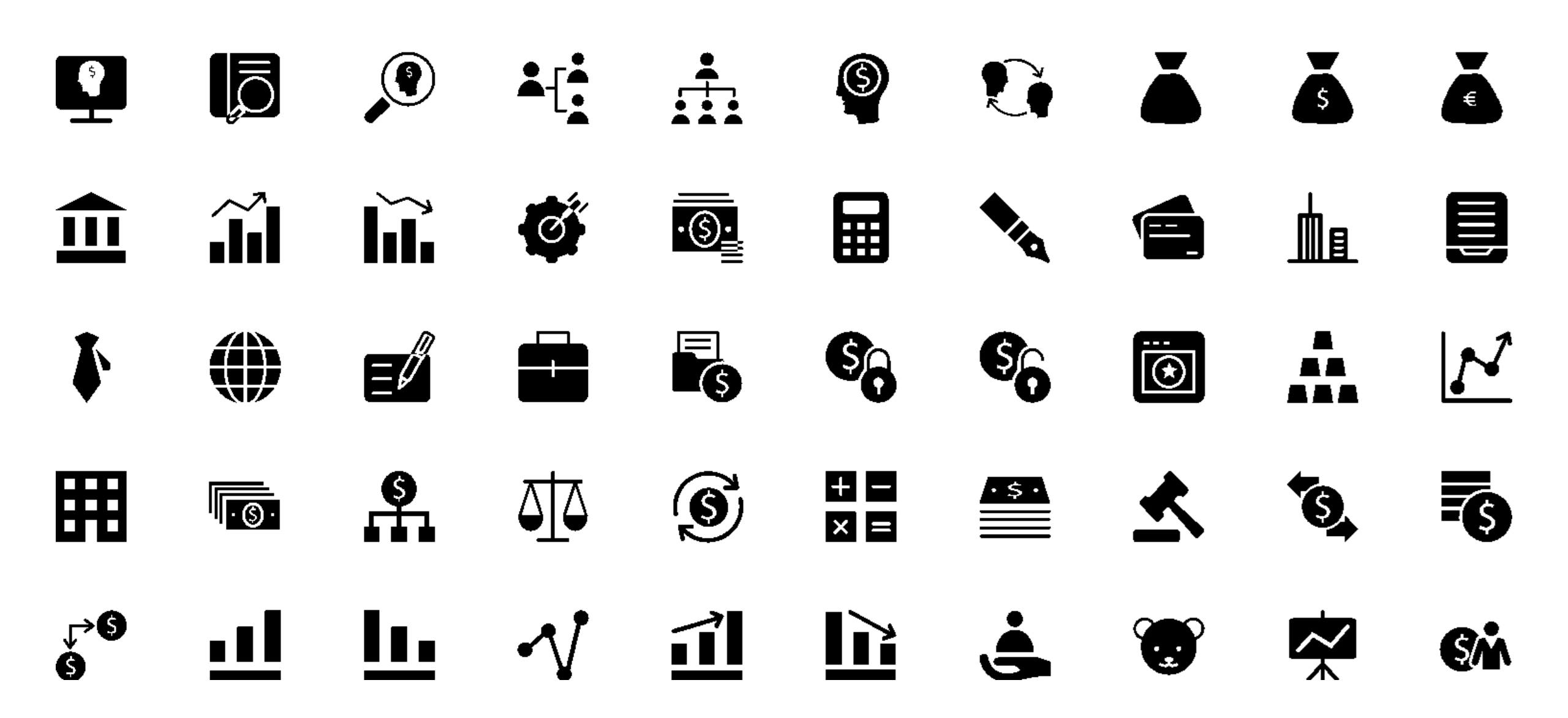

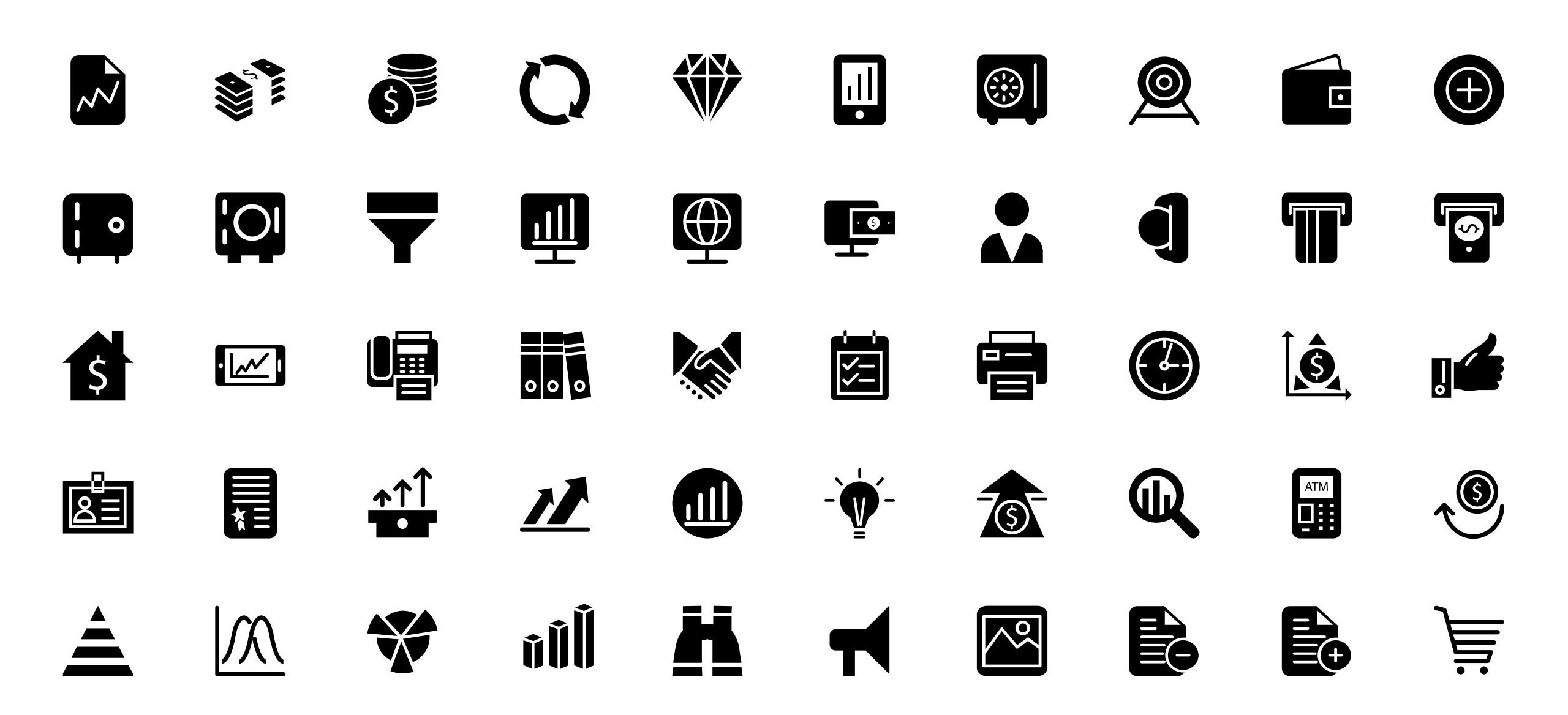
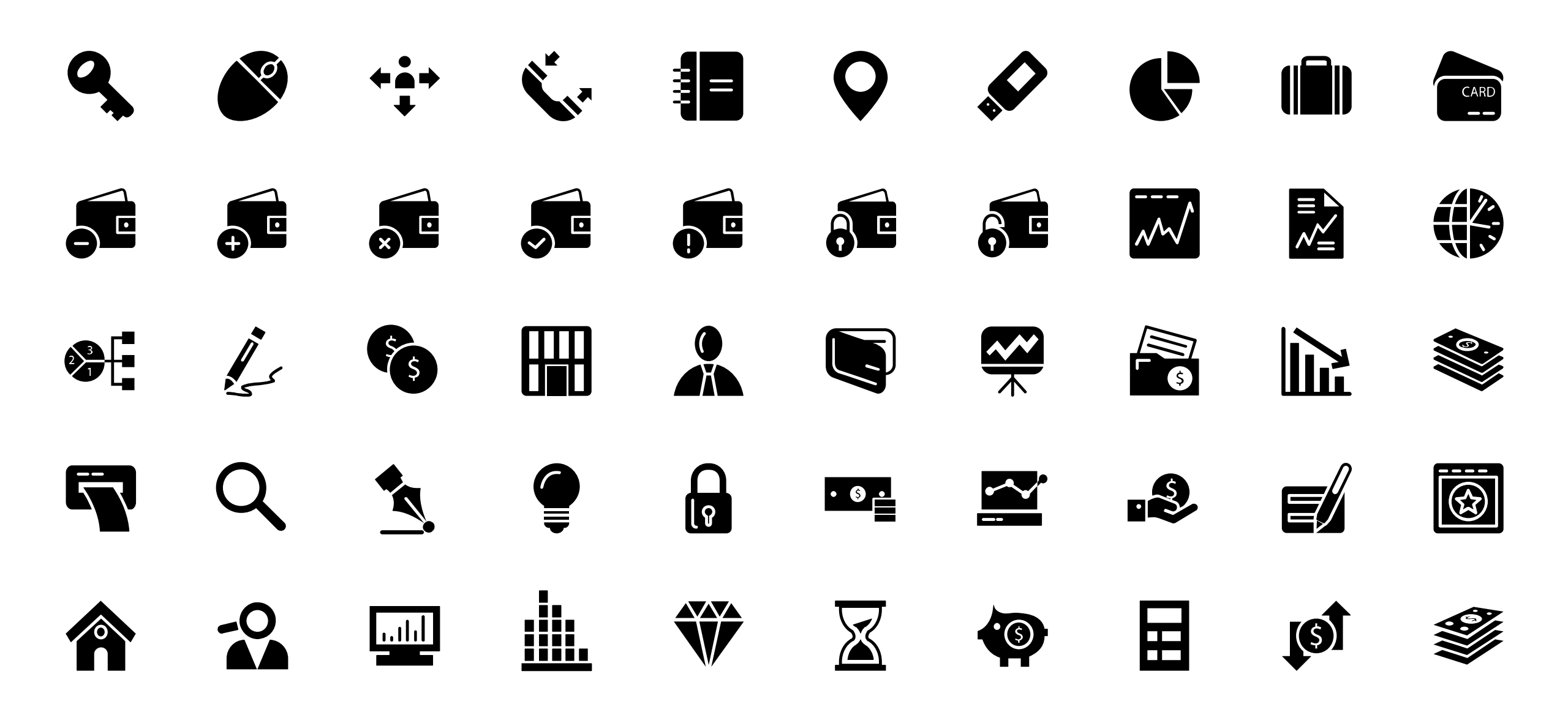

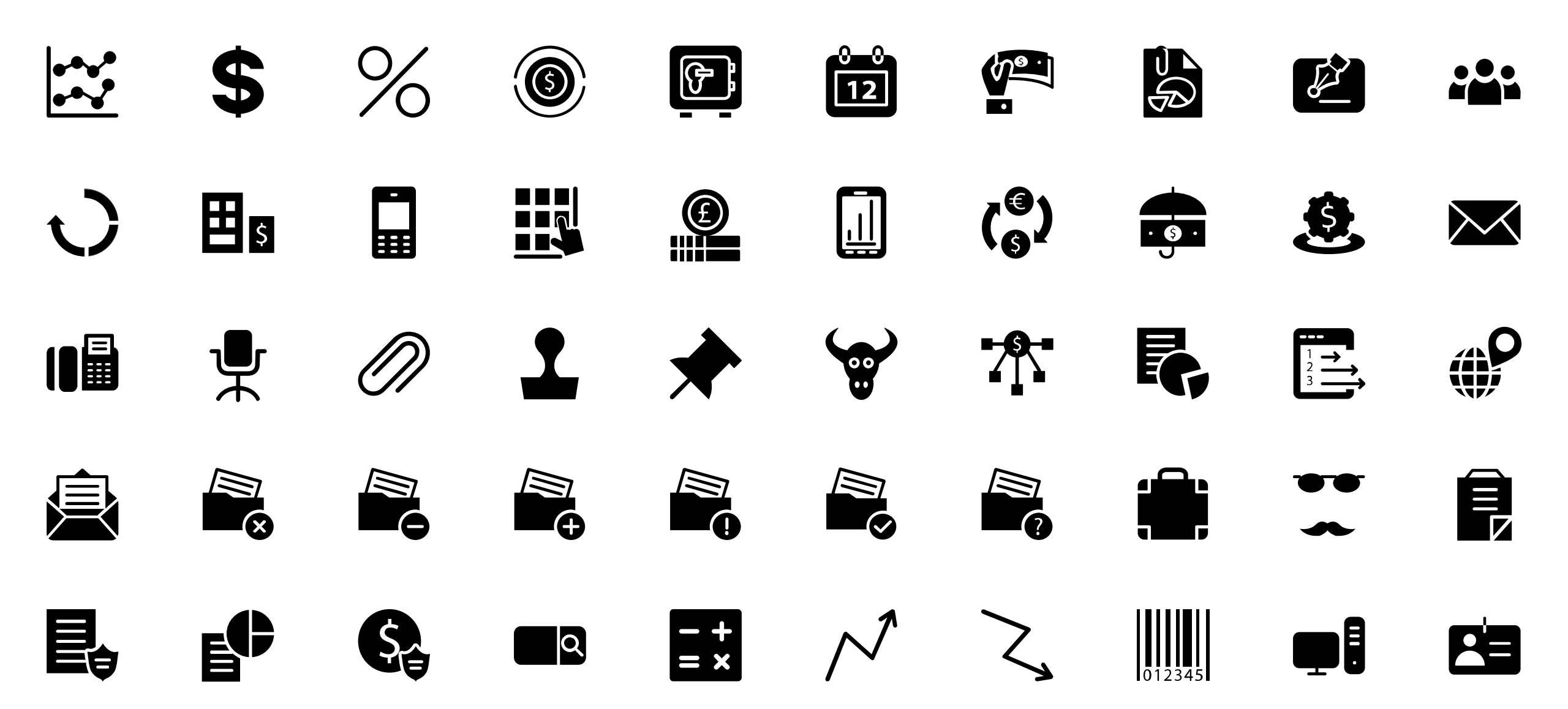

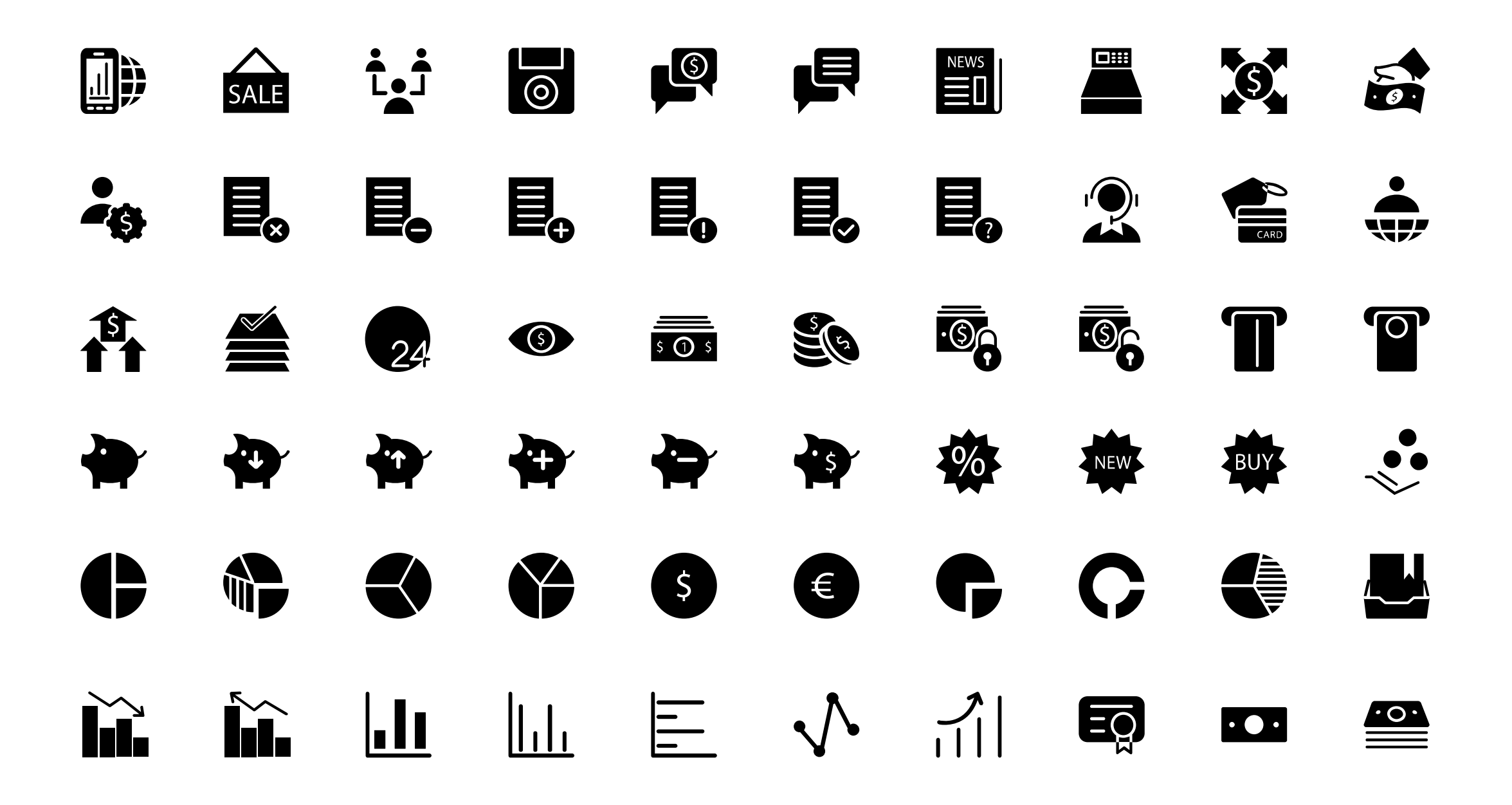

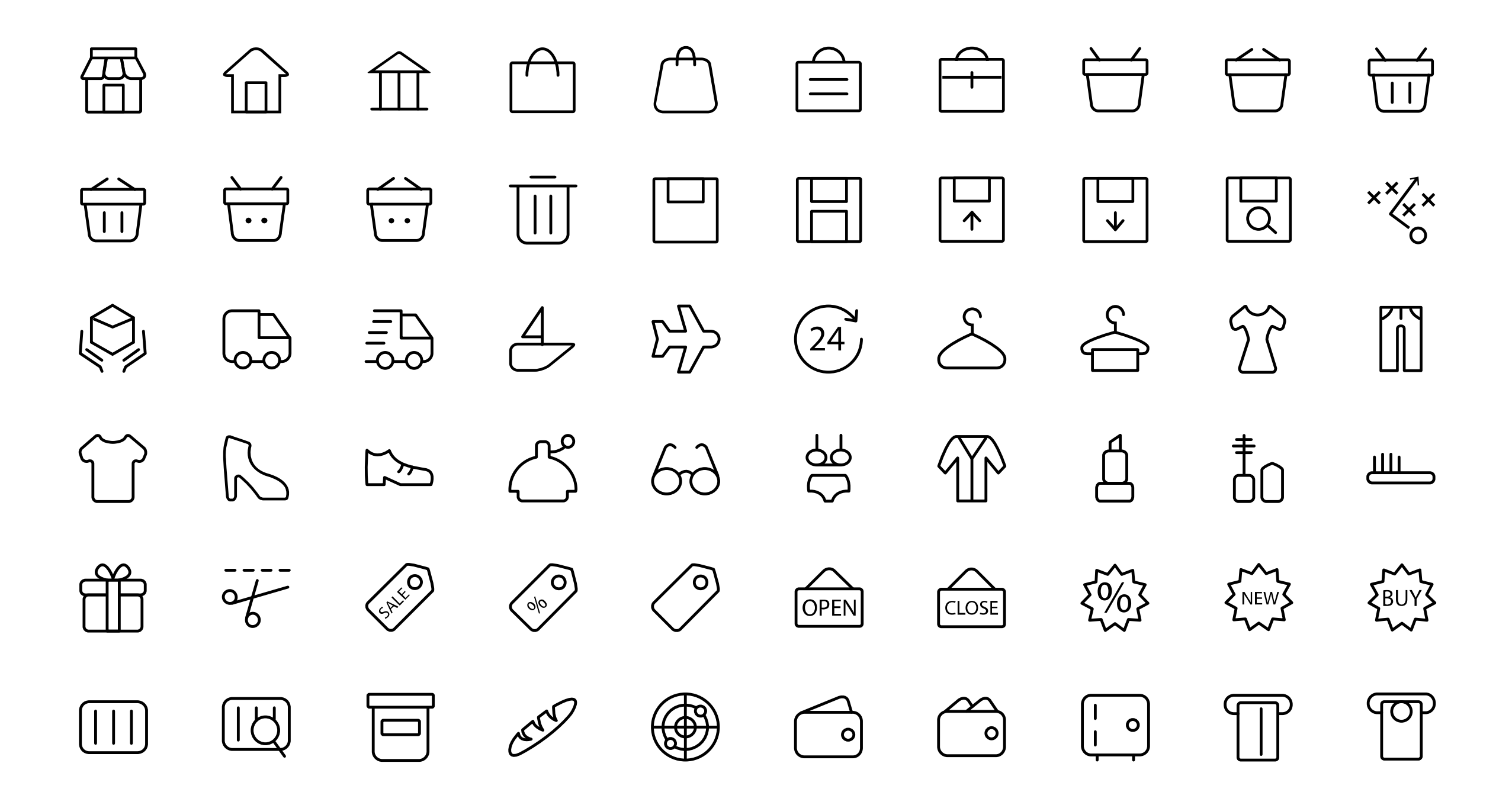

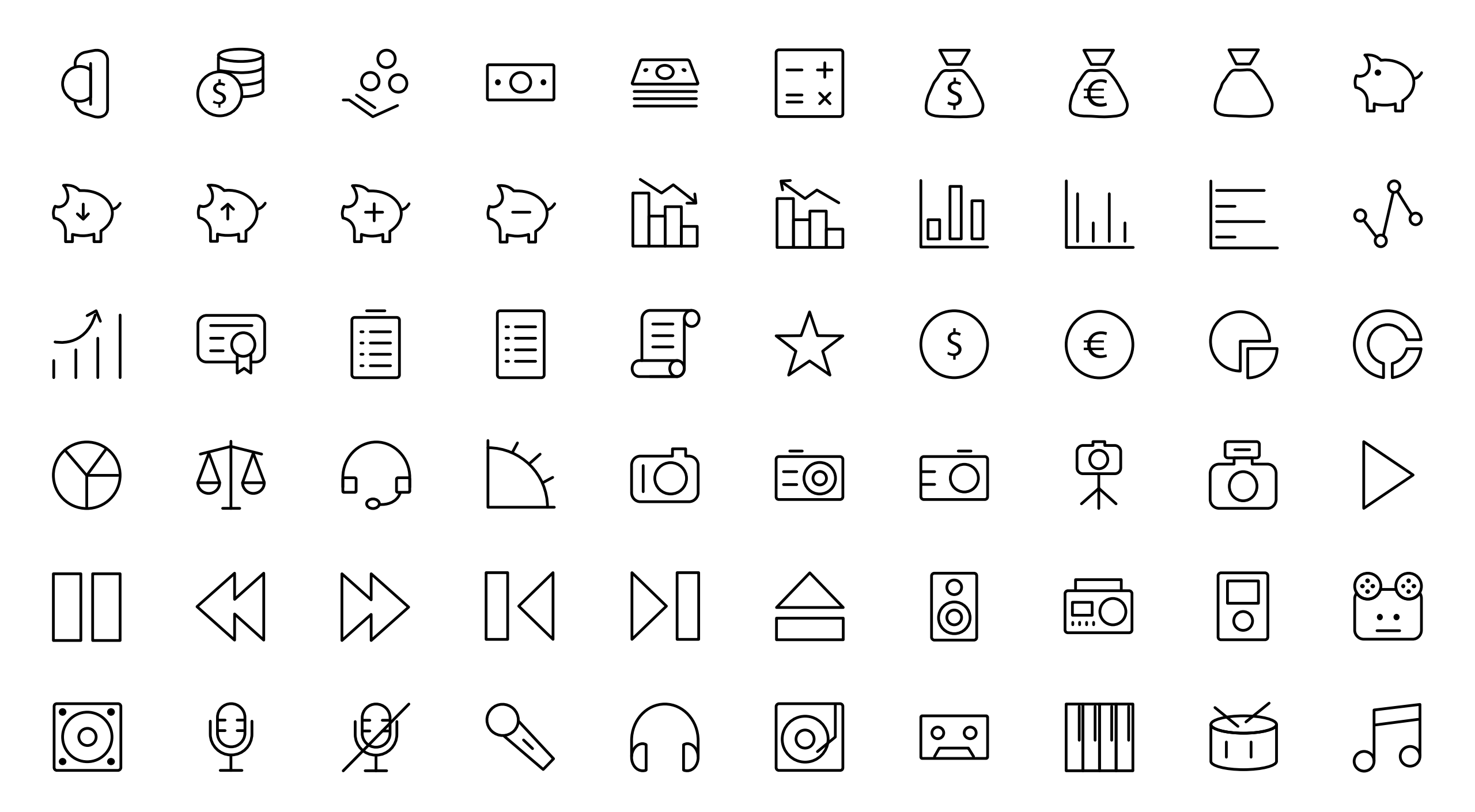

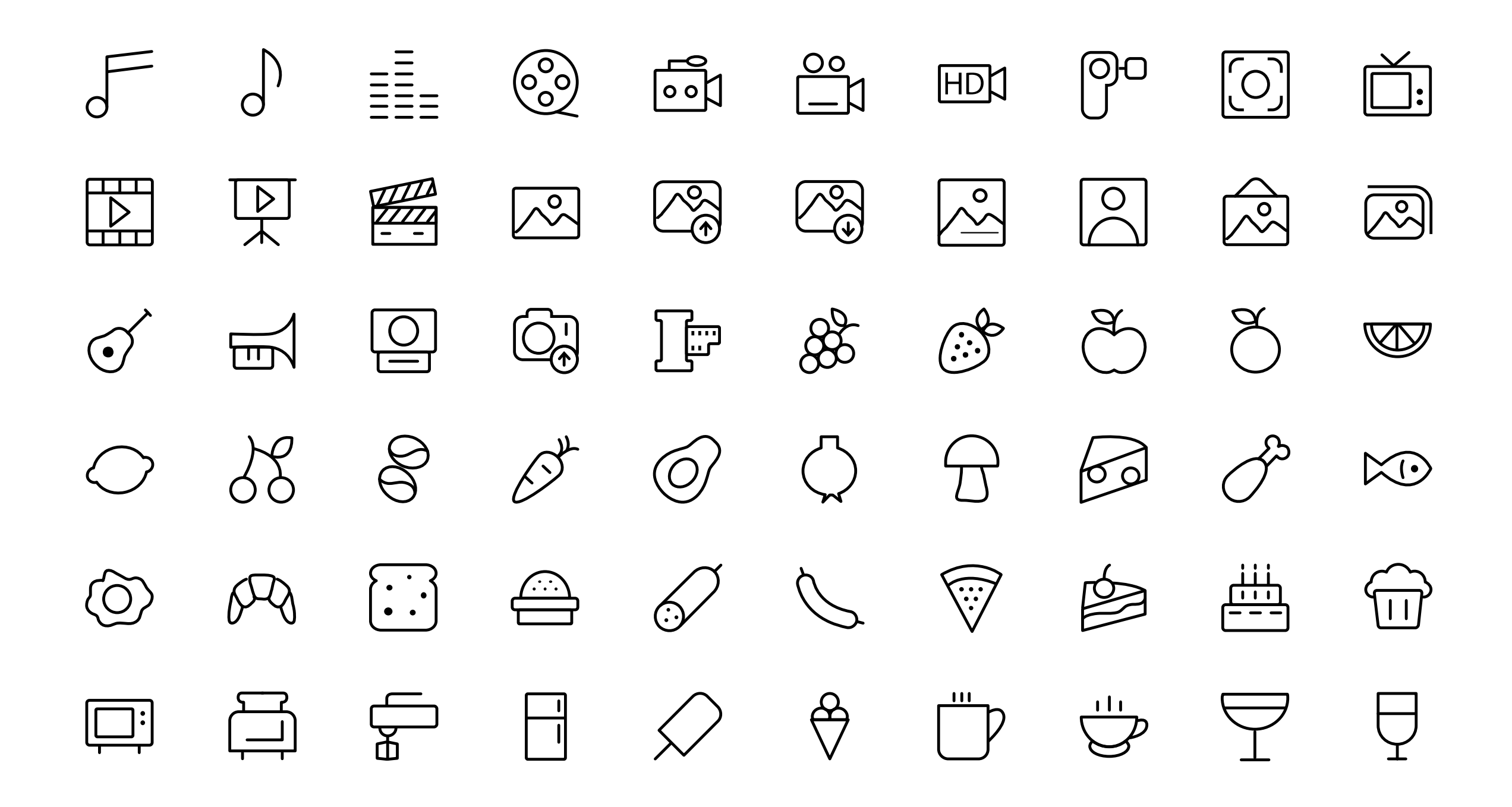

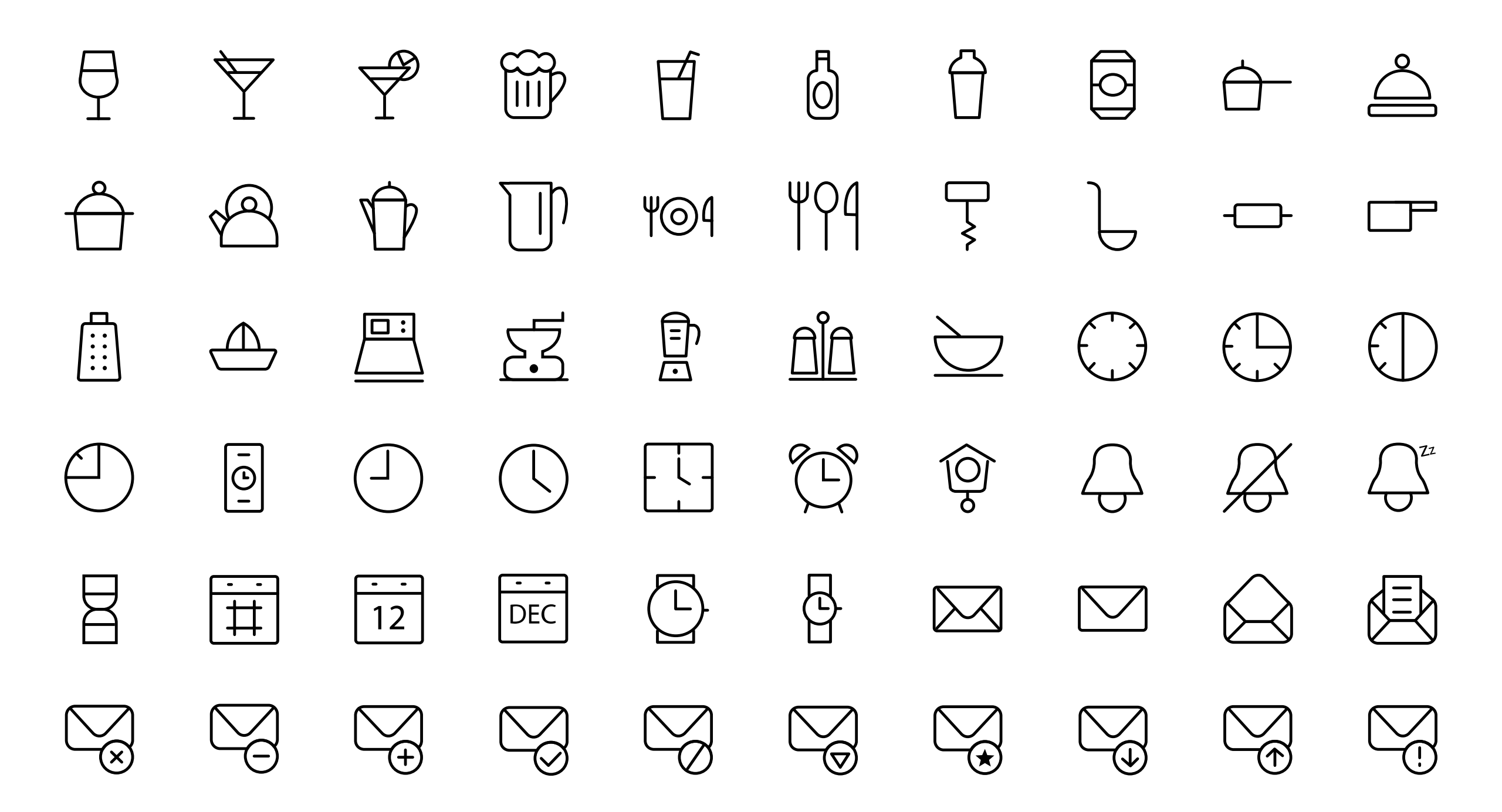

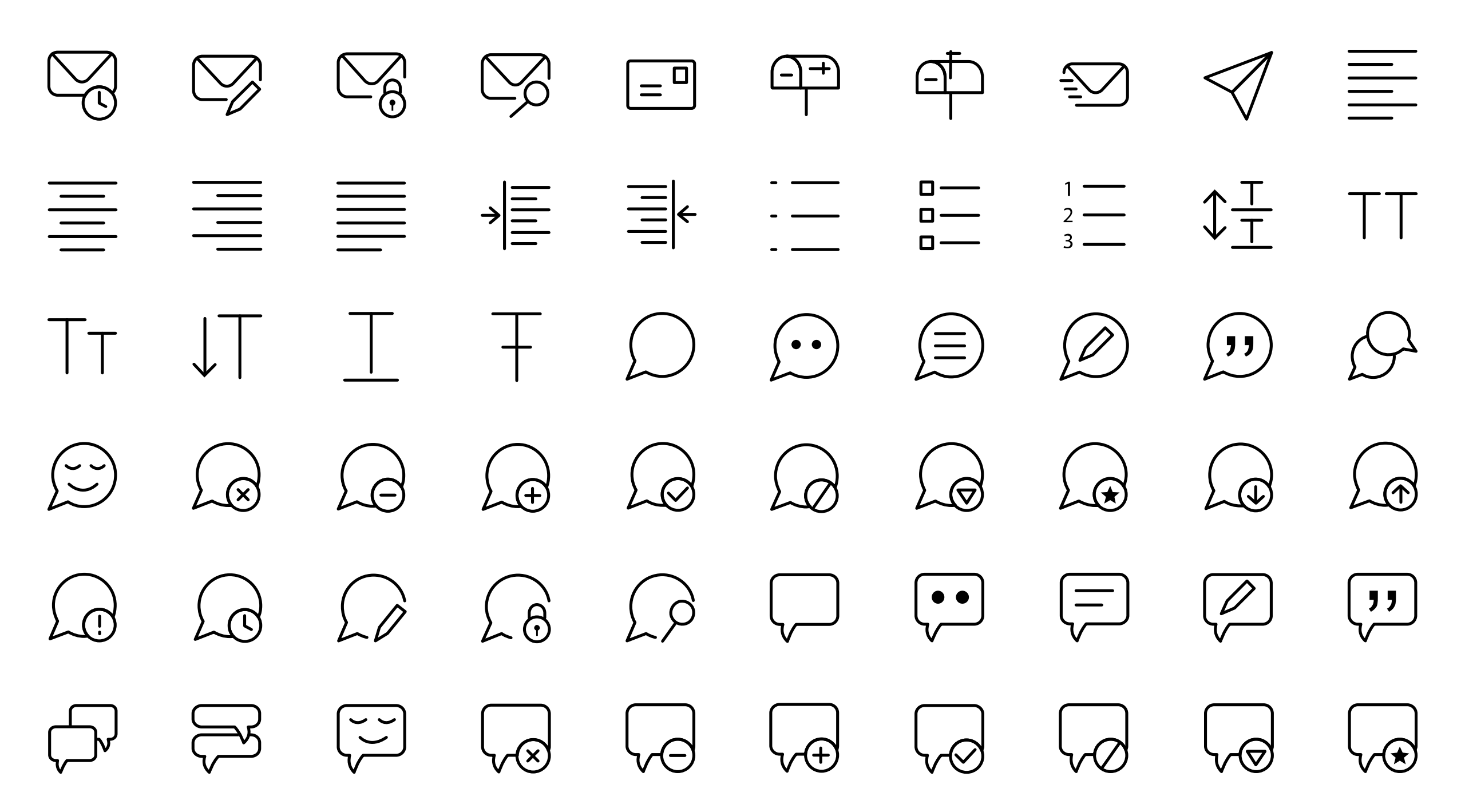

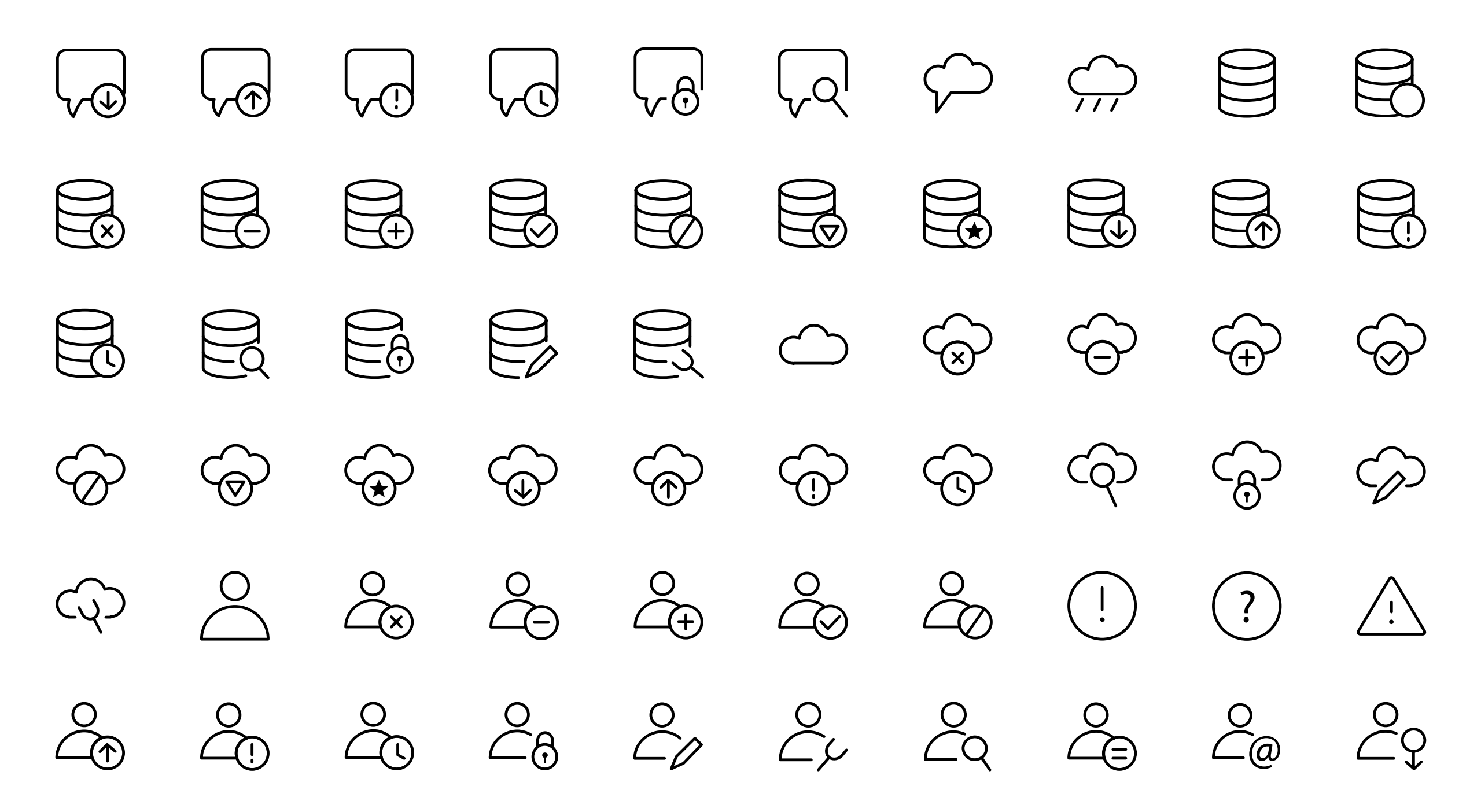

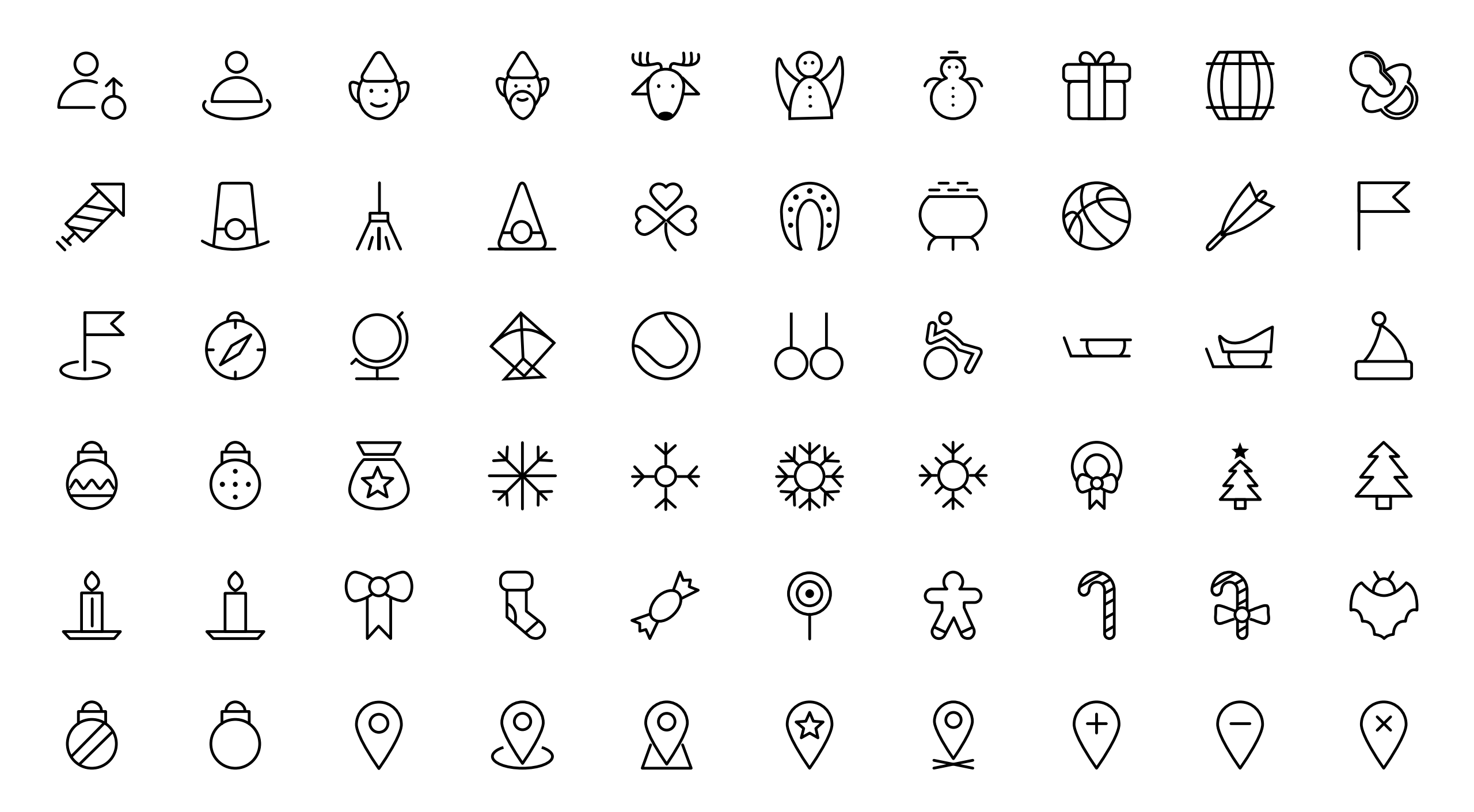

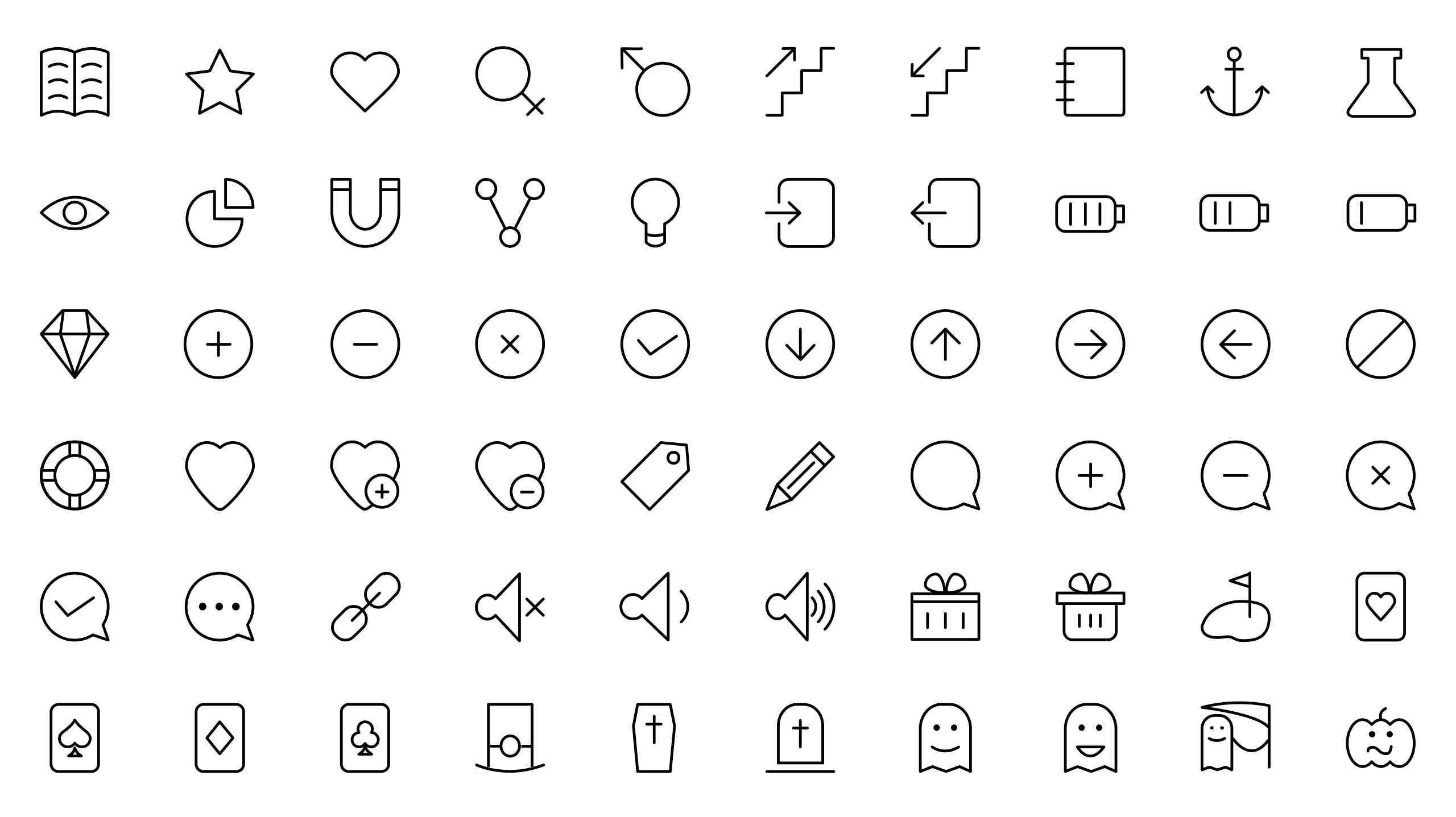

 $\langle \land \lor \overset{\mathsf{r}}{\checkmark}$  $\uparrow$  $\left| \right\rangle \quad \left| \right\rangle \quad \left\rangle$  $\rightarrow$   $\leftarrow$  $\sim$  $\overrightarrow{)} \quad \overleftarrow{)} \quad \overleftarrow{)} \quad$  $\downarrow$   $\leftrightarrow$  $(\square)$  $(\Box)$  $(\triangleright)$ 愈 中 串 见 二 二 空 义

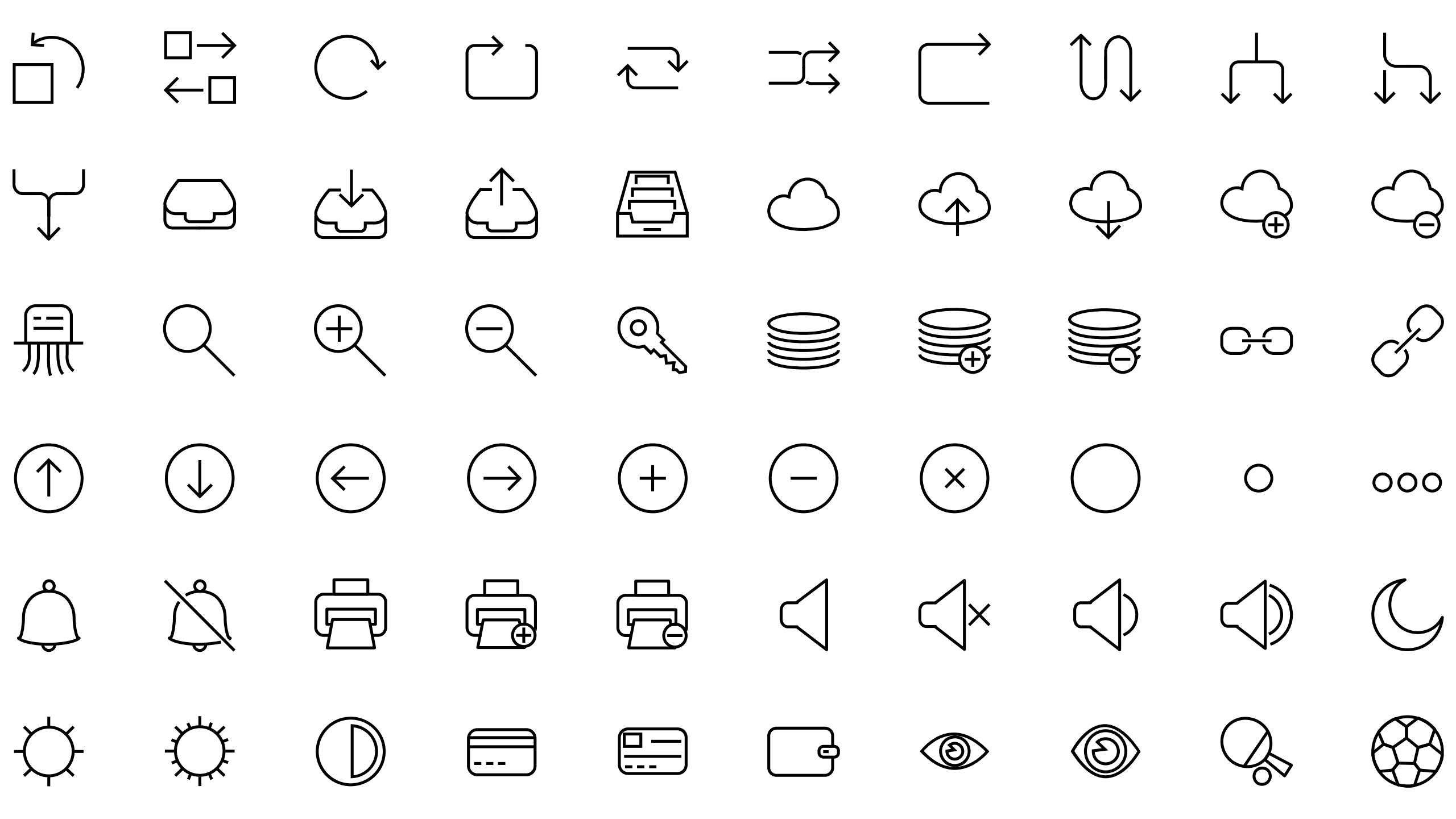

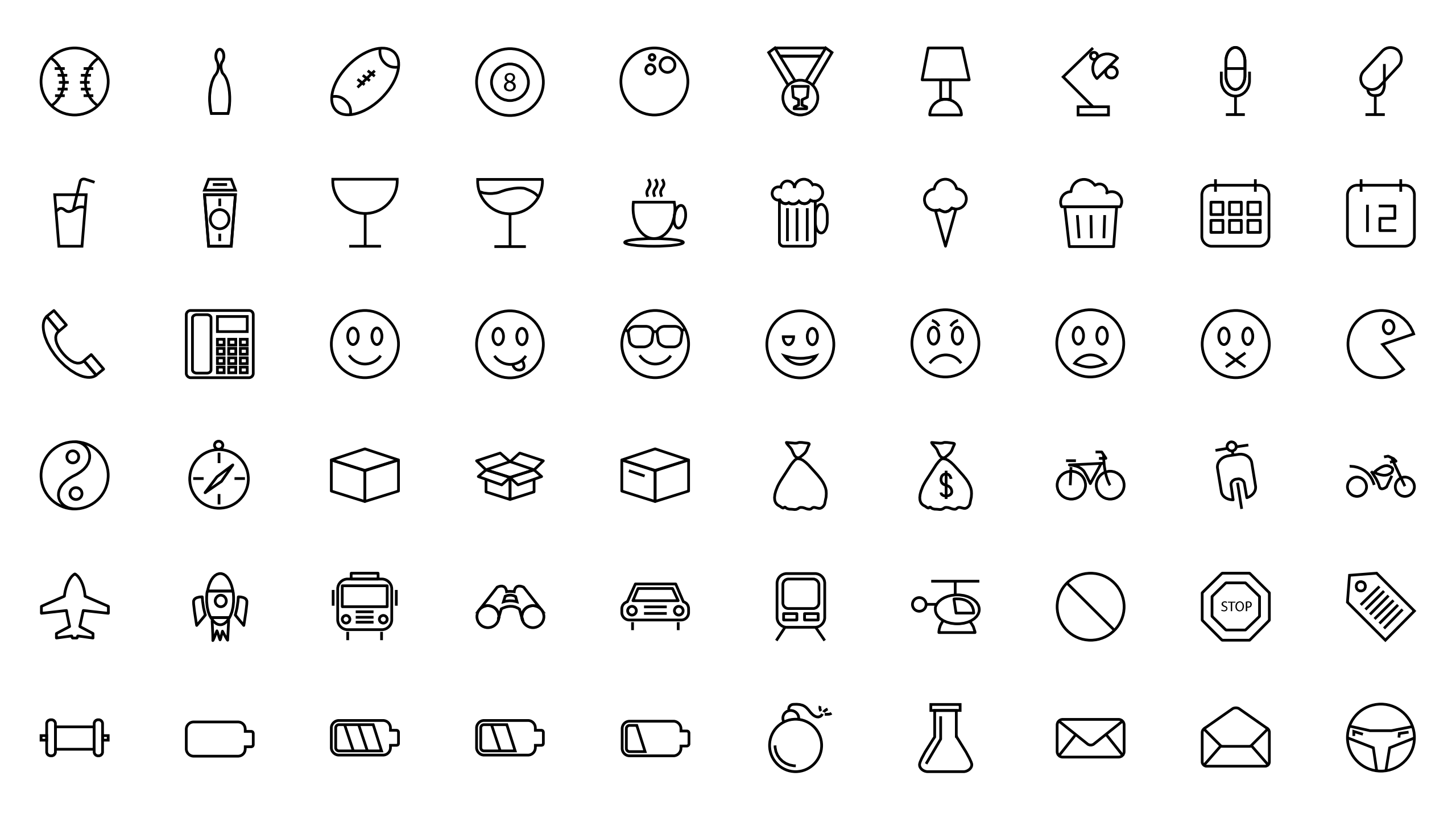

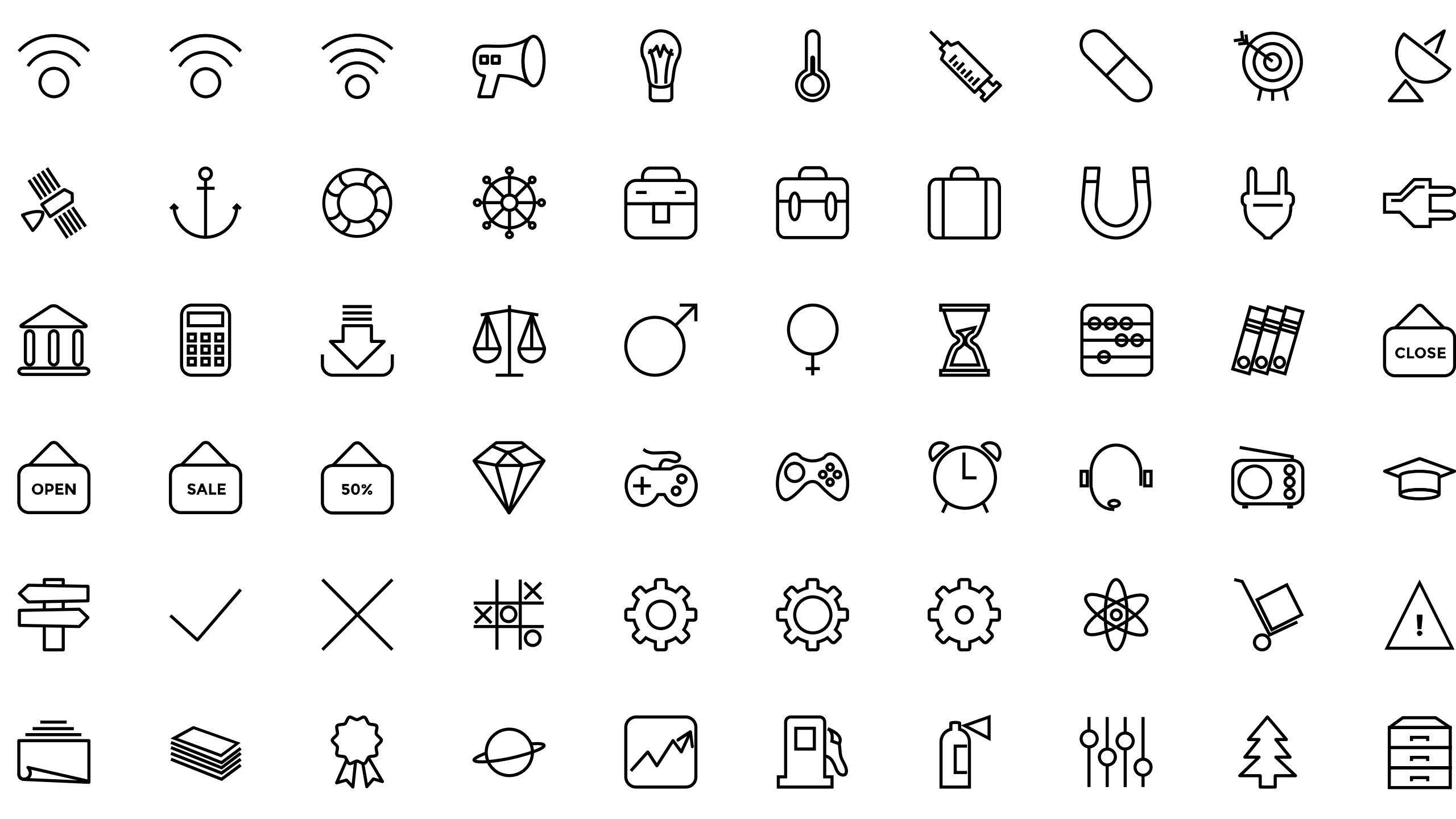

![](_page_51_Picture_0.jpeg)

![](_page_52_Figure_0.jpeg)

![](_page_53_Picture_0.jpeg)

![](_page_54_Picture_0.jpeg)

![](_page_55_Picture_0.jpeg)

| $\stackrel{\longrightarrow}{\leftarrow}$ |             | 111.        | OPEN       | _       |                                        |              |        |                                                       |
|------------------------------------------|-------------|-------------|------------|---------|----------------------------------------|--------------|--------|-------------------------------------------------------|
|                                          |             | \$ £<br>€ ¥ | - +<br>+ = | \$<br>¥ | £                                      | €            |        |                                                       |
| -<br>©                                   |             |             |            | 000     | $\left( + \right)$                     |              | $\sum$ | $\overbrace{)}^{\bigcirc \bigcirc \bigcirc \bigcirc}$ |
| $\sum_{i=1}^{n}$                         | $\sum$      | $\bigcirc$  | $\bigcirc$ |         | چ<br>ل<br>ا                            | \$           |        |                                                       |
| م<br>م                                   | -<br>-<br>- |             |            | \$      |                                        |              |        |                                                       |
| $\langle \!\!\!\!\!\!\!\!\!\rangle$      | 1 <u>0</u>  | Î           | $\bigcirc$ |         | $\overset{\bigtriangledown}{\bigcirc}$ | $\bigotimes$ |        | Z,                                                    |

![](_page_57_Picture_0.jpeg)

![](_page_58_Picture_0.jpeg)

![](_page_59_Picture_0.jpeg)

![](_page_60_Picture_0.jpeg)

![](_page_61_Picture_0.jpeg)

|  | V |
|--|---|
|  |   |

3

 $\mathbb{C}$ 

n

![](_page_63_Picture_0.jpeg)

![](_page_65_Picture_0.jpeg)

![](_page_66_Picture_0.jpeg)

![](_page_67_Picture_0.jpeg)

![](_page_68_Picture_0.jpeg)

![](_page_69_Picture_0.jpeg)

![](_page_70_Picture_0.jpeg)

![](_page_71_Picture_0.jpeg)
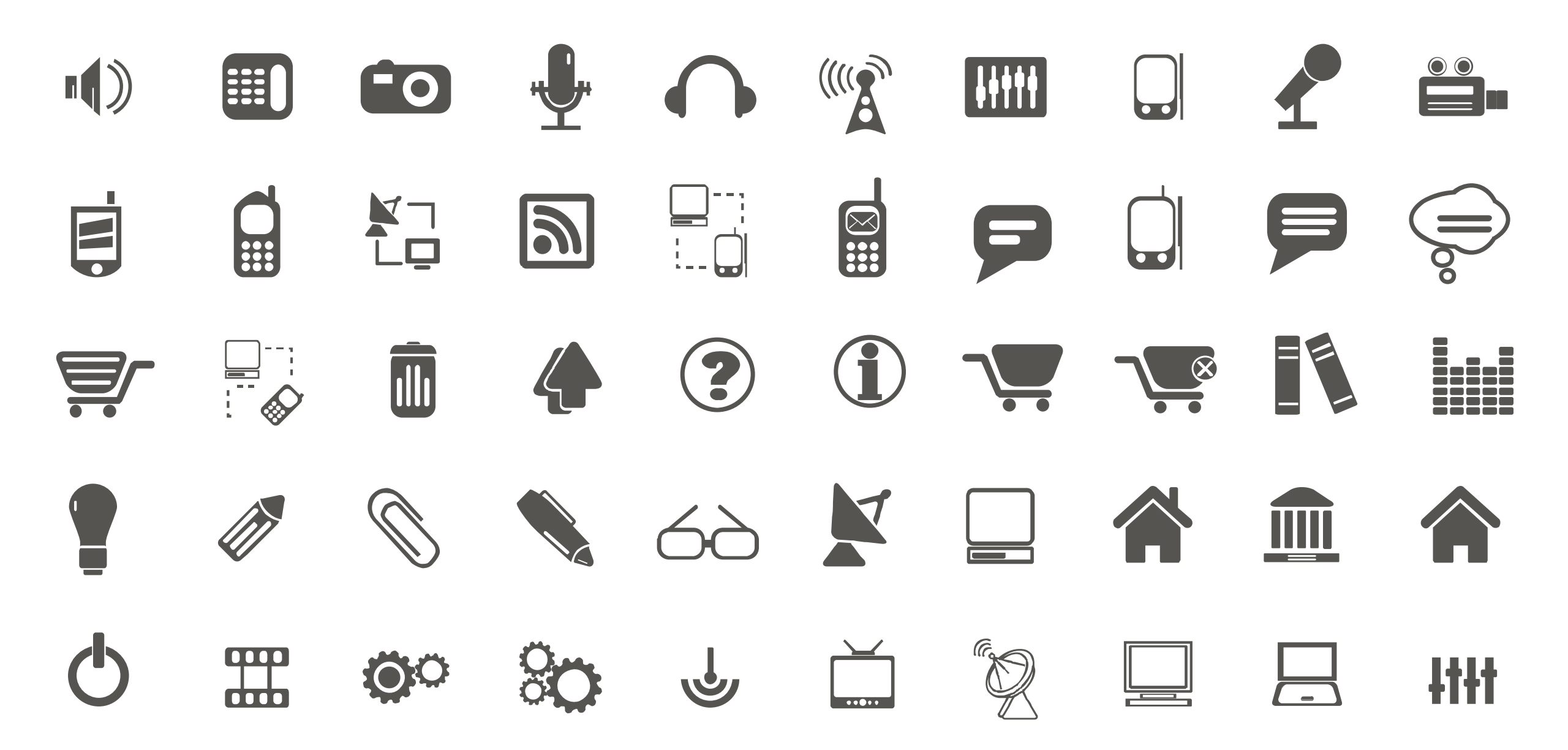

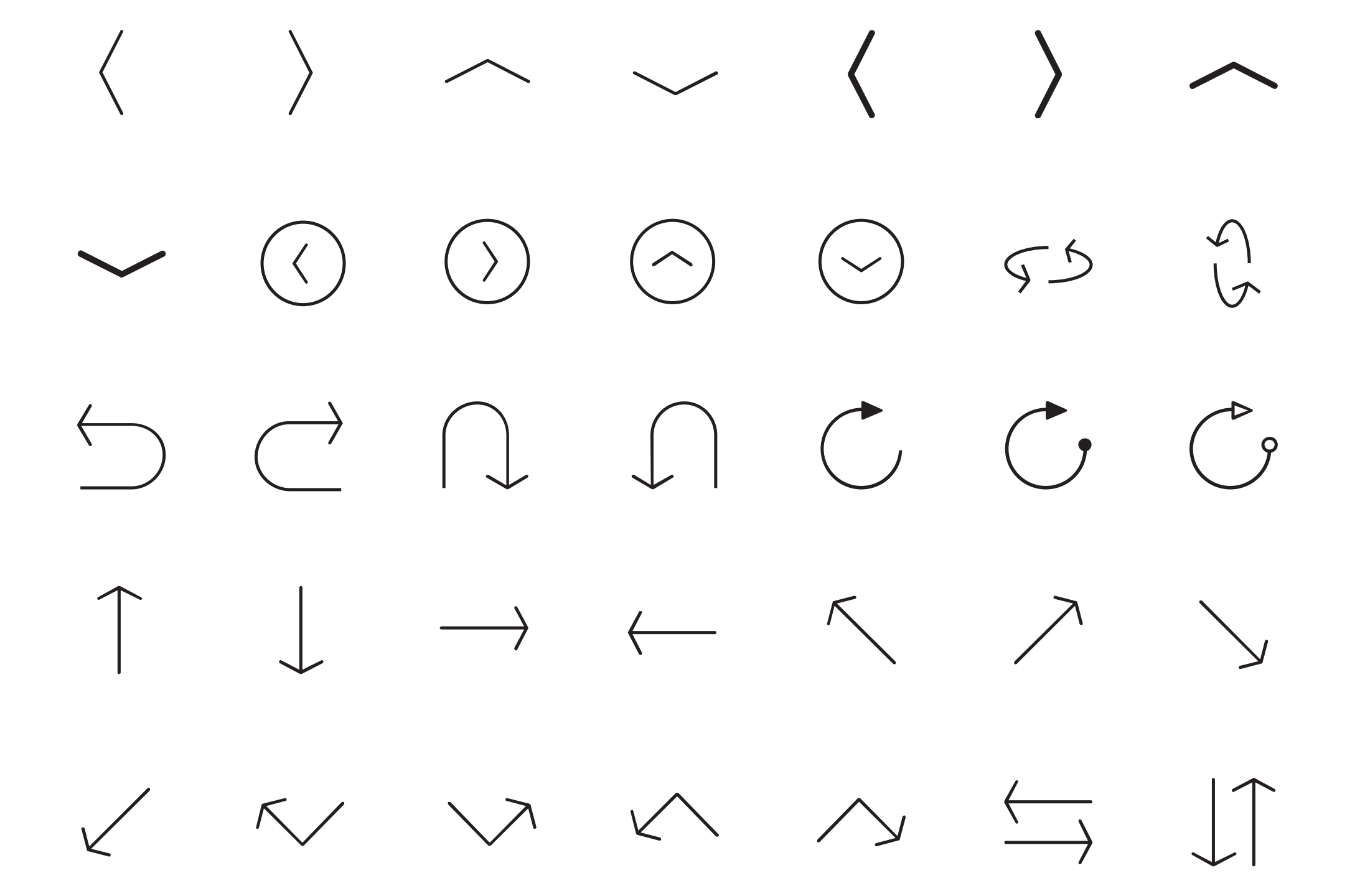

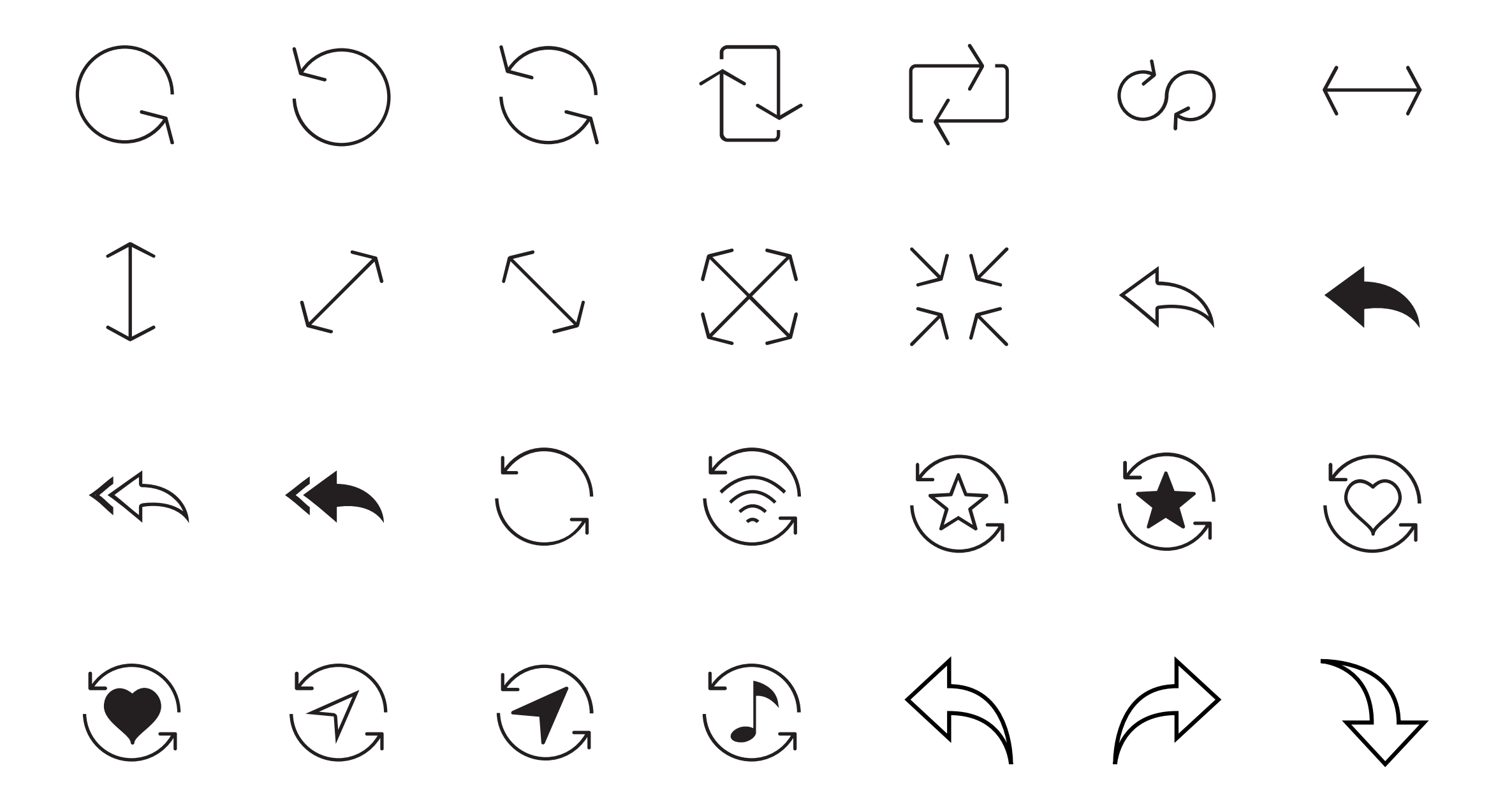

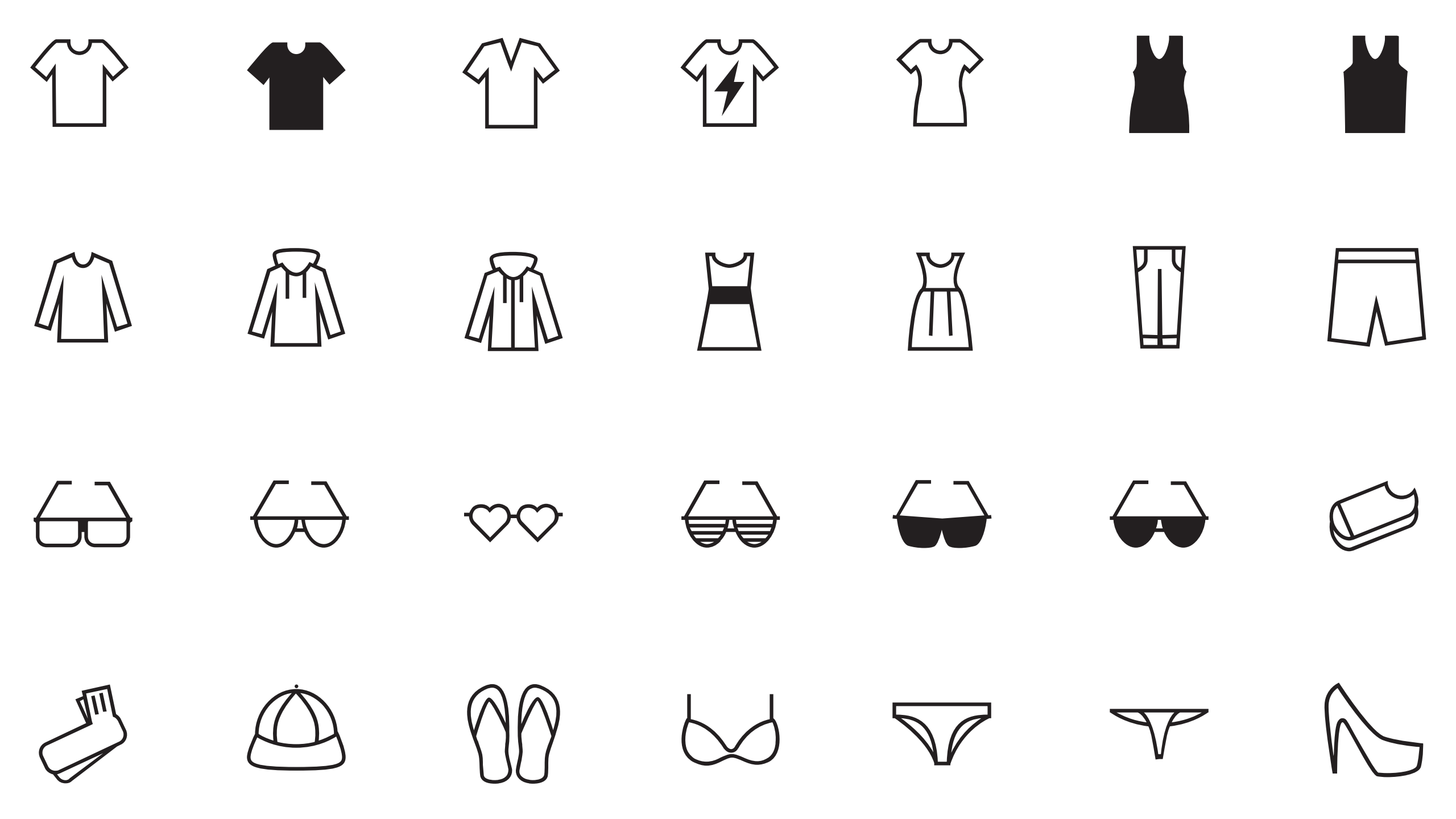

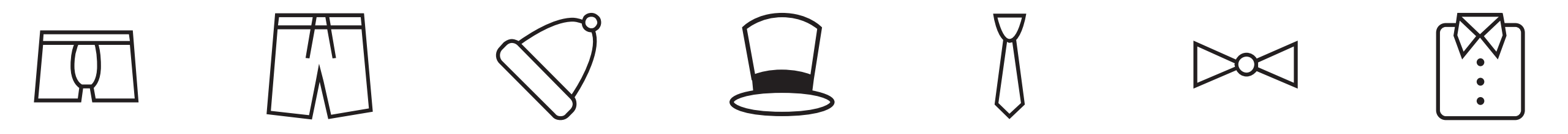

|  | $\bigcirc$ | $\smile$ |  |
|--|------------|----------|--|

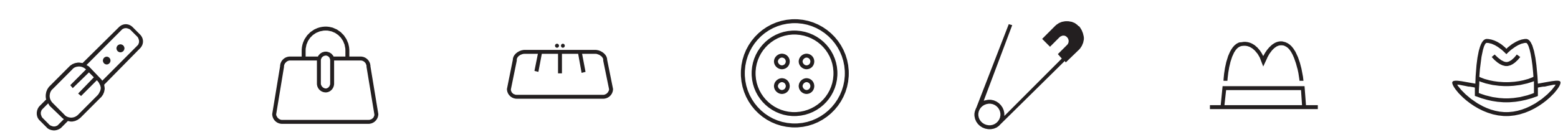

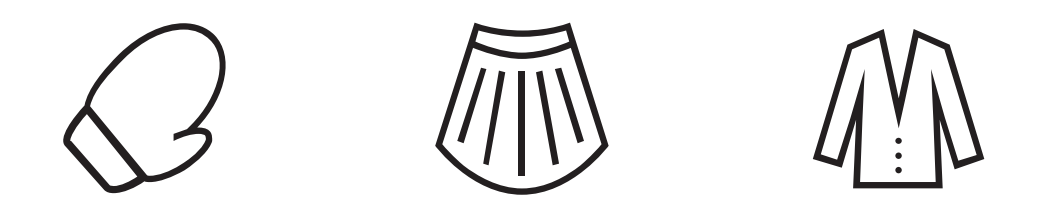

( $\bigcirc \bigcirc \bigcirc$  $\bigcirc$  $\bigcirc \bigcirc \bigcirc$  $(\cdot \cdot)$  $(\cdot \cdot)$ (!)(?)П  $(\cdot \cdot)$  $( \vdots )$  $\hat{\bullet}$  $\left( \hat{\nabla} \right)$  $\begin{pmatrix} \widehat{\bullet} \\ \widehat{\bullet} \end{pmatrix}$  $(\cdot \cdot)$  $\left( \underline{--} \right)$  $(\cdot \cdot)$ \$\$  $\bigcirc \bigcirc \bigcirc$  $\left( \begin{array}{c} \\ \\ \end{array} \right)$  $\left( \begin{array}{c} \tilde{p} \end{array} \right)$  $\overline{\mathbf{a}}$  $\mathbb{G}$ (--)  $(\overline{\phantom{a}})$  $( \cdot - )$  $(-\cdot)$  $\overleftarrow{\cdots}$ F  $\overline{\mathbb{C}}$ Ð R  $\left( \breve{\bigcirc} \right)$ Ê

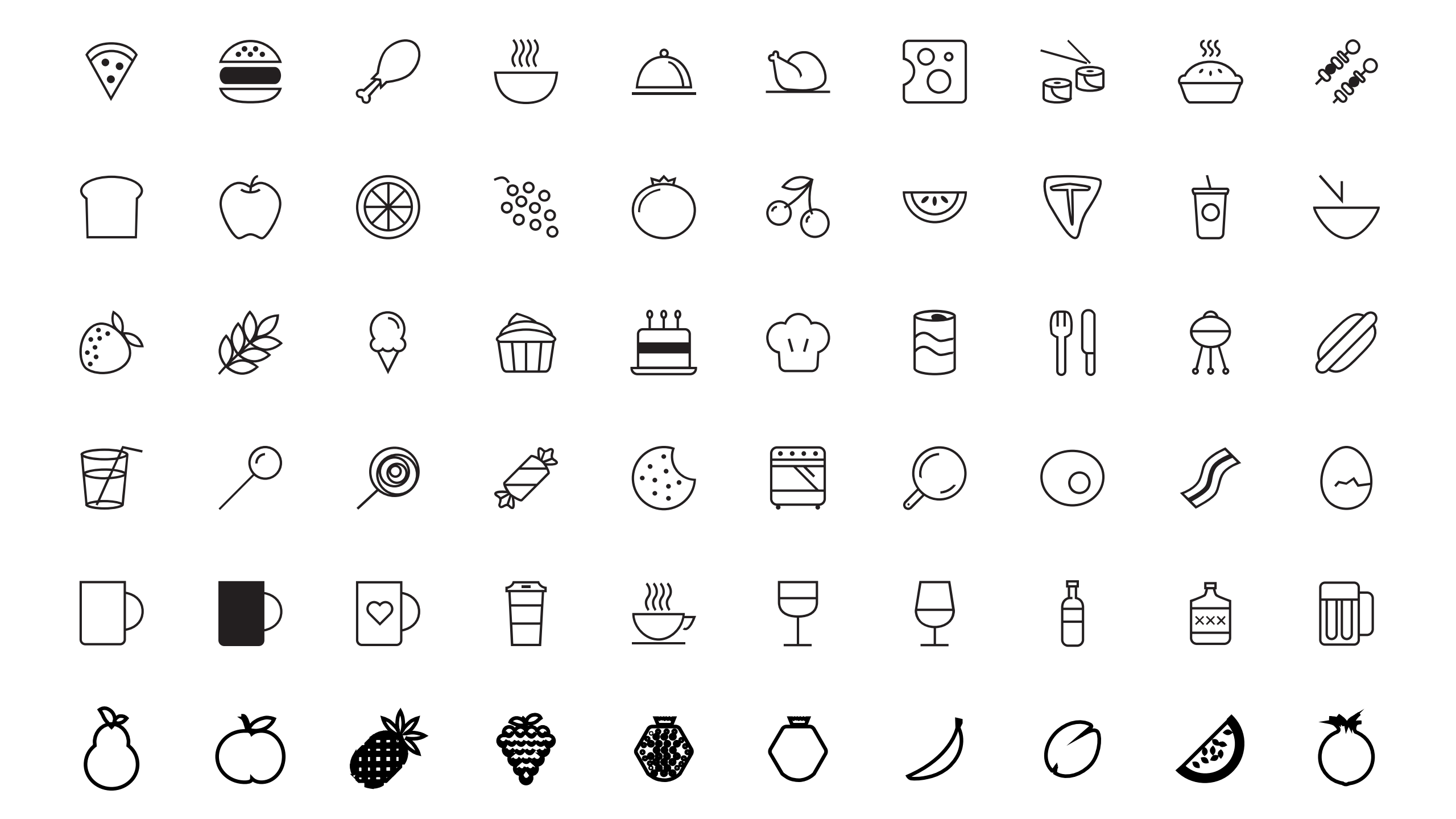

 $\mathcal{H}$   $\mathcal{H}$   $\mathcal{H}$  $\bigcirc$  $\langle \rangle$  $\land$ } } مړ٥٥ ، { ( )  $\langle \langle \rangle$ a ju Ø  $\bigcirc$  $( \ )$ ß - To E P3 ク  $(\overline{\mathbb{A}})$  $\langle \mathbf{p} \rangle$ Ø  $\bigcirc$ Ø F Ø () $\bigcirc$ 0000 0000 0000  $\left( \right)$ 0°0 •°0  $\bigcirc \bigcirc \bigcirc \bigcirc \bigcirc$  $\left( \right)$ all a  $\bigcirc$  $\bigcirc$ SIN (v)

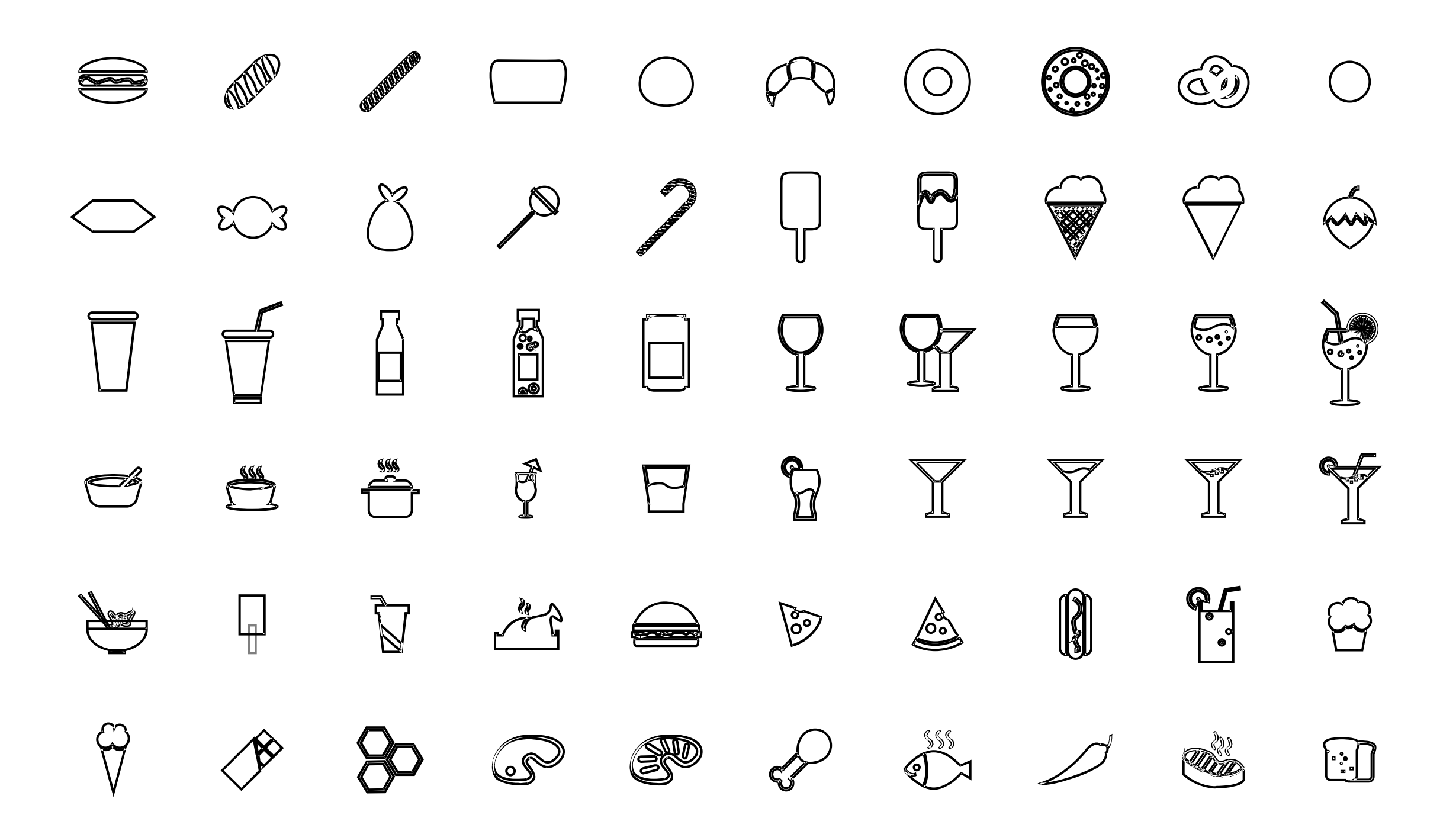

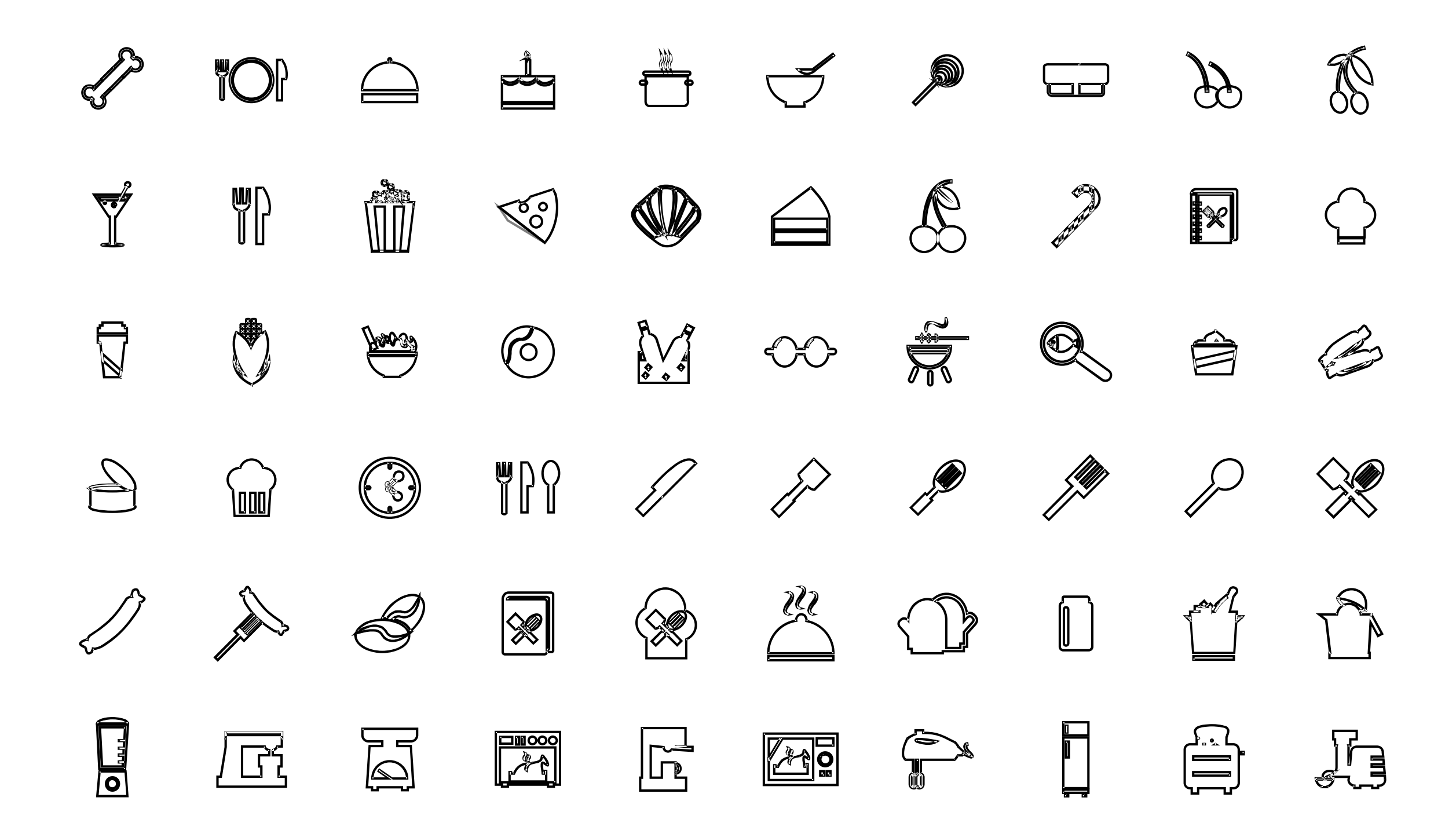

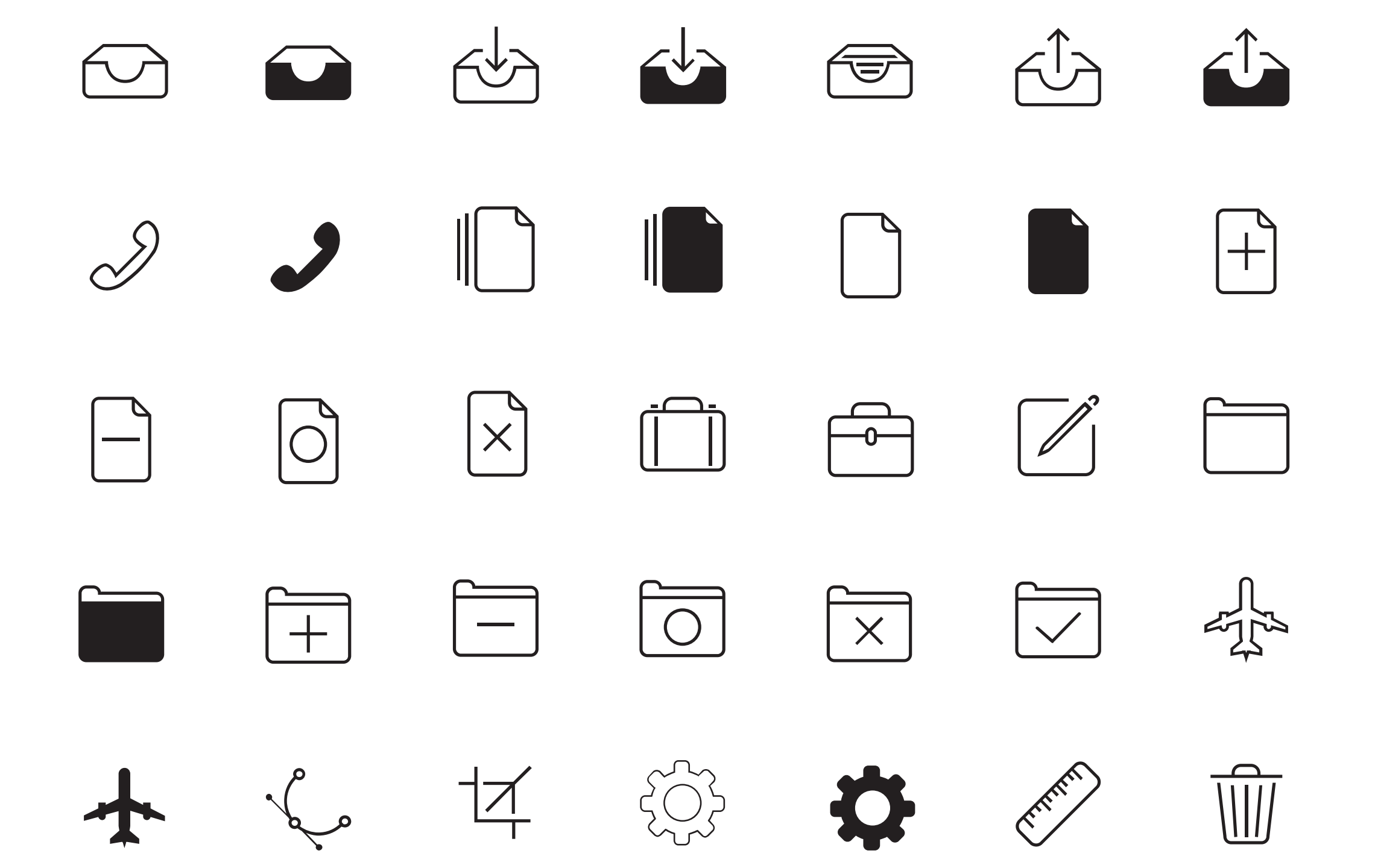

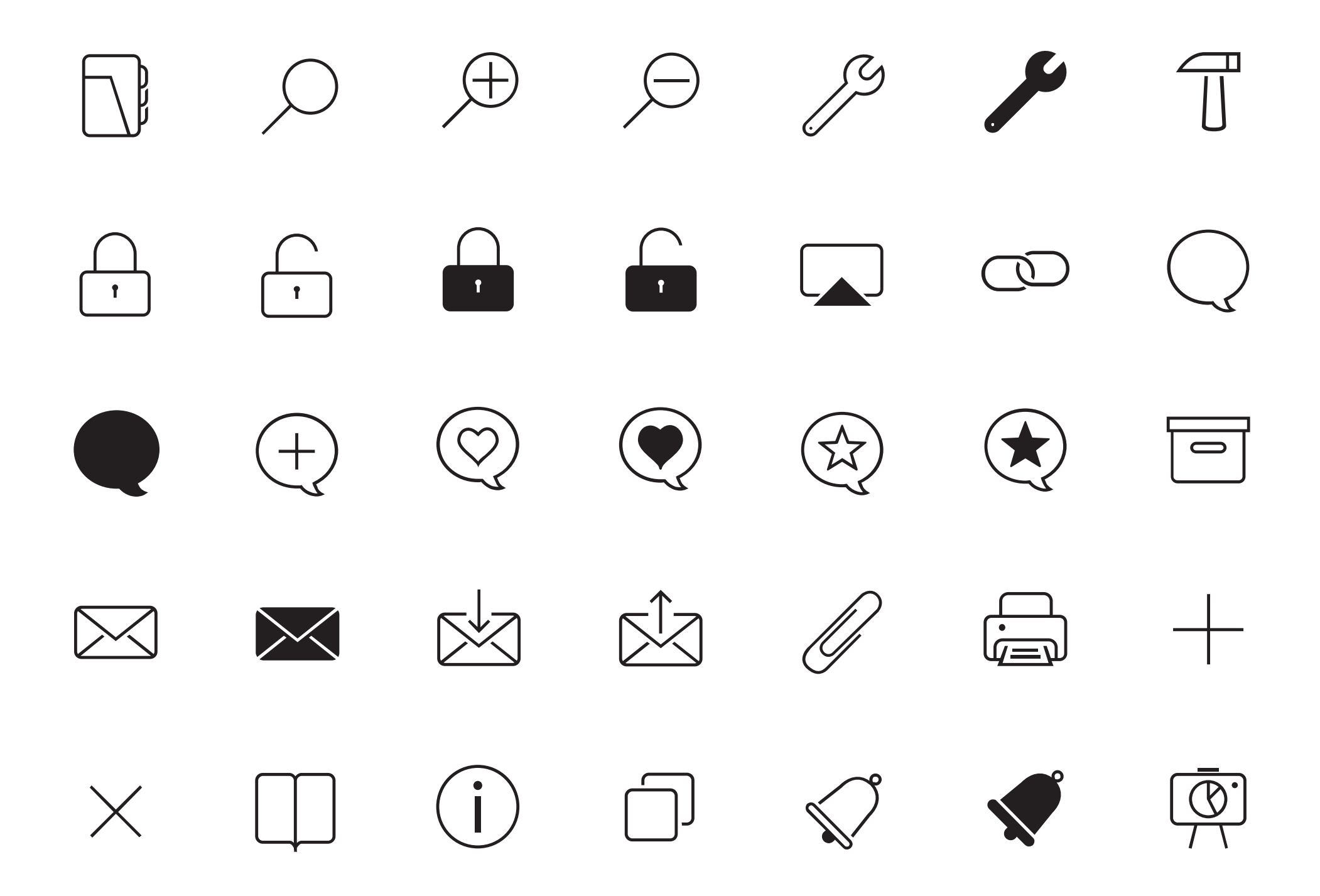

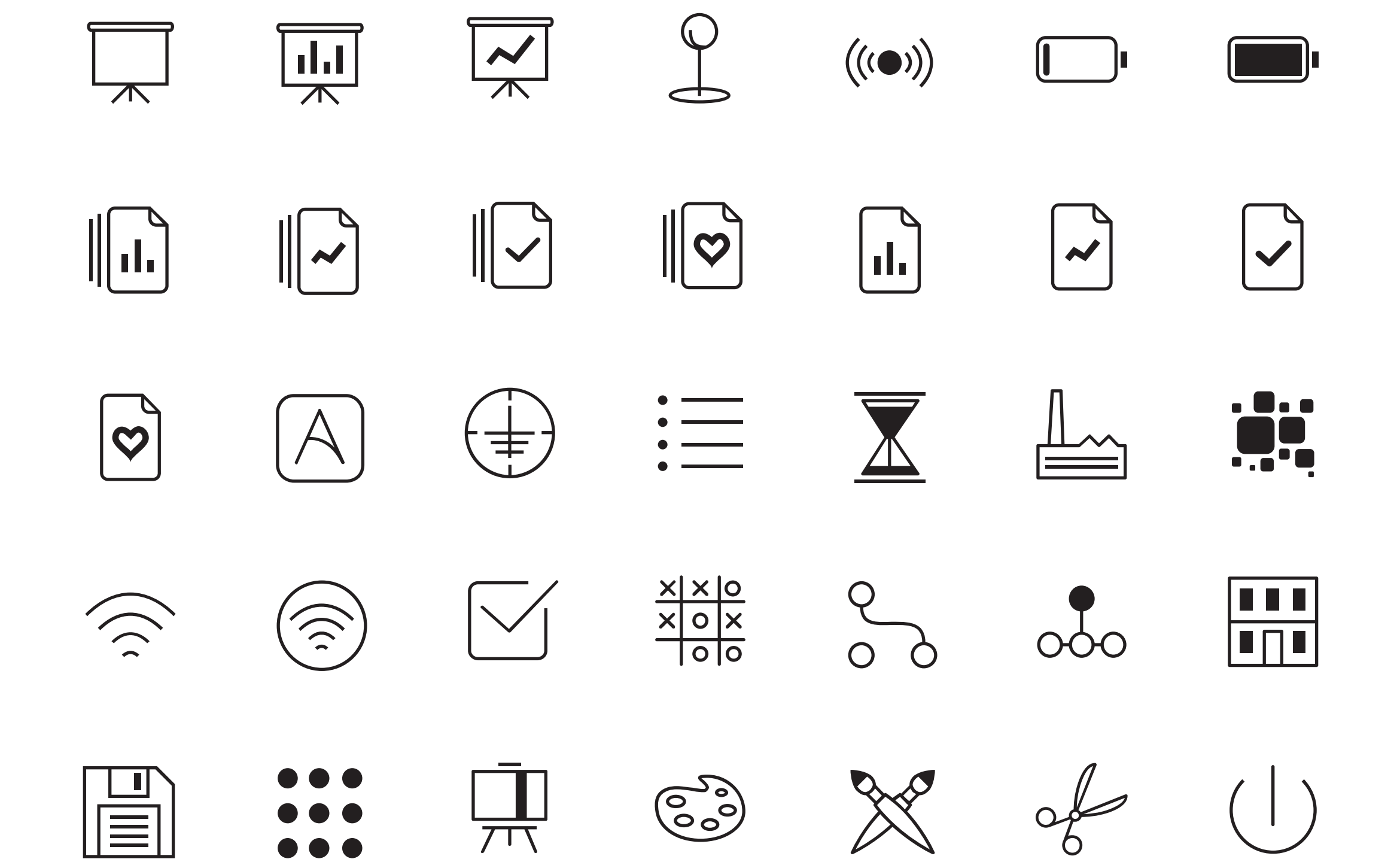

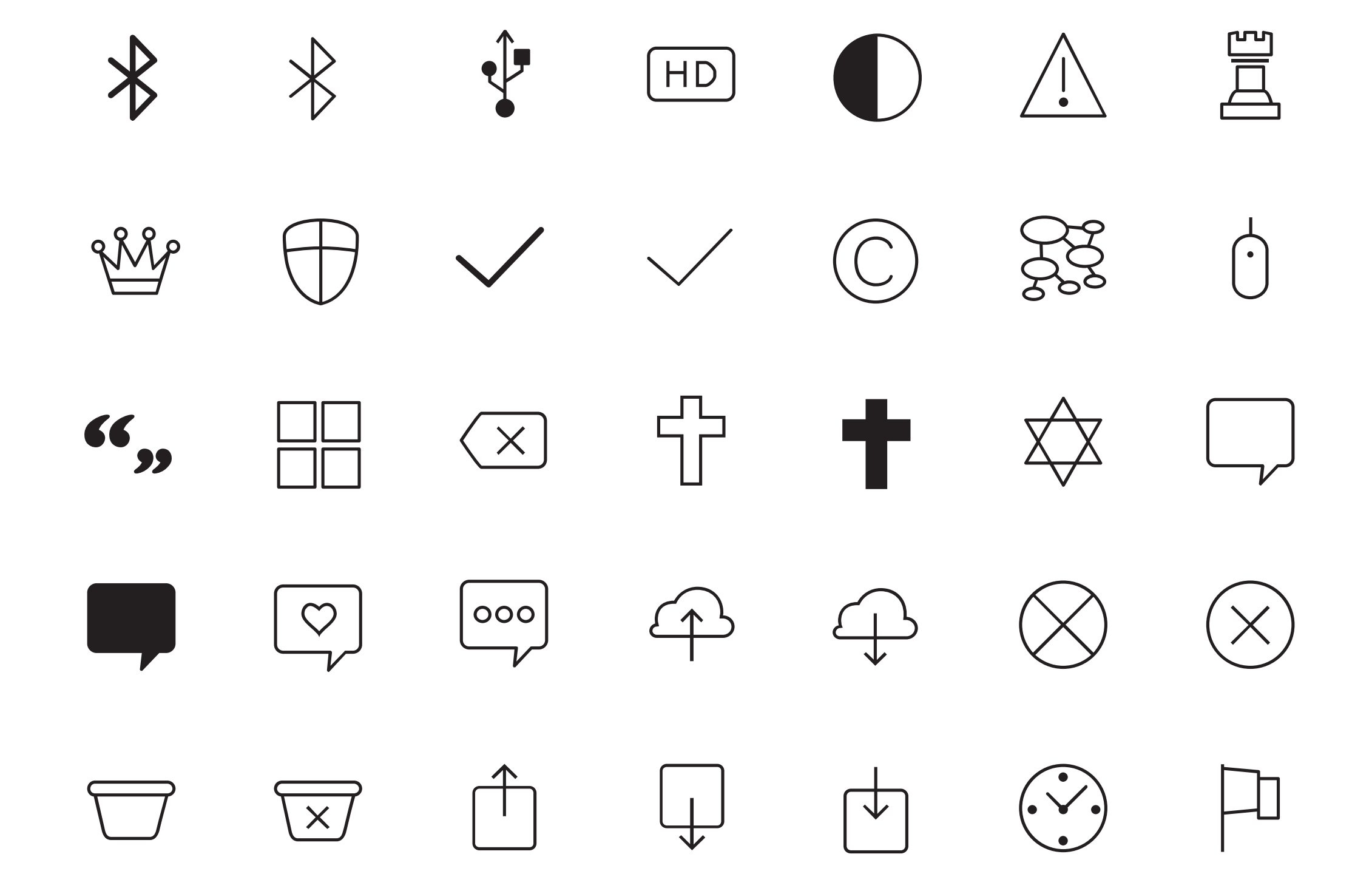

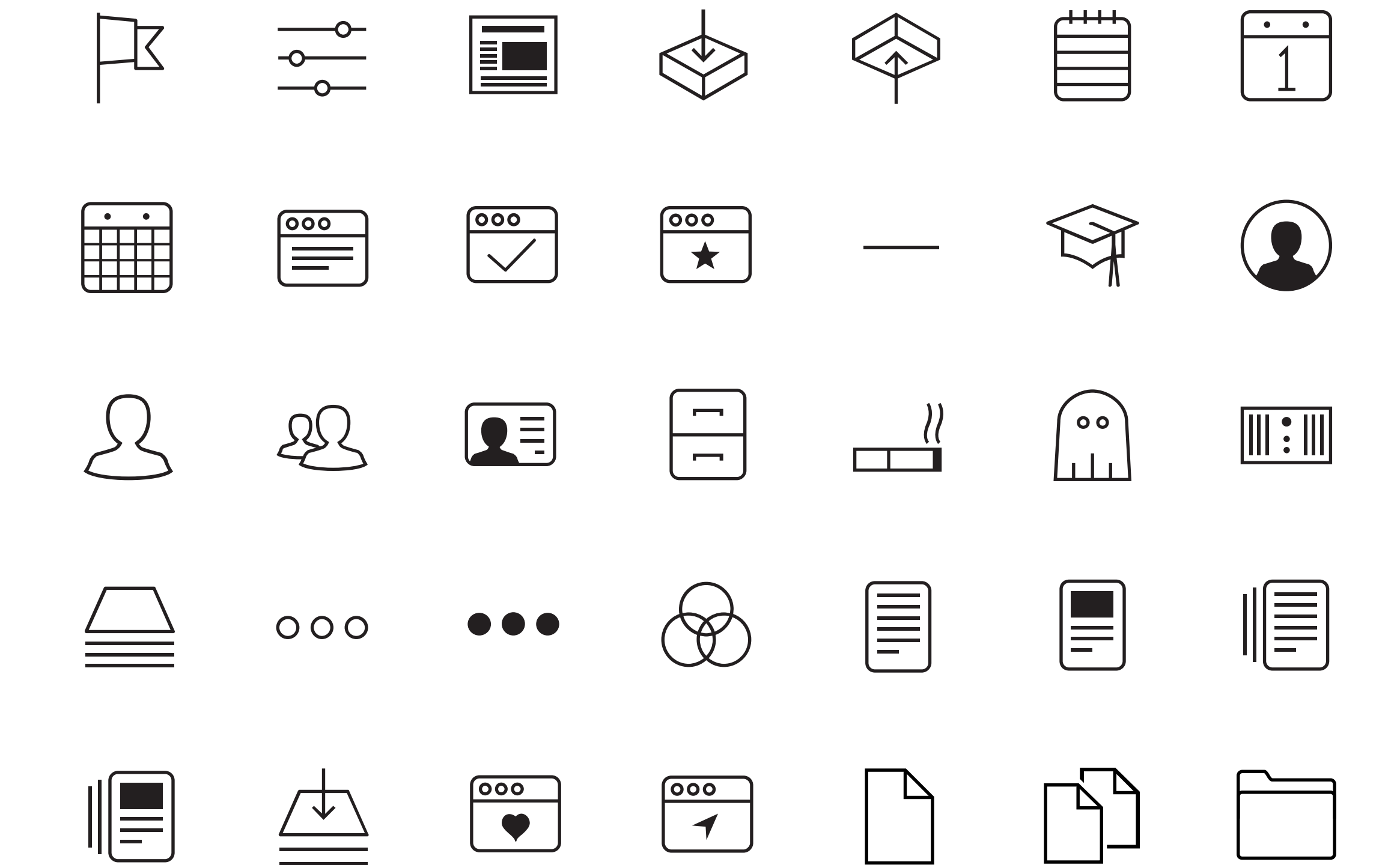

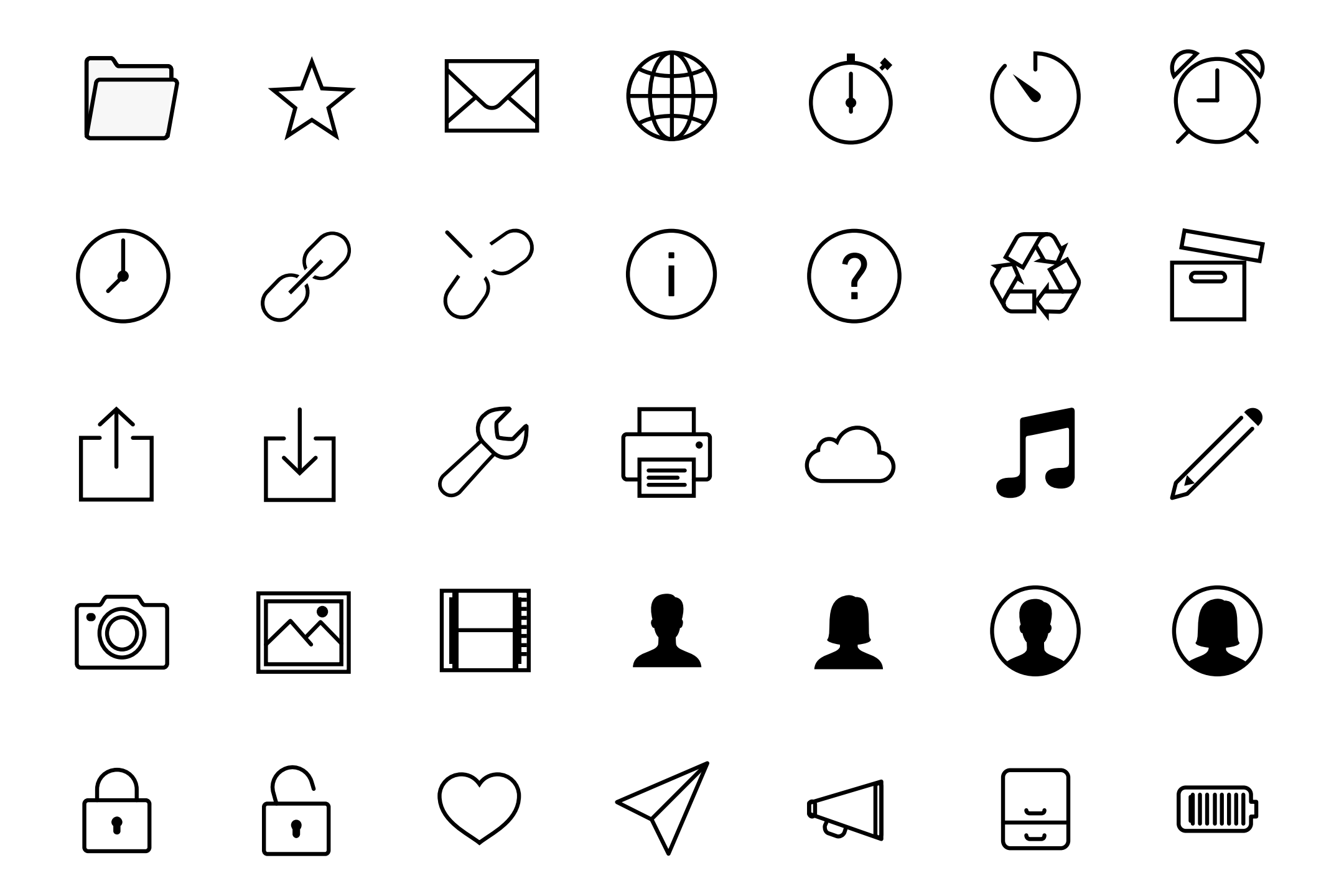

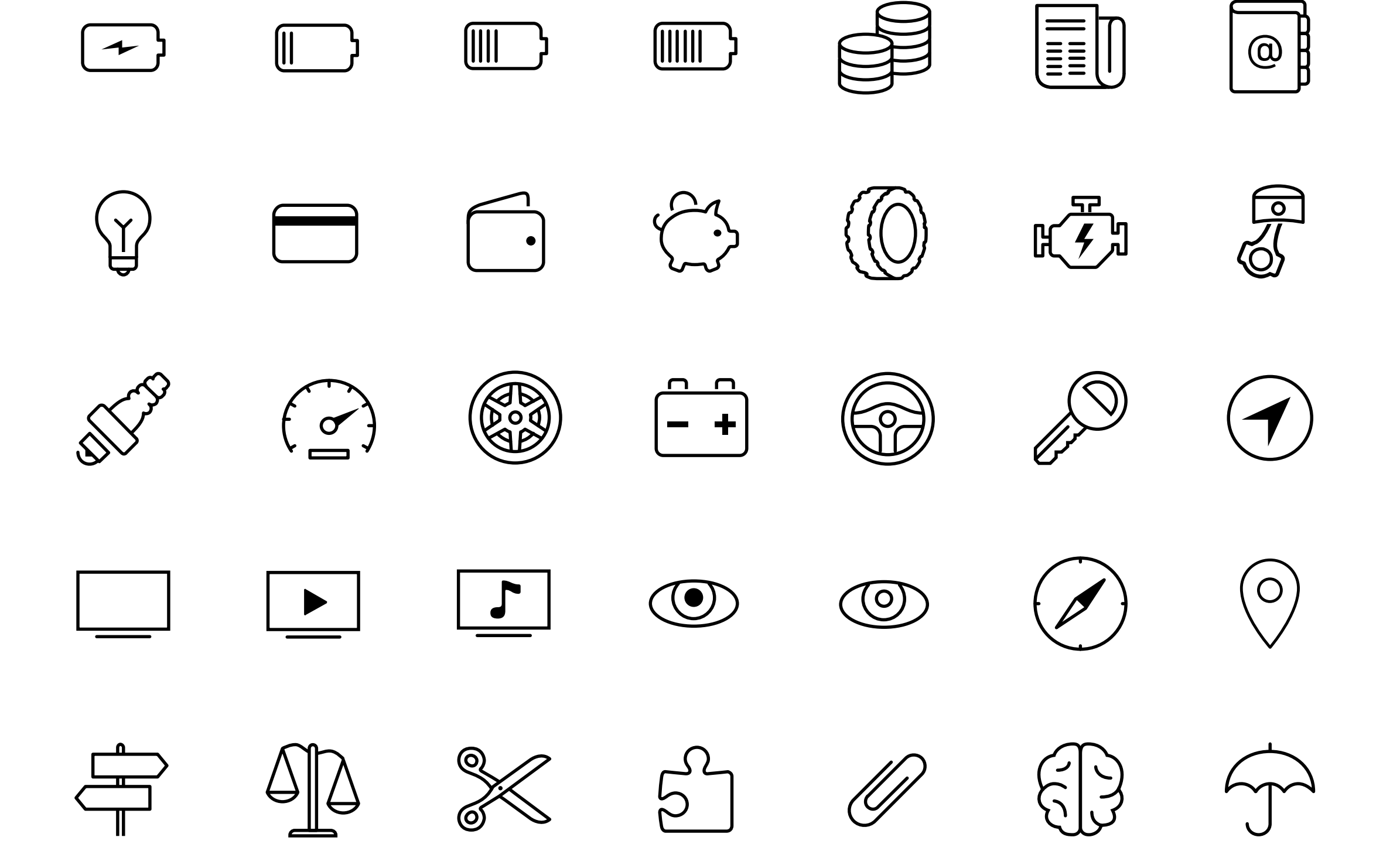

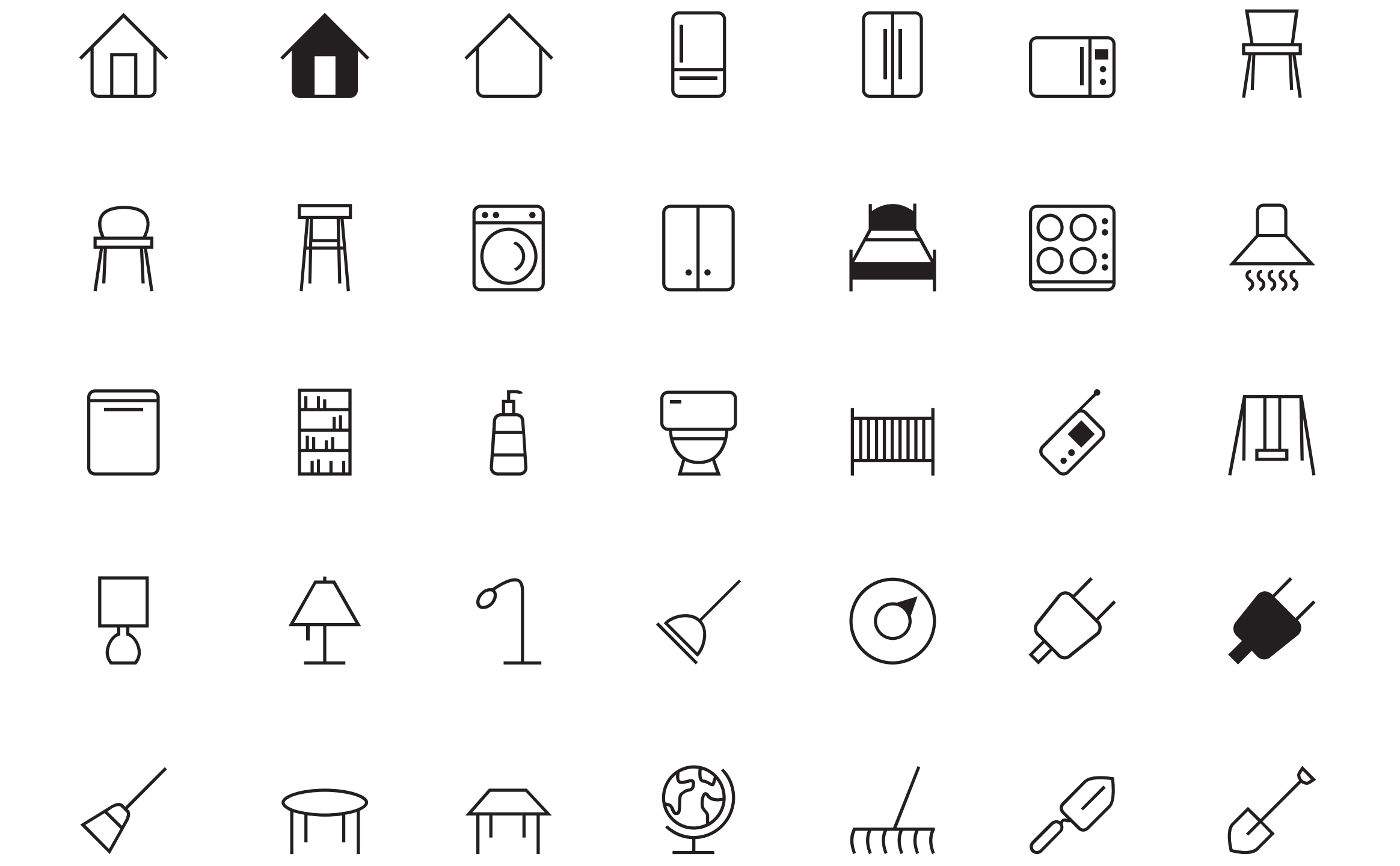

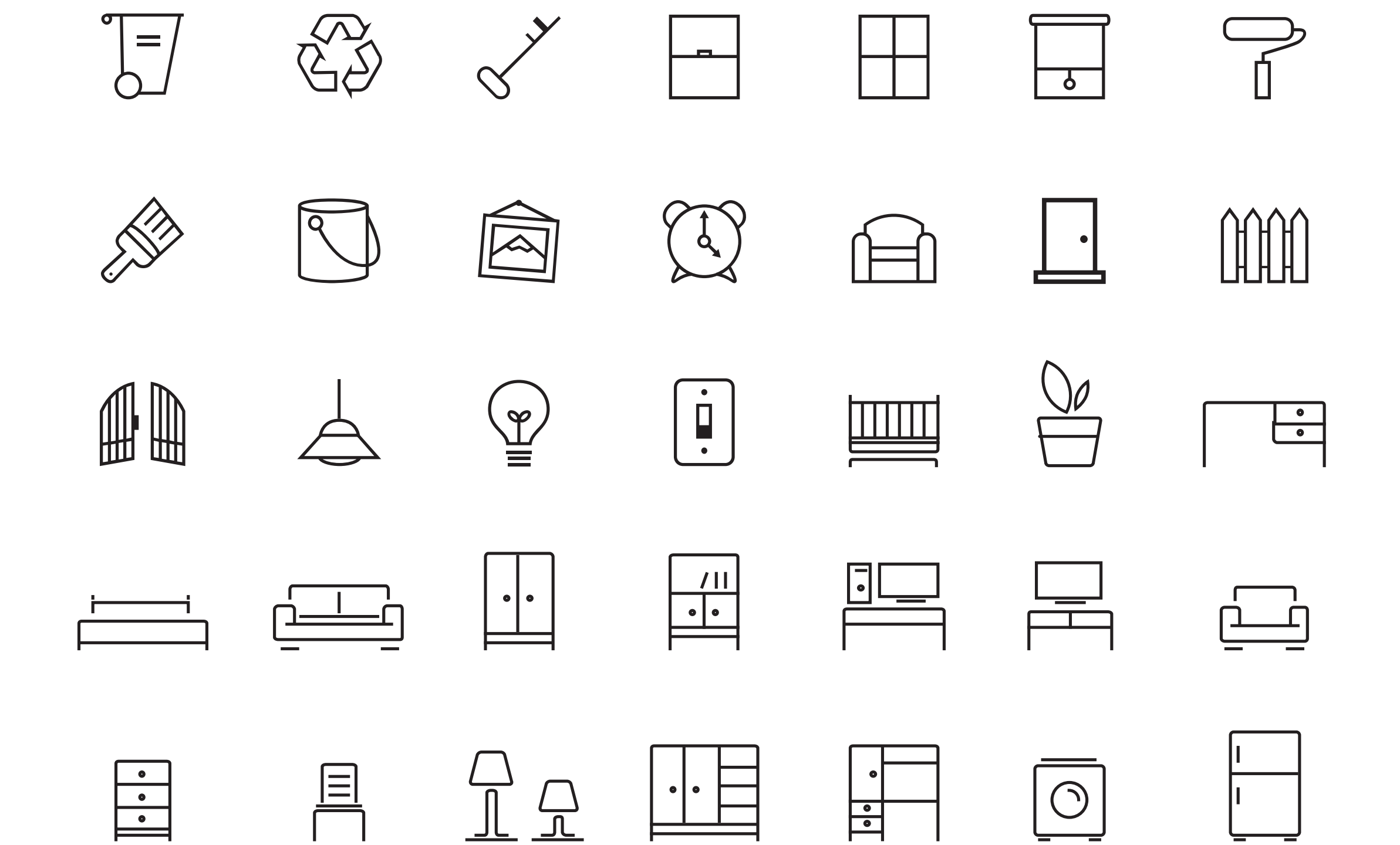

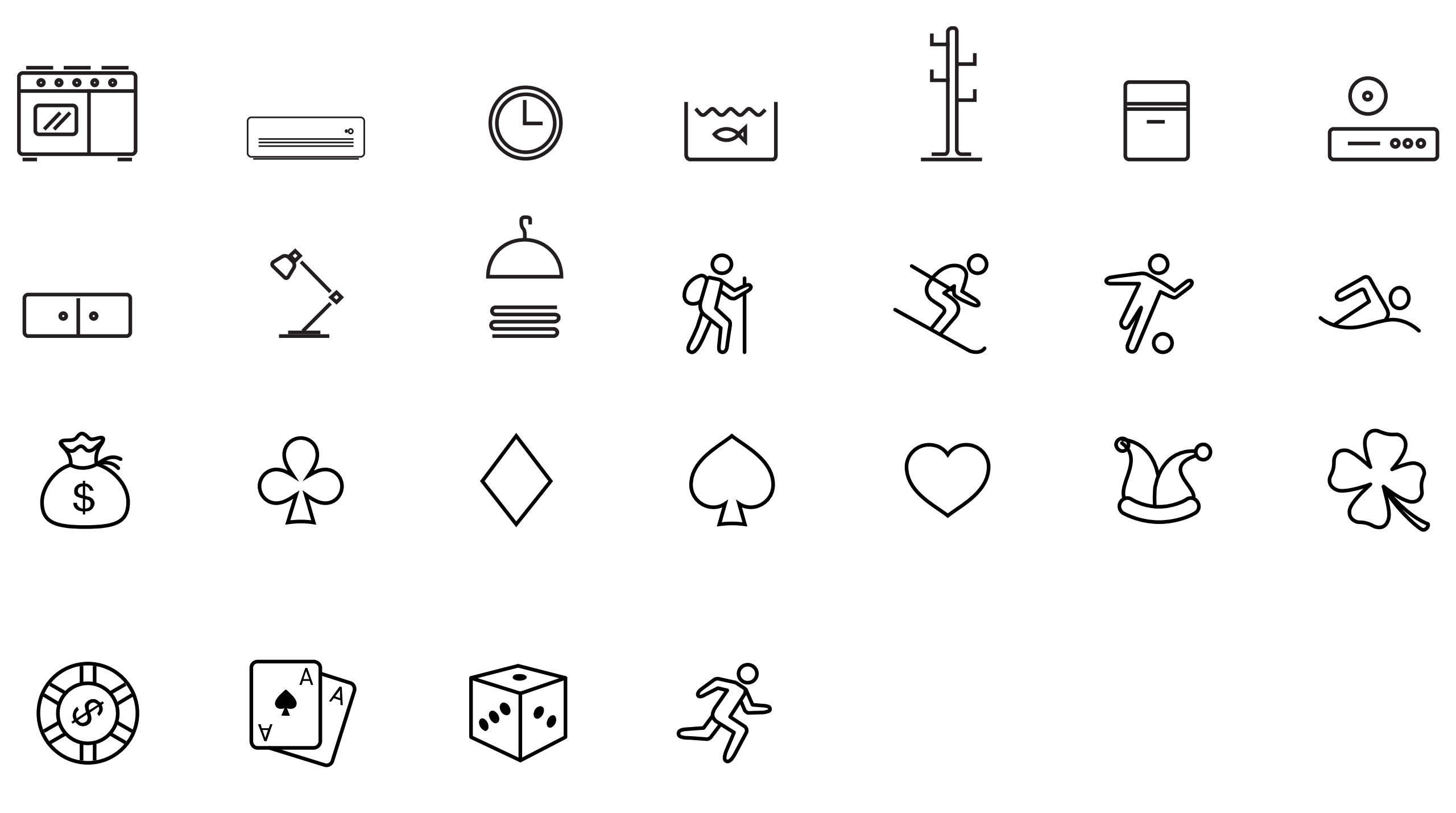

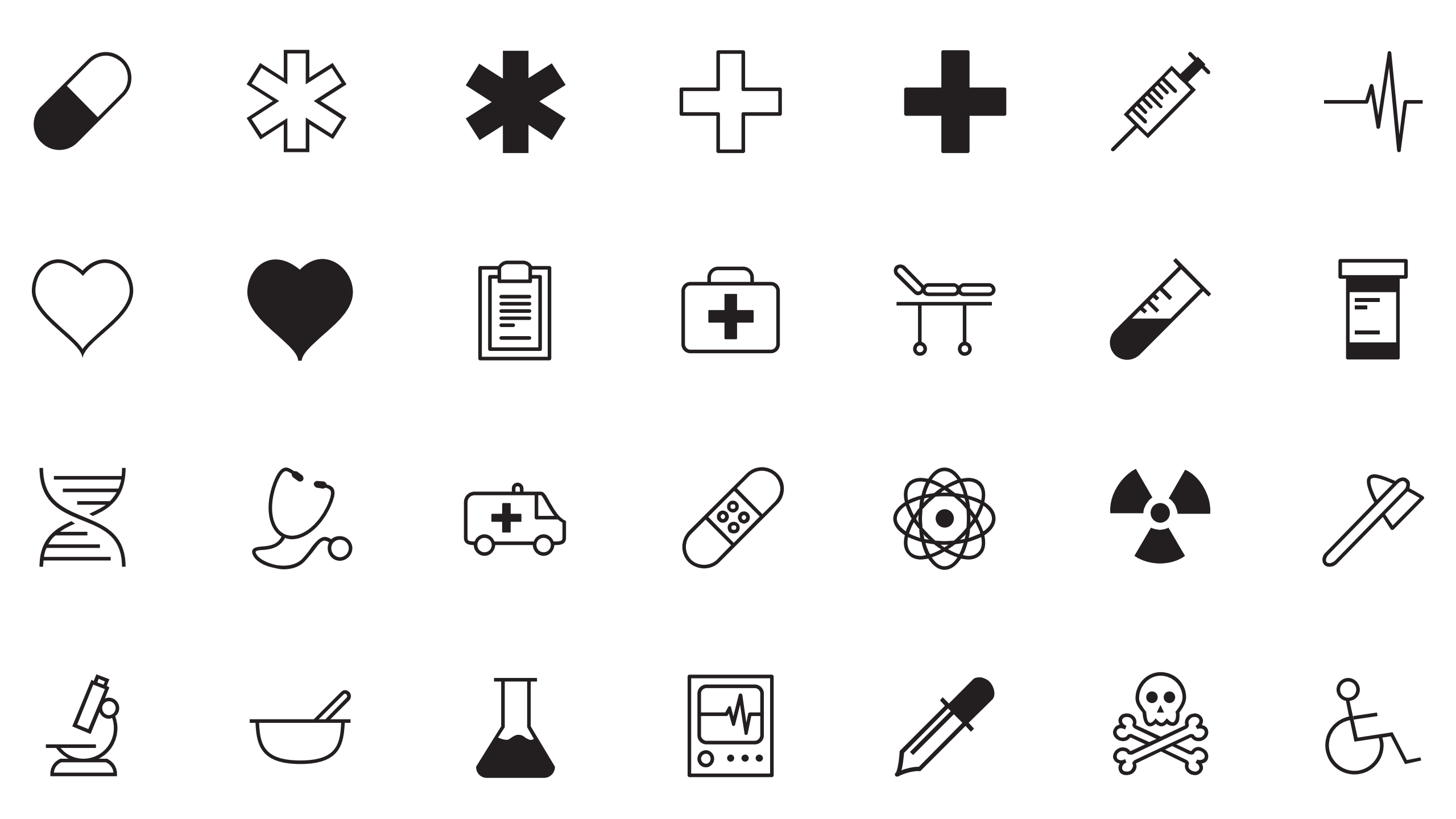

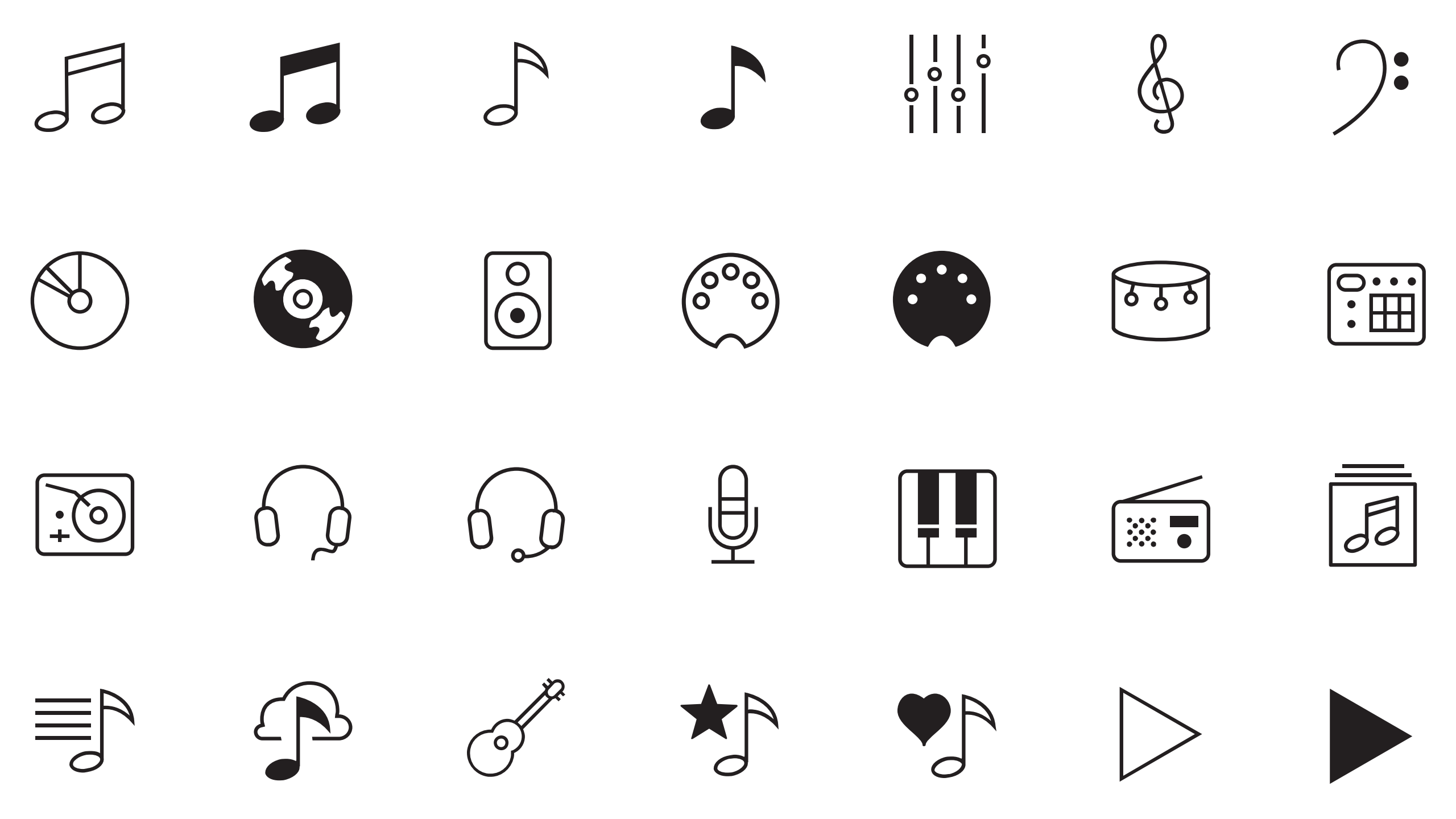

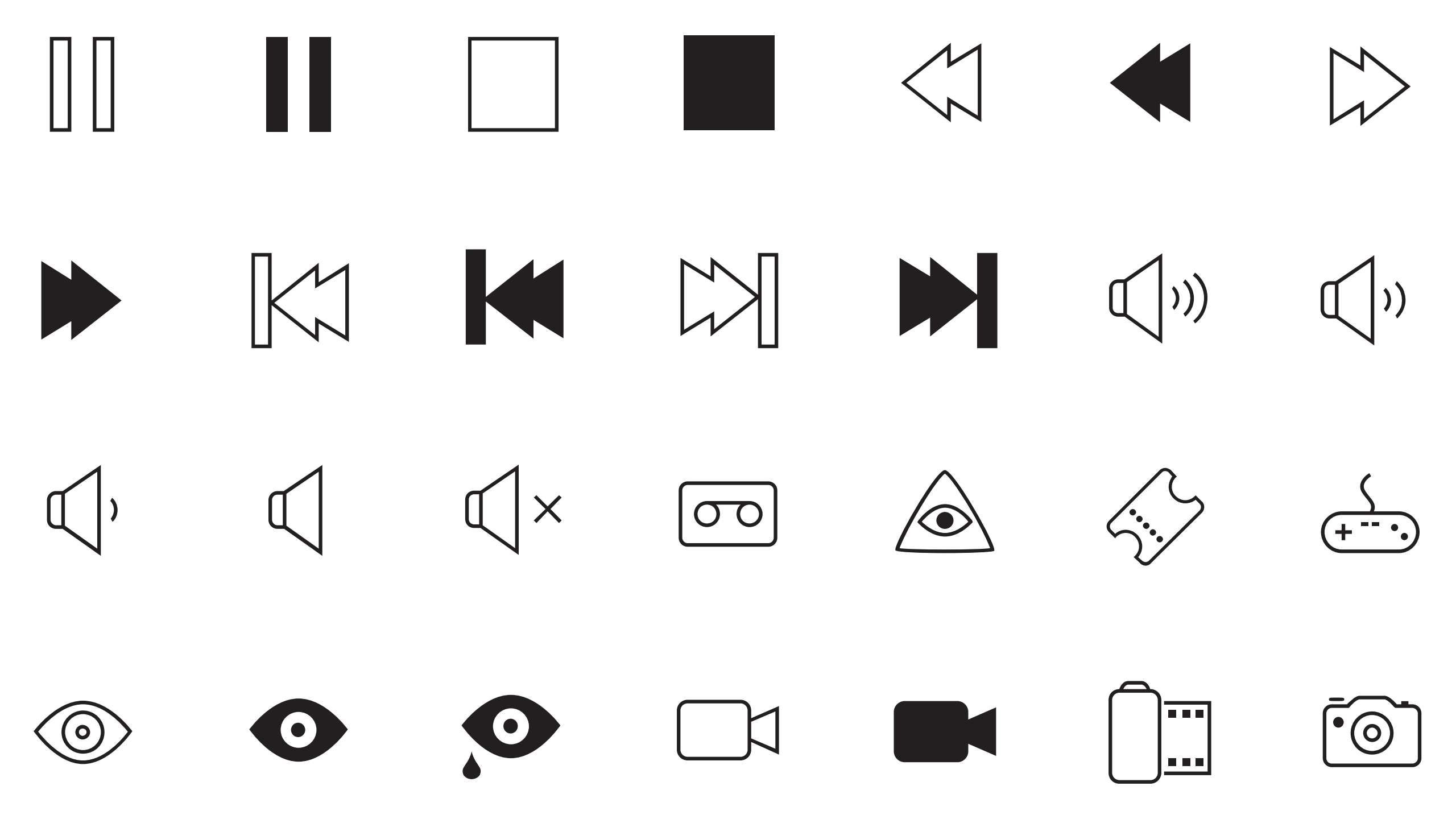

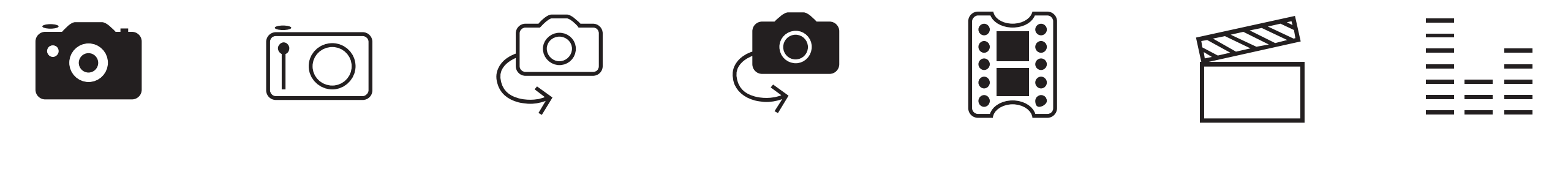

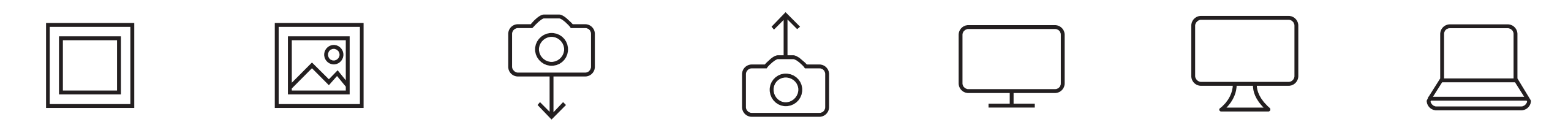

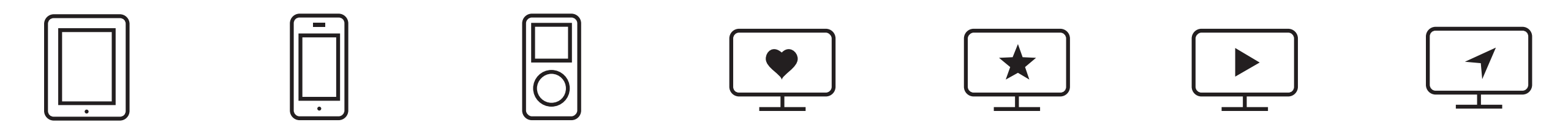

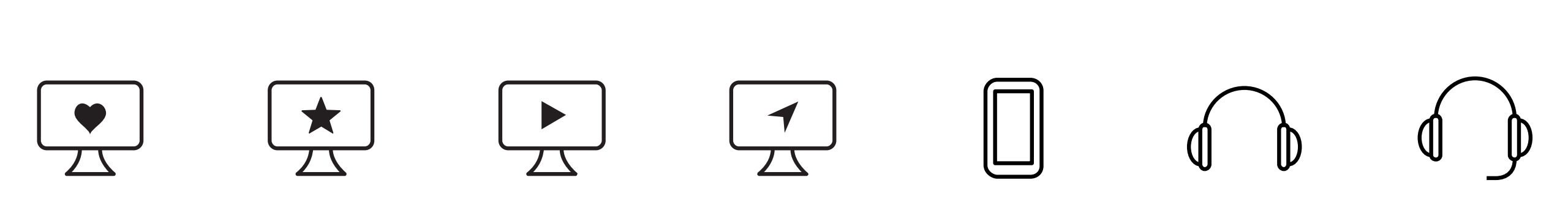

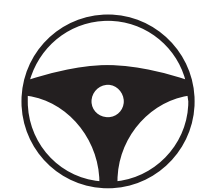

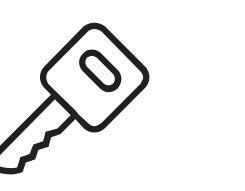

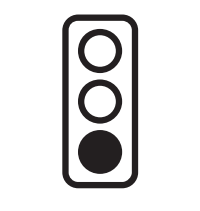

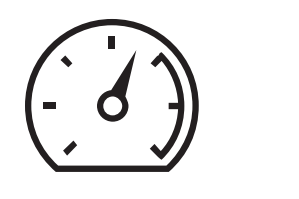

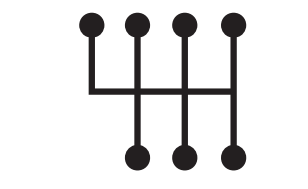

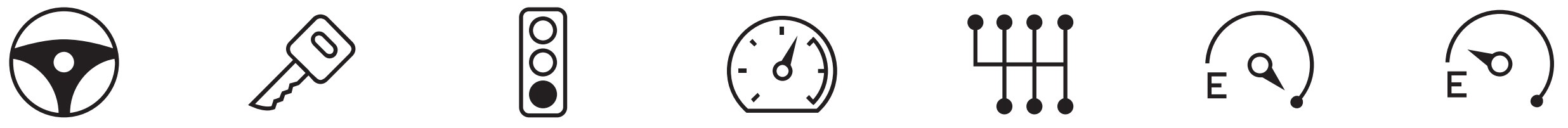

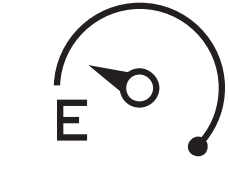

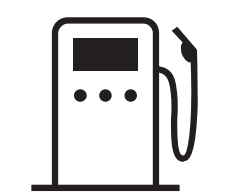

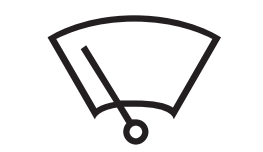

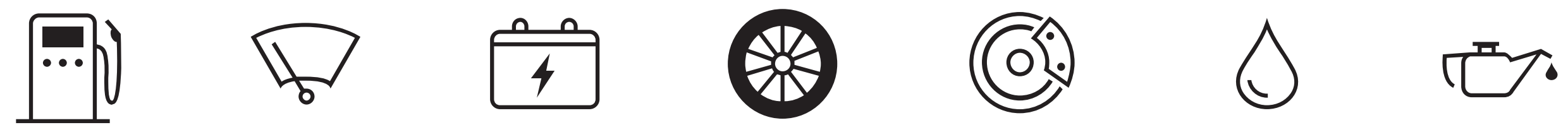

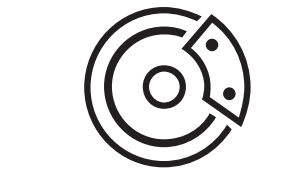

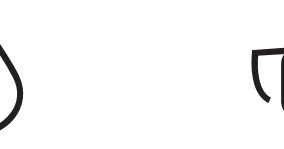

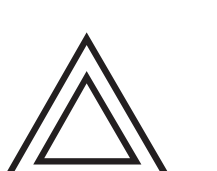

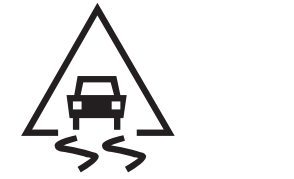

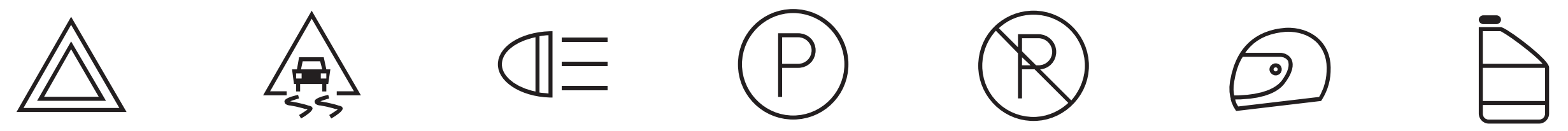

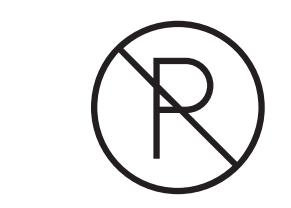

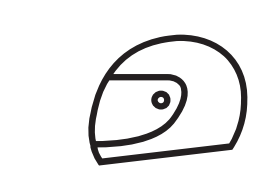

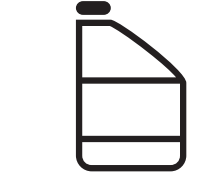

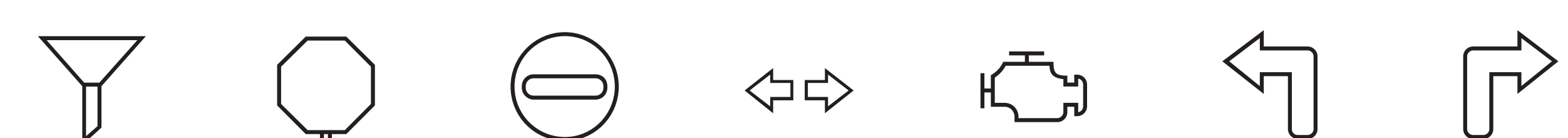

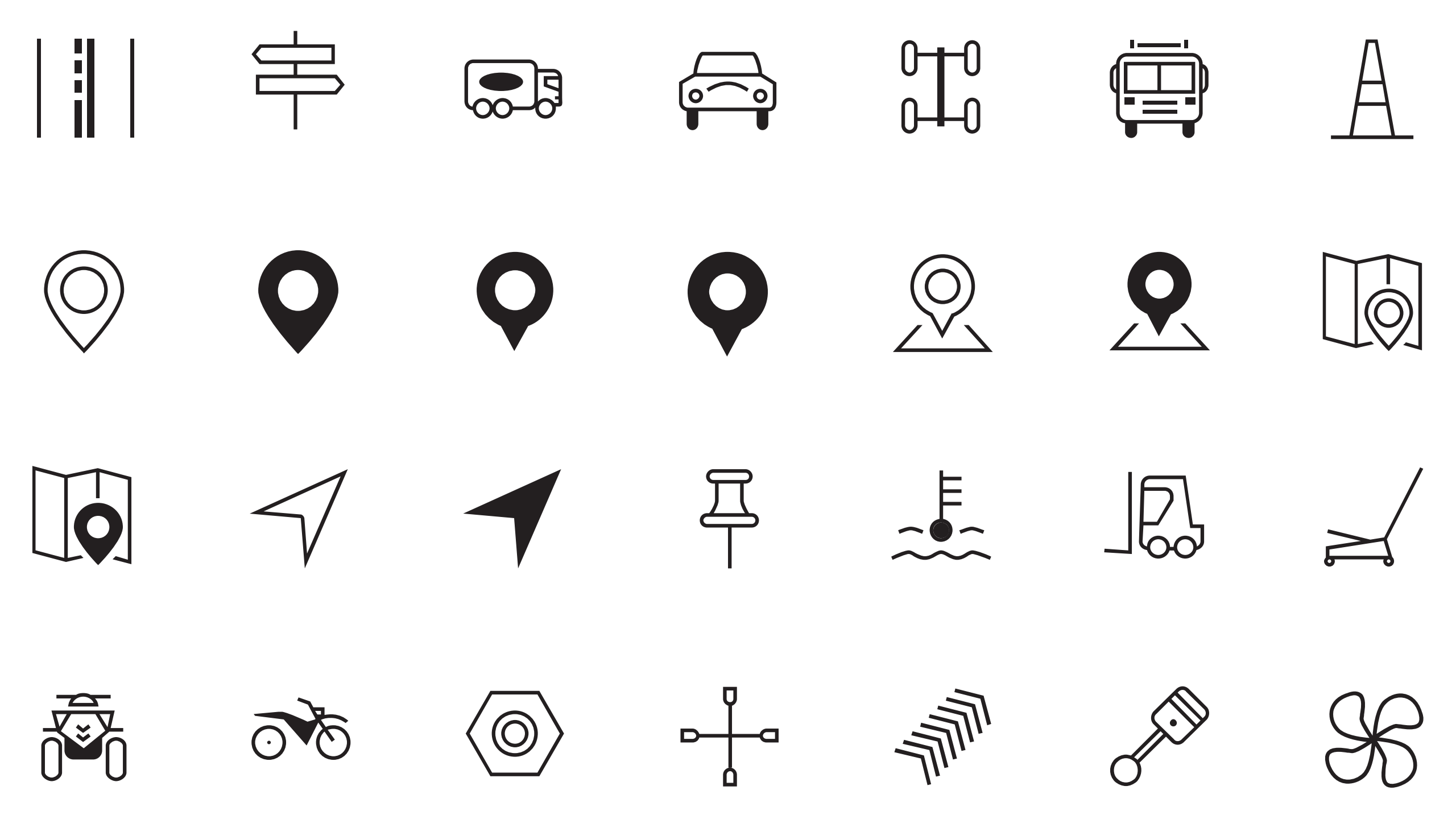

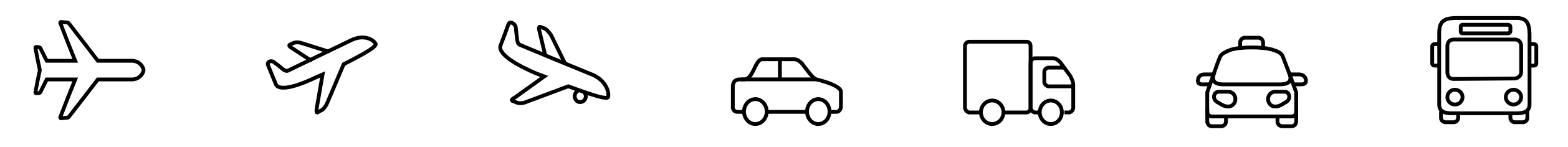

| ( | ك | <del>ک</del> ا |
|---|---|----------------|
|   |   |                |
|   | 5 | <u>-</u>       |

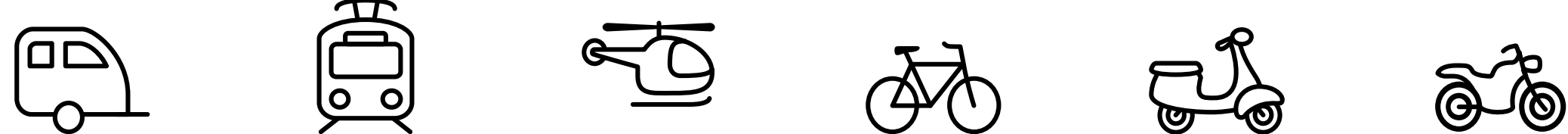

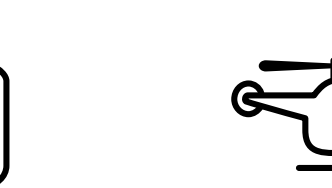

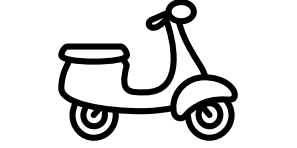

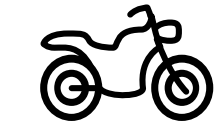

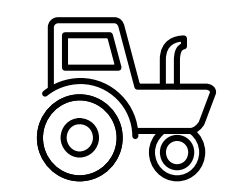

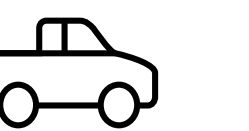

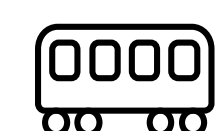

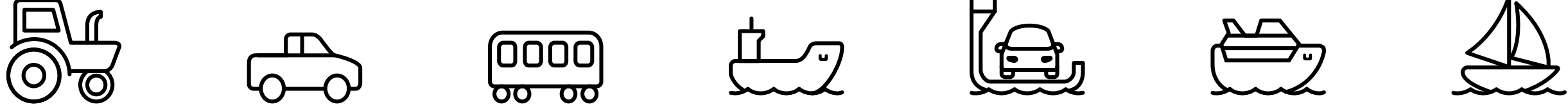

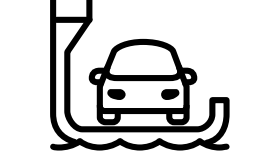

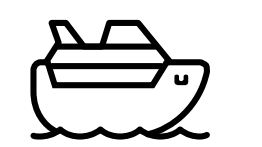

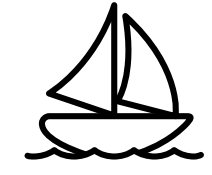

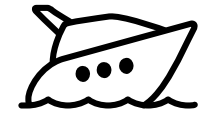

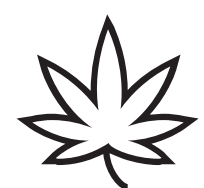

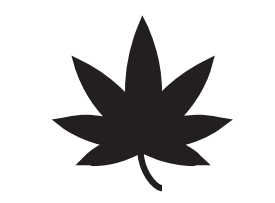

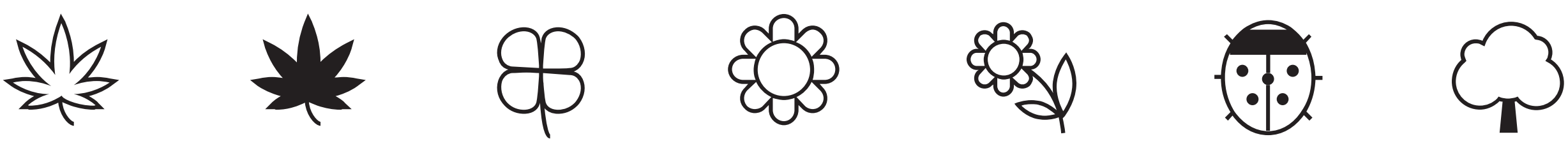

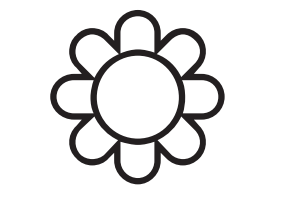

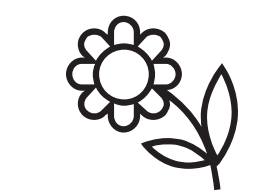

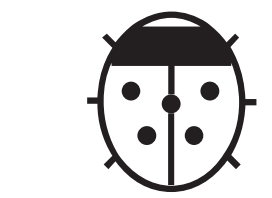

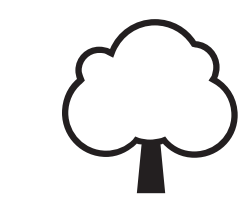

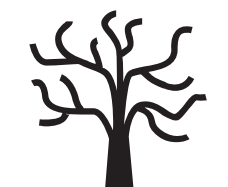

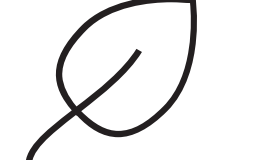

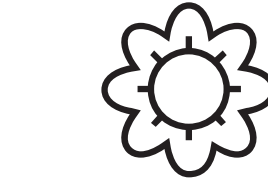

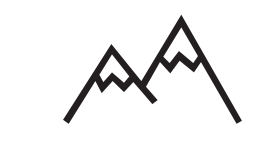

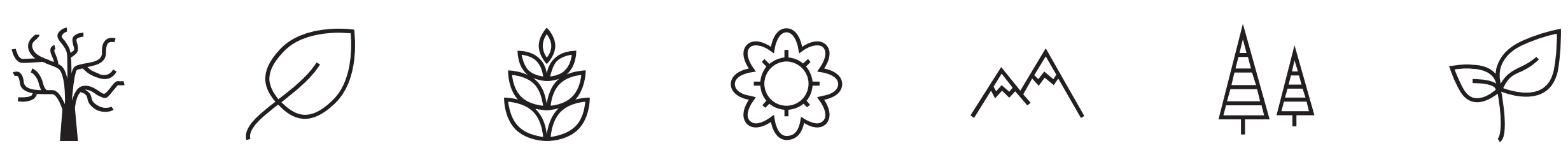

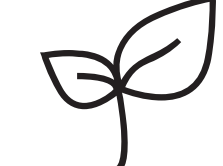

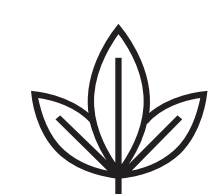

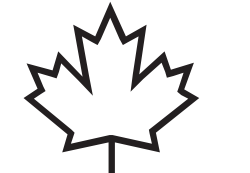

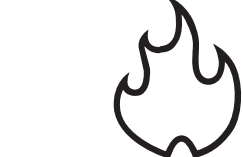

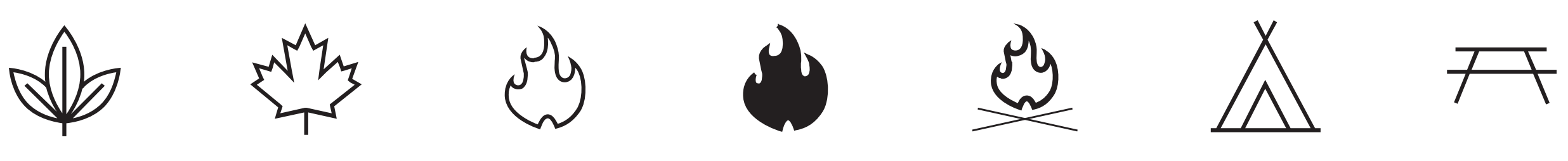

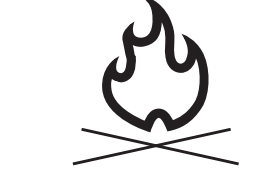

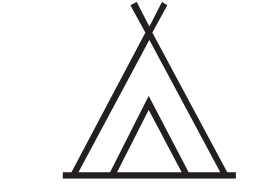

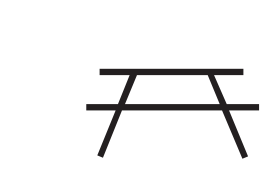

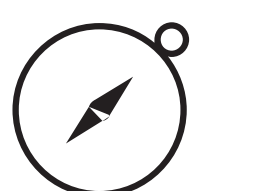

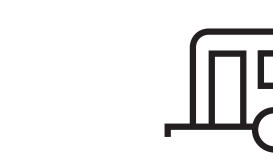

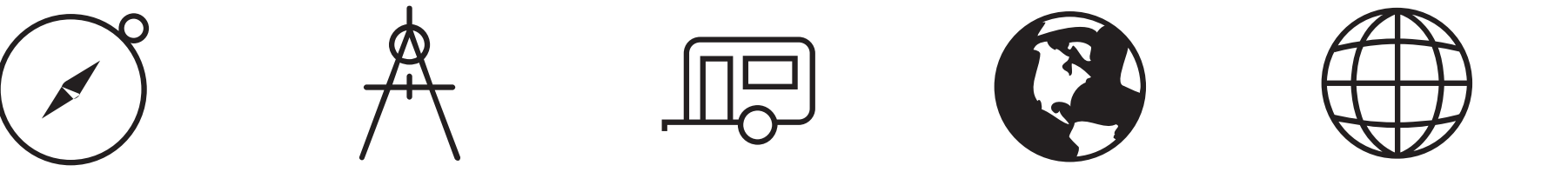

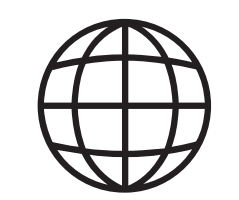

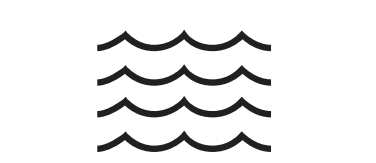

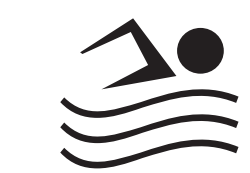

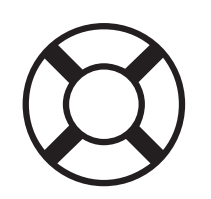

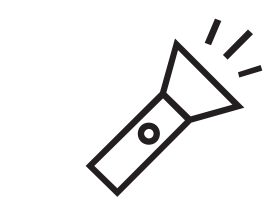

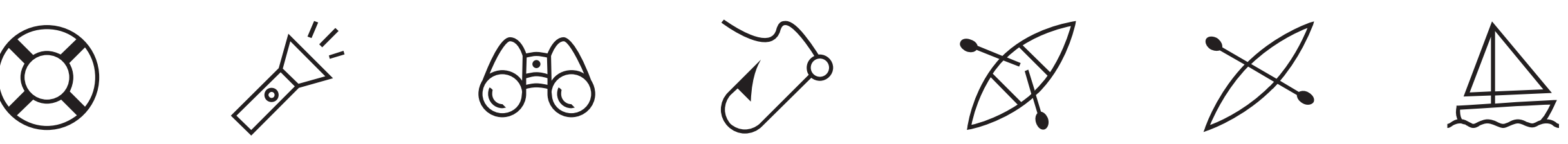

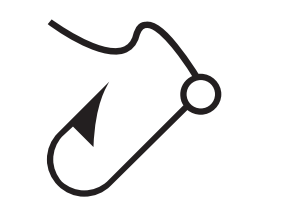

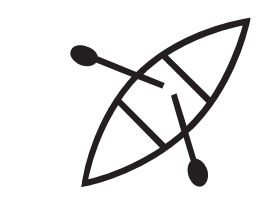

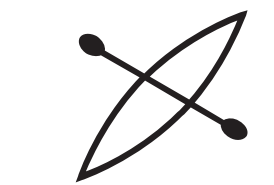

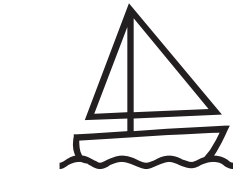

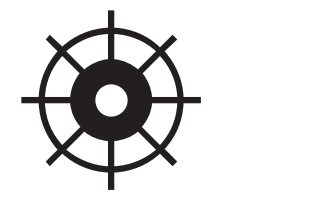

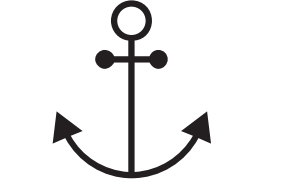

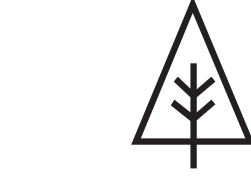

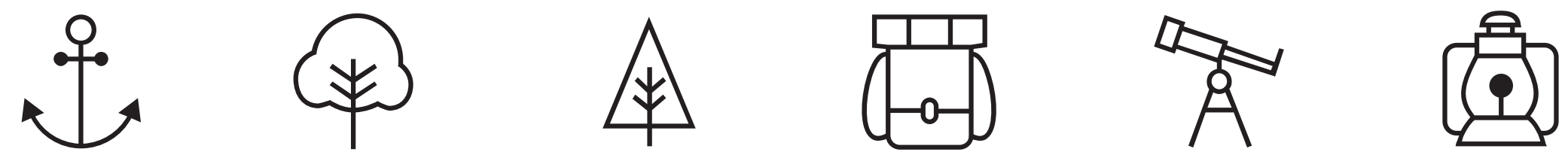

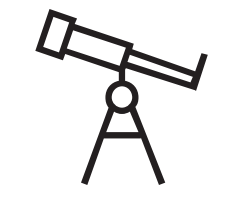

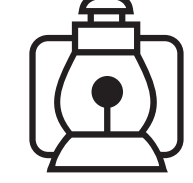

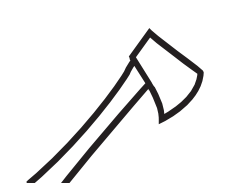

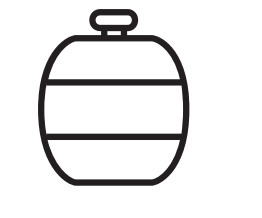

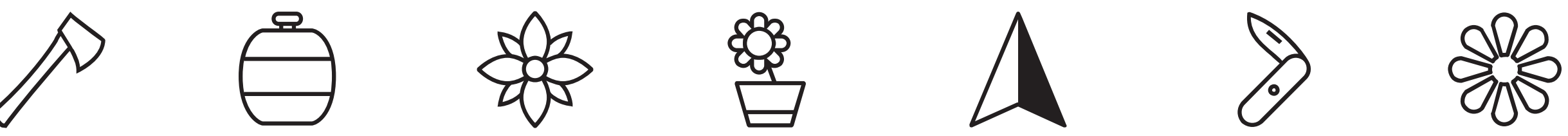

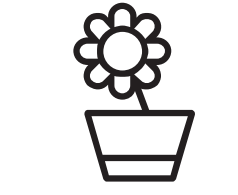

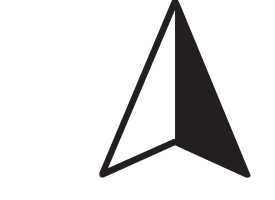

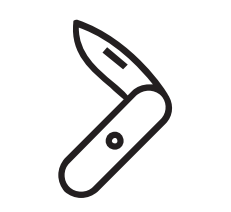

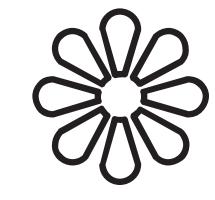

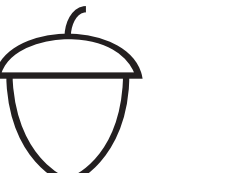

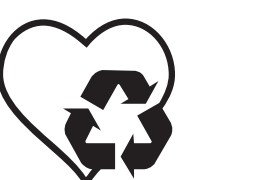

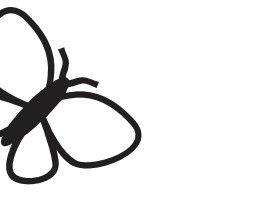

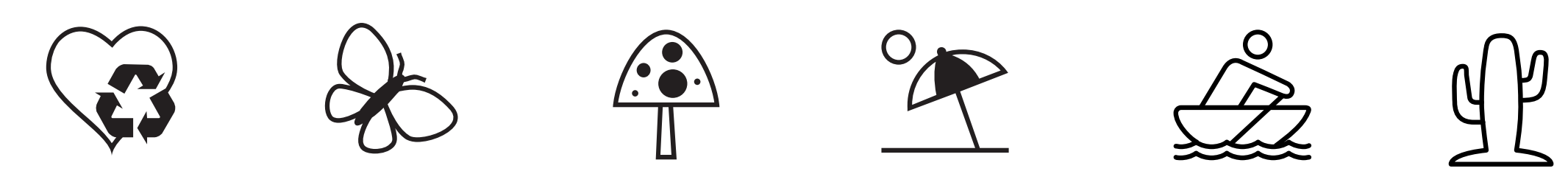

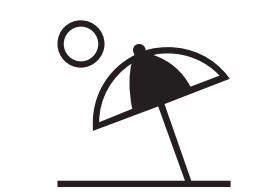

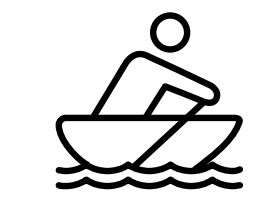

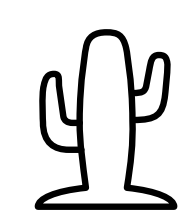

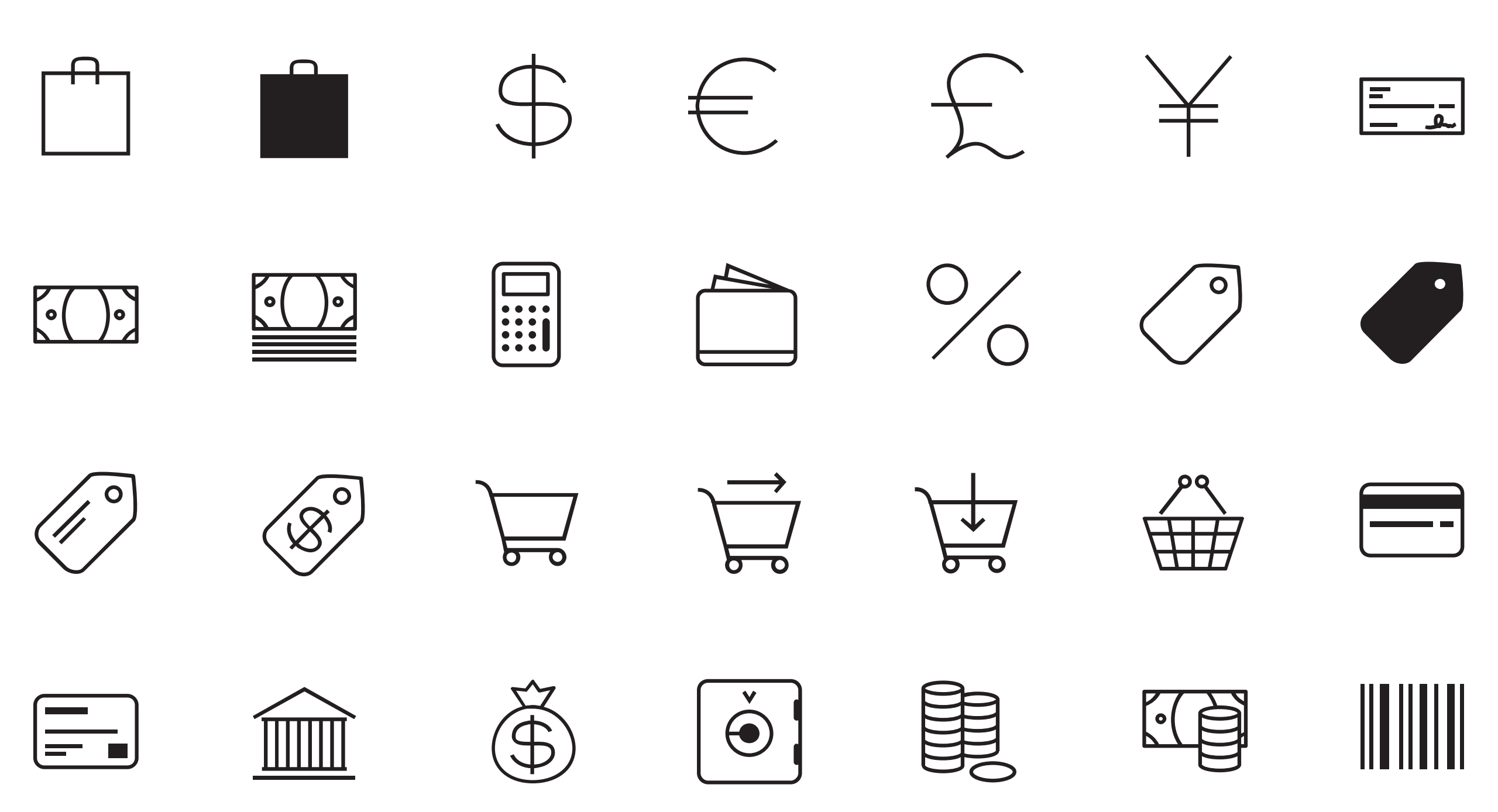

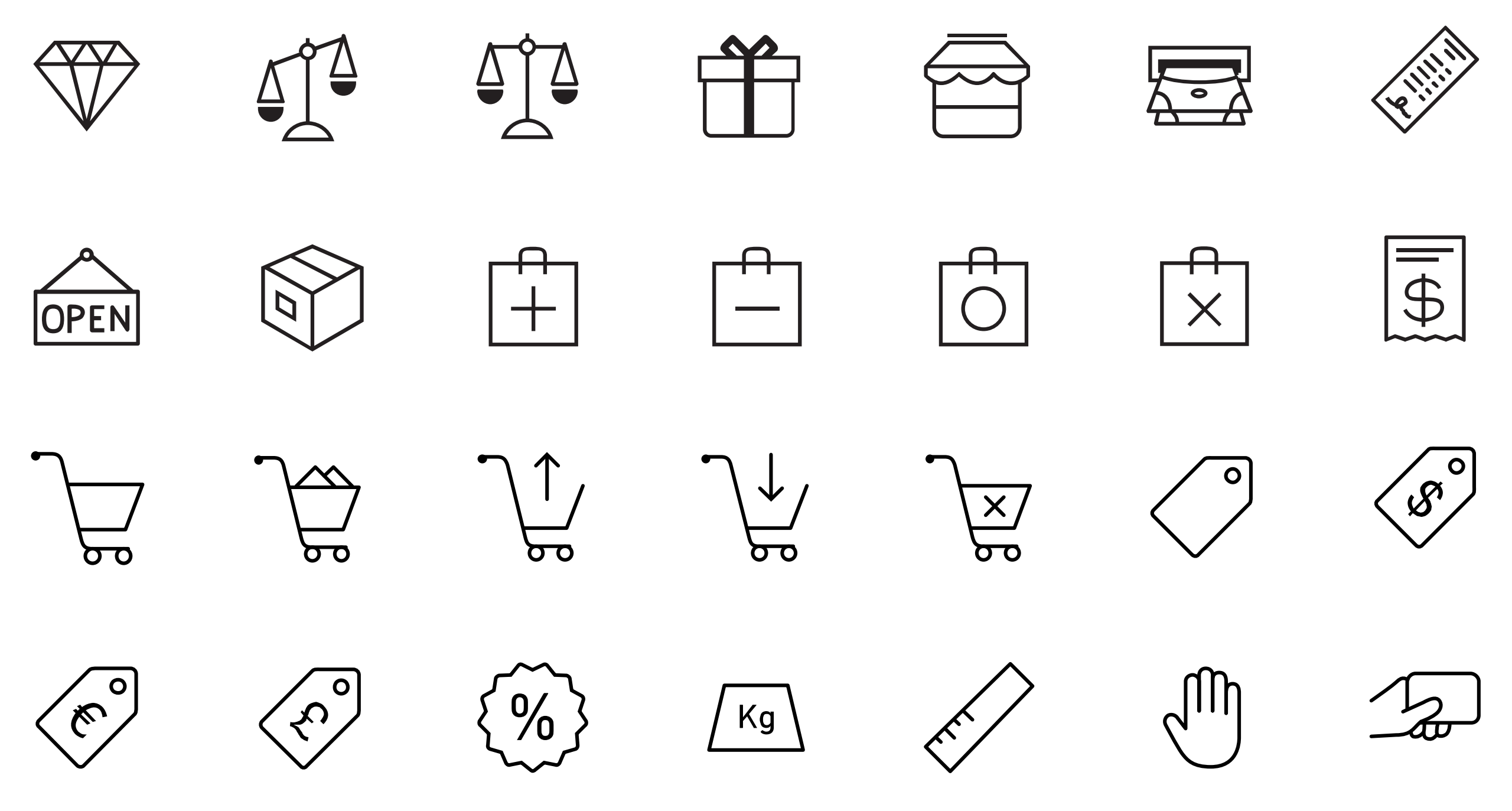

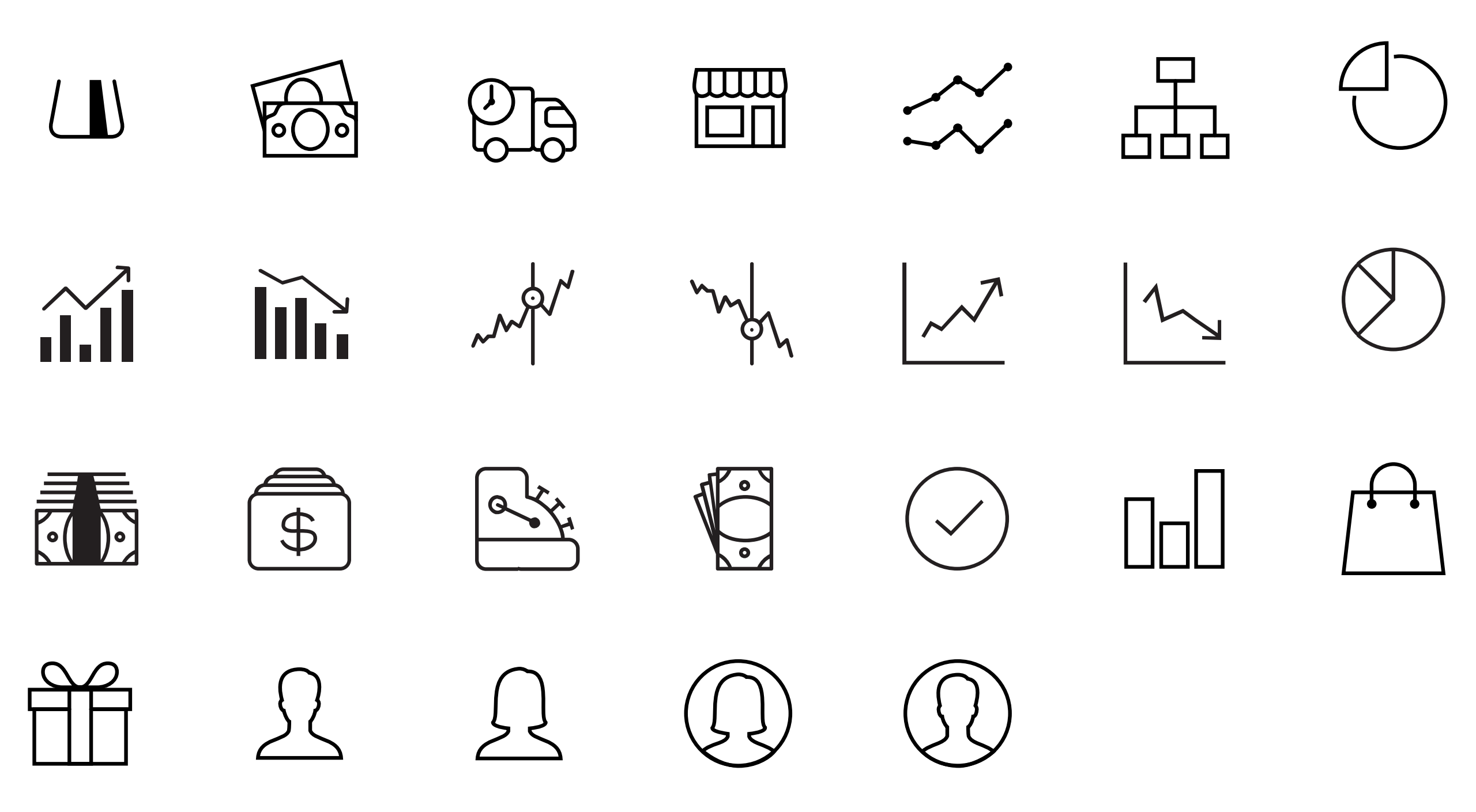

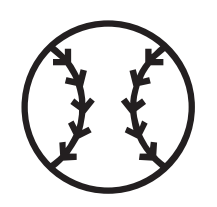

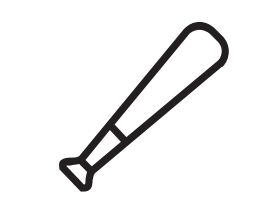

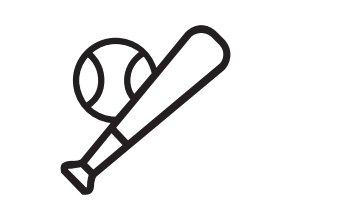

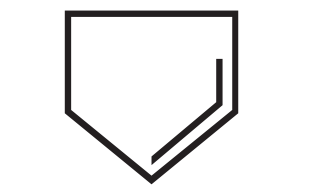

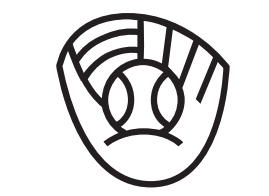

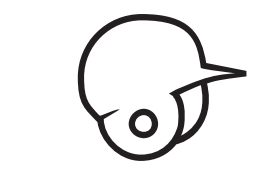

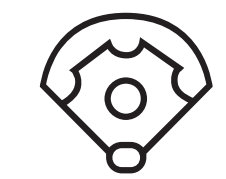

C

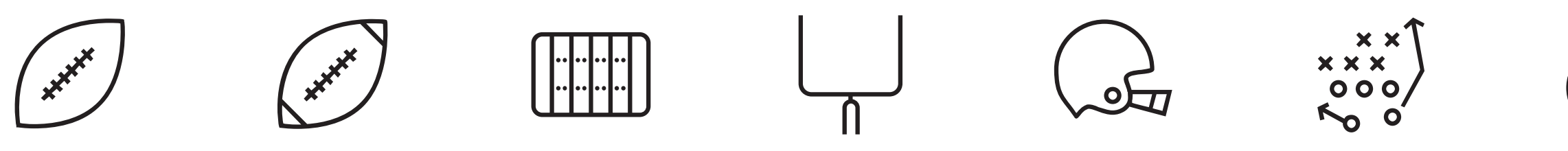

|                    |     |         |   | $\mathbf{P}$ |  |
|--------------------|-----|---------|---|--------------|--|
| $\left( + \right)$ | μфц | Щ.<br>Ш | T |              |  |

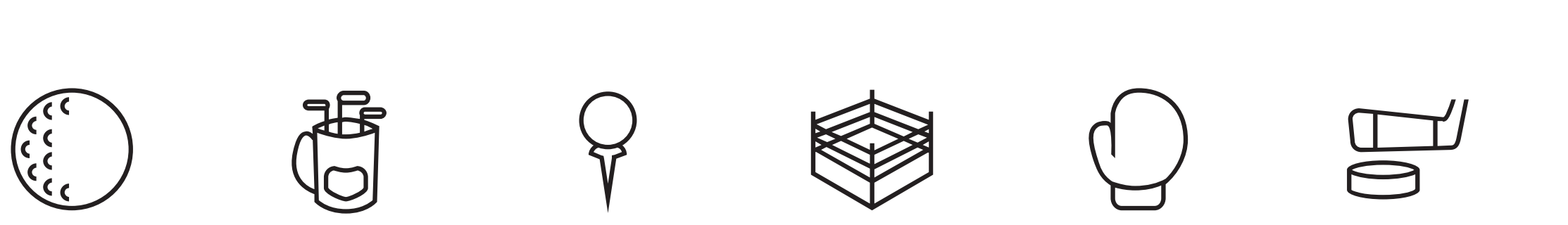

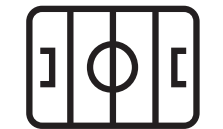

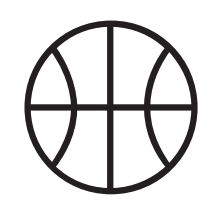

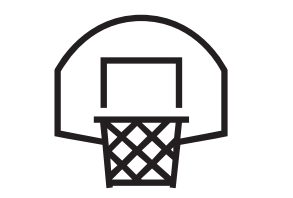

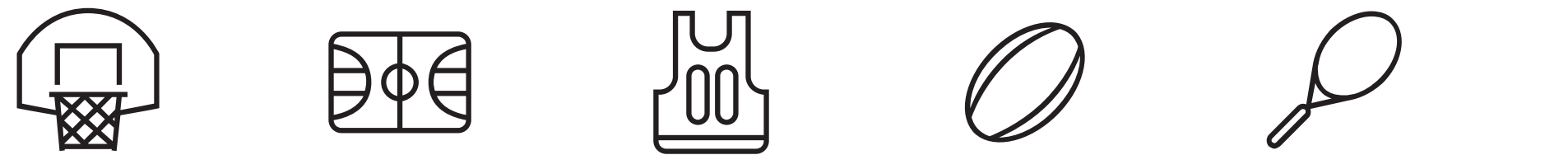

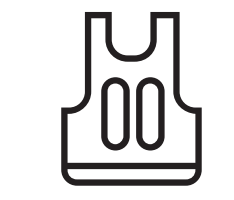

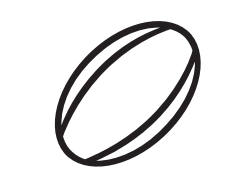

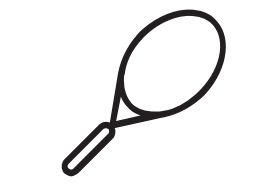

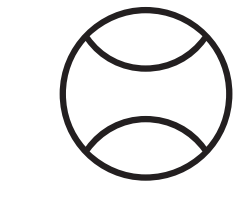

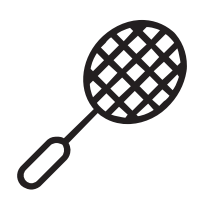

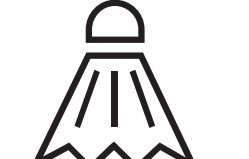

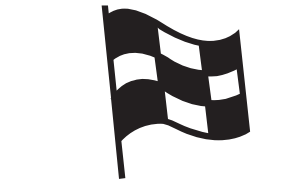

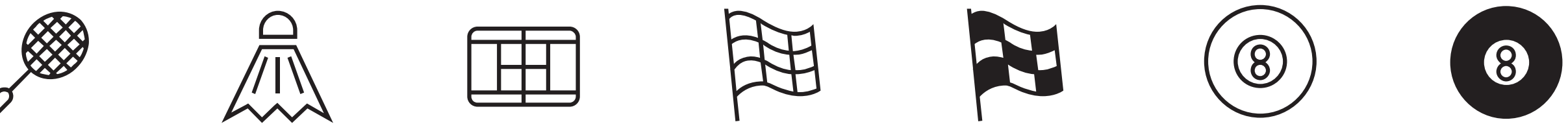

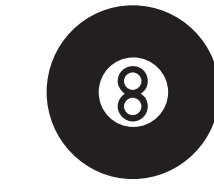

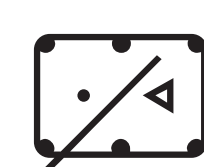

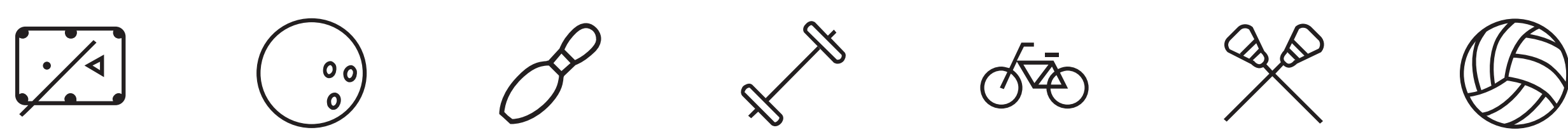

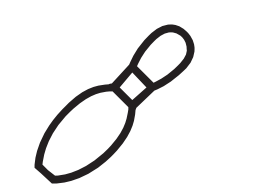

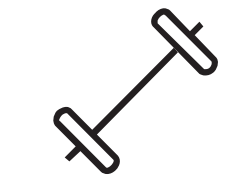

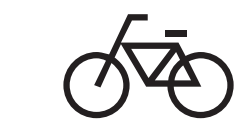

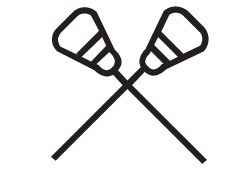

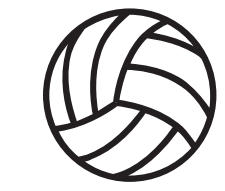

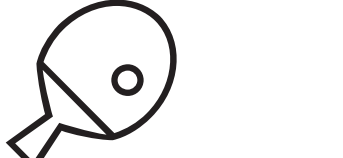

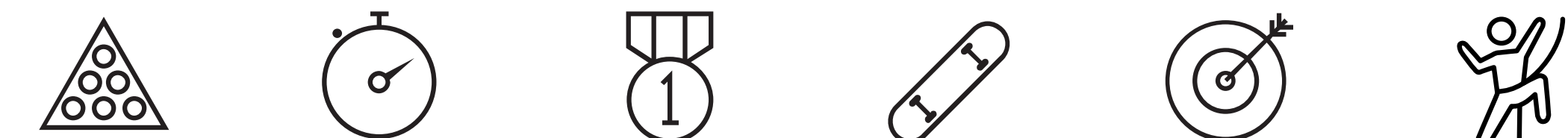

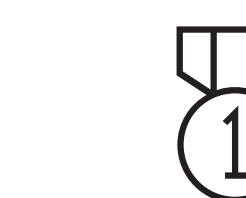

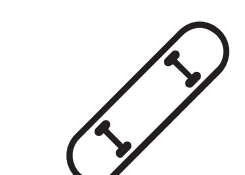

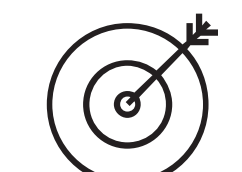

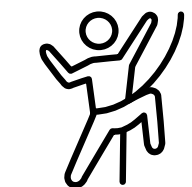

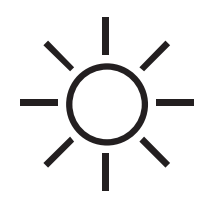

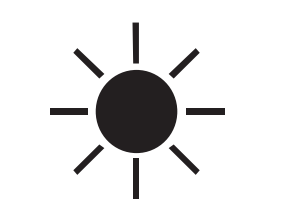

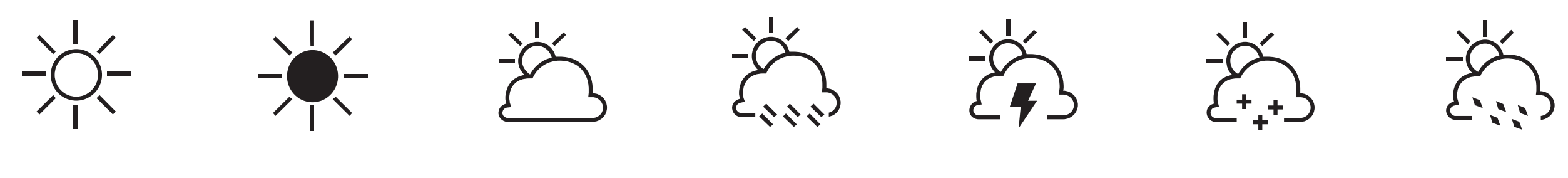

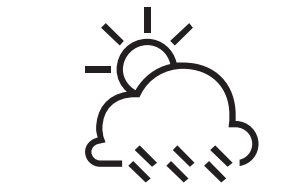

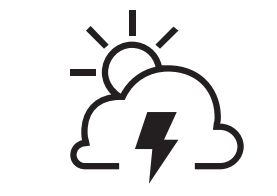

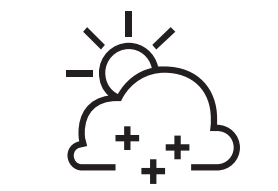

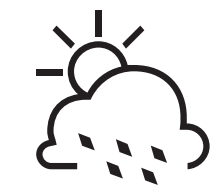

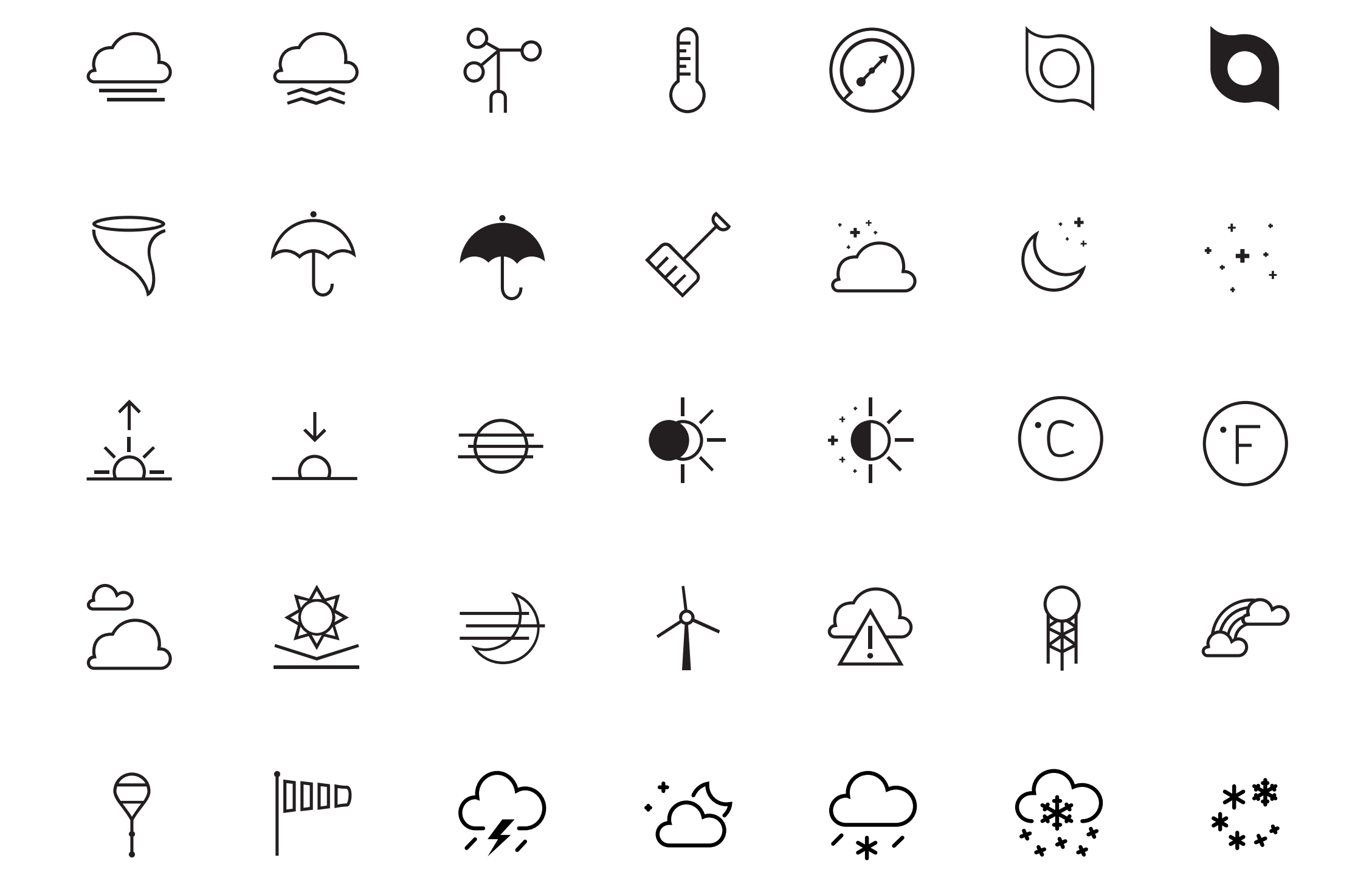
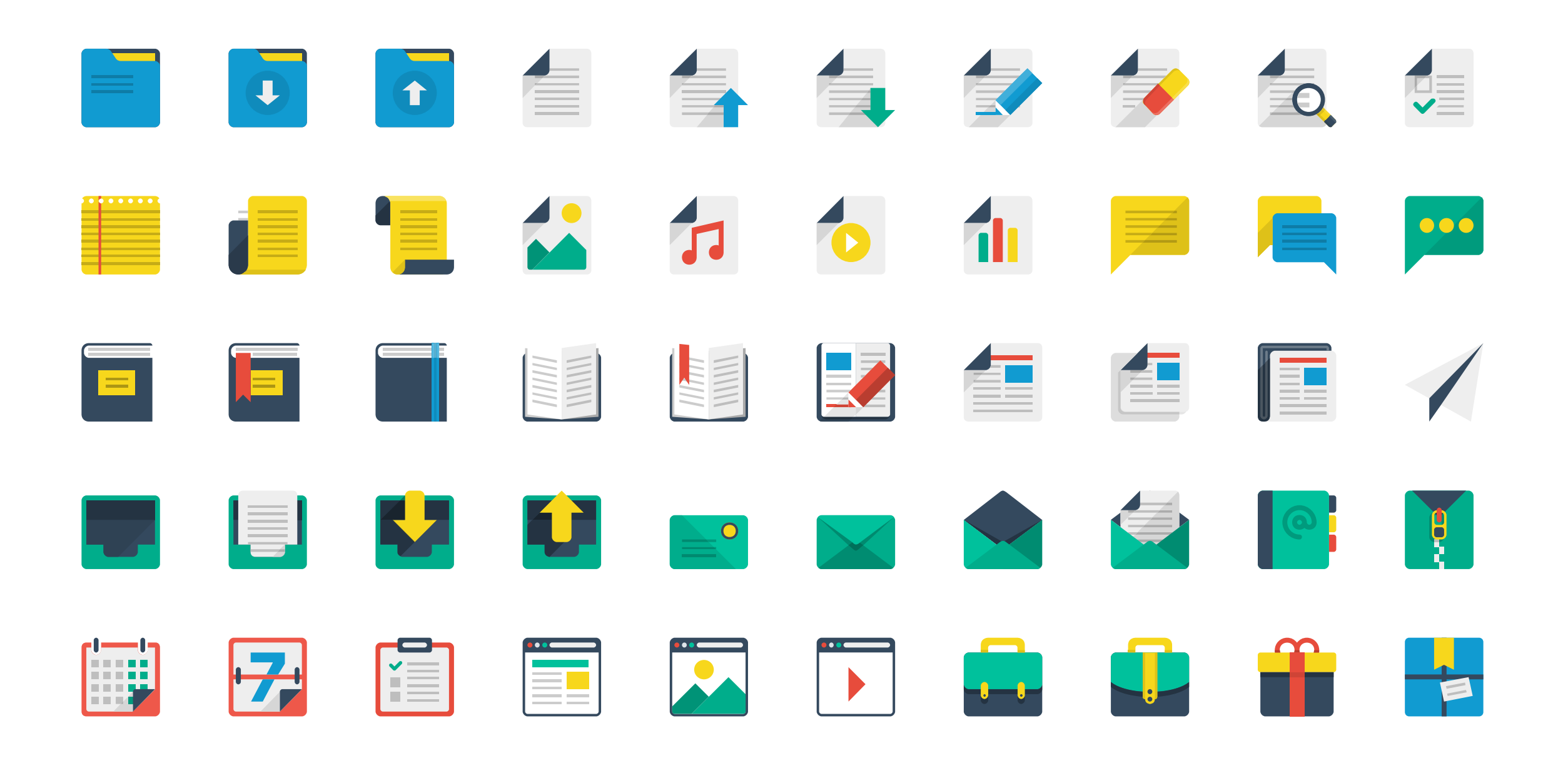

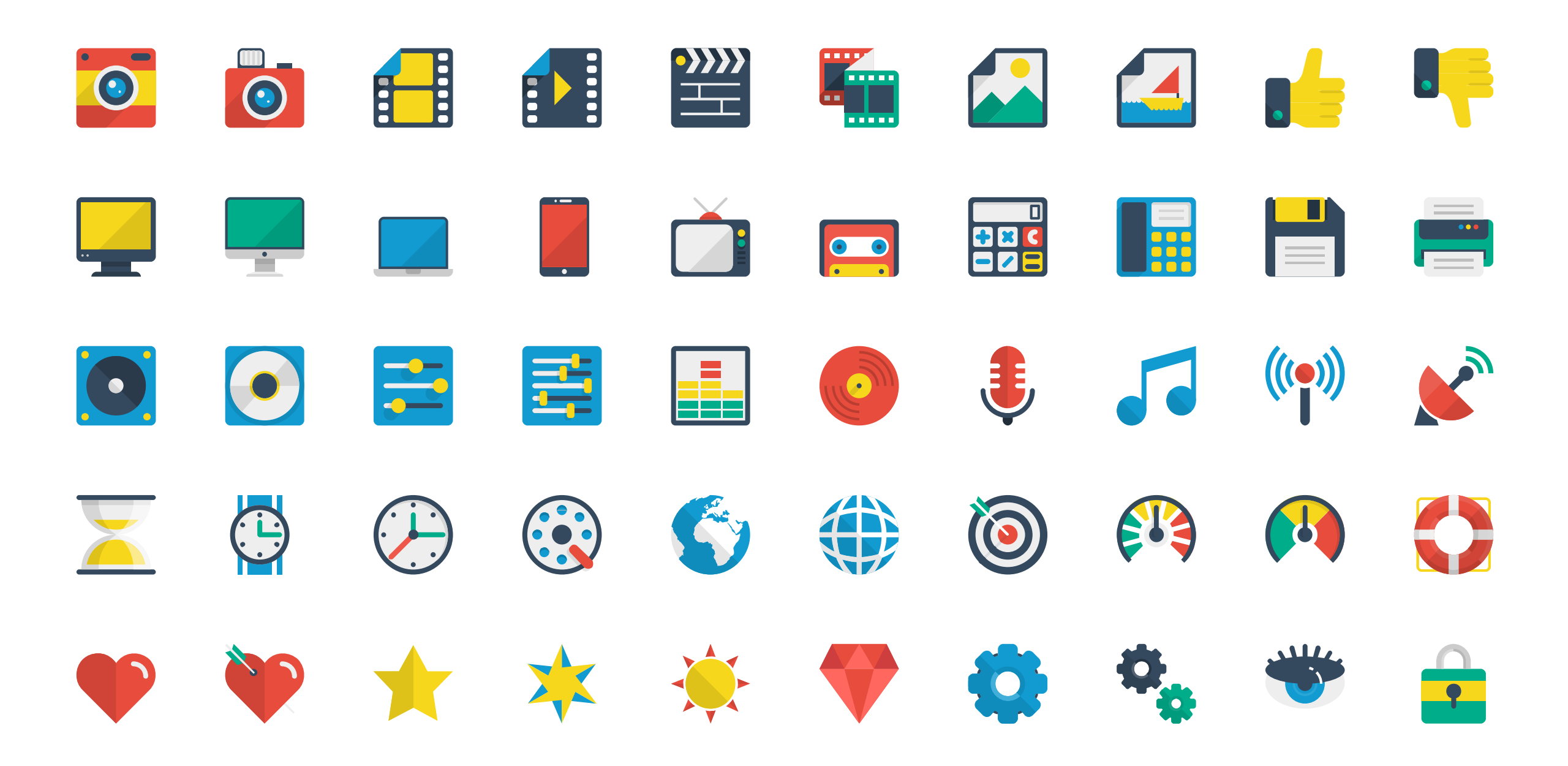

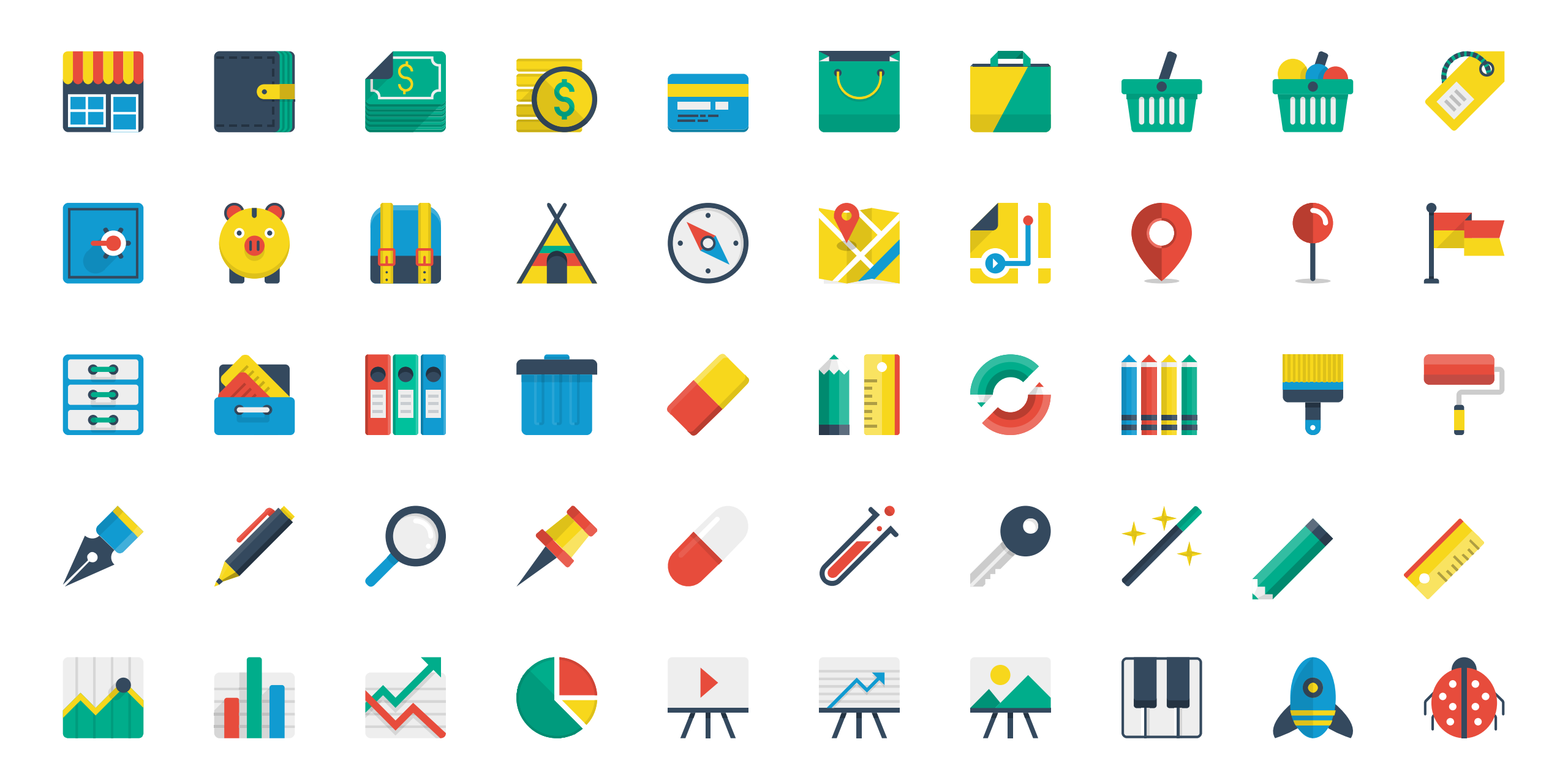

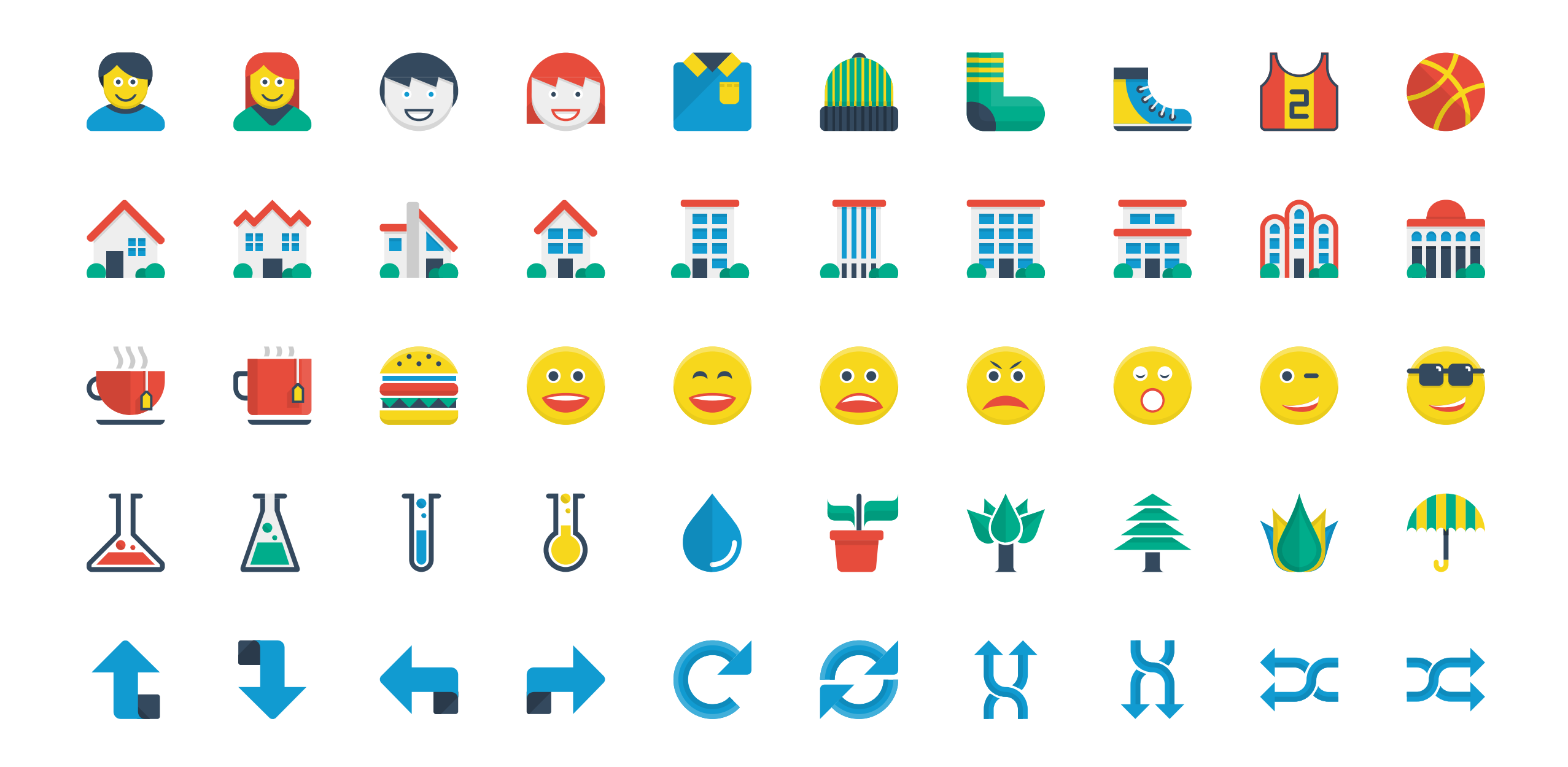

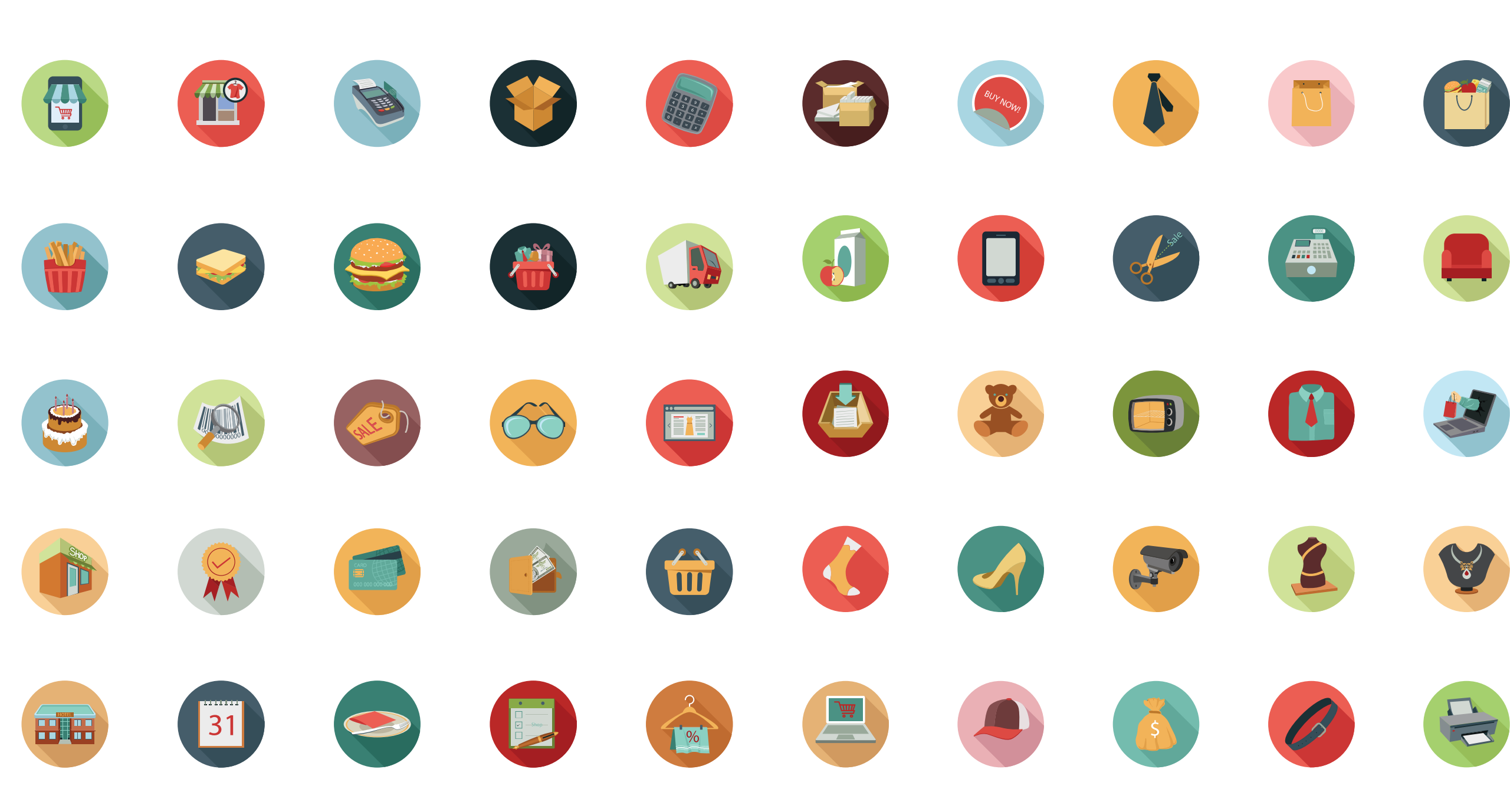

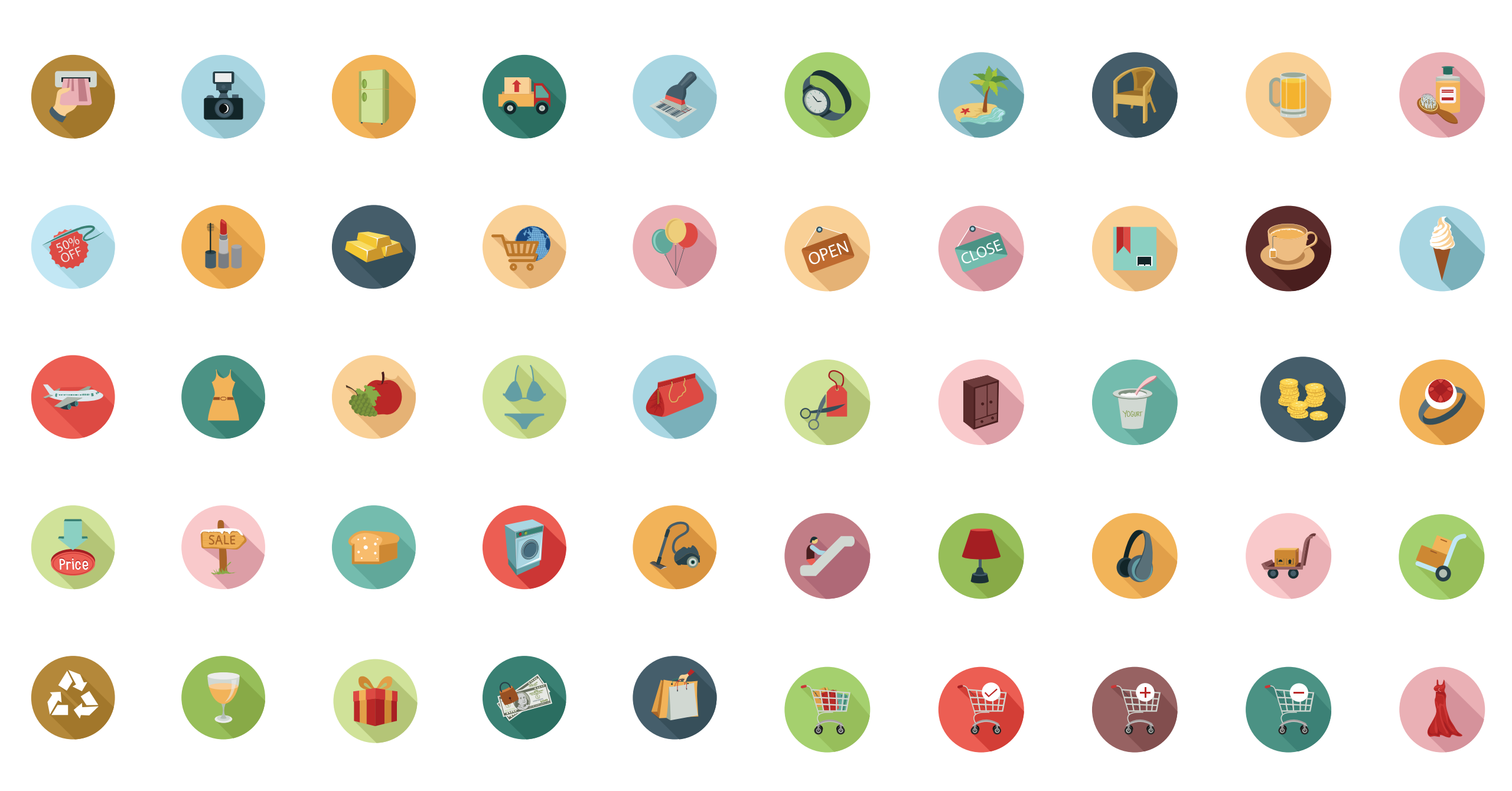

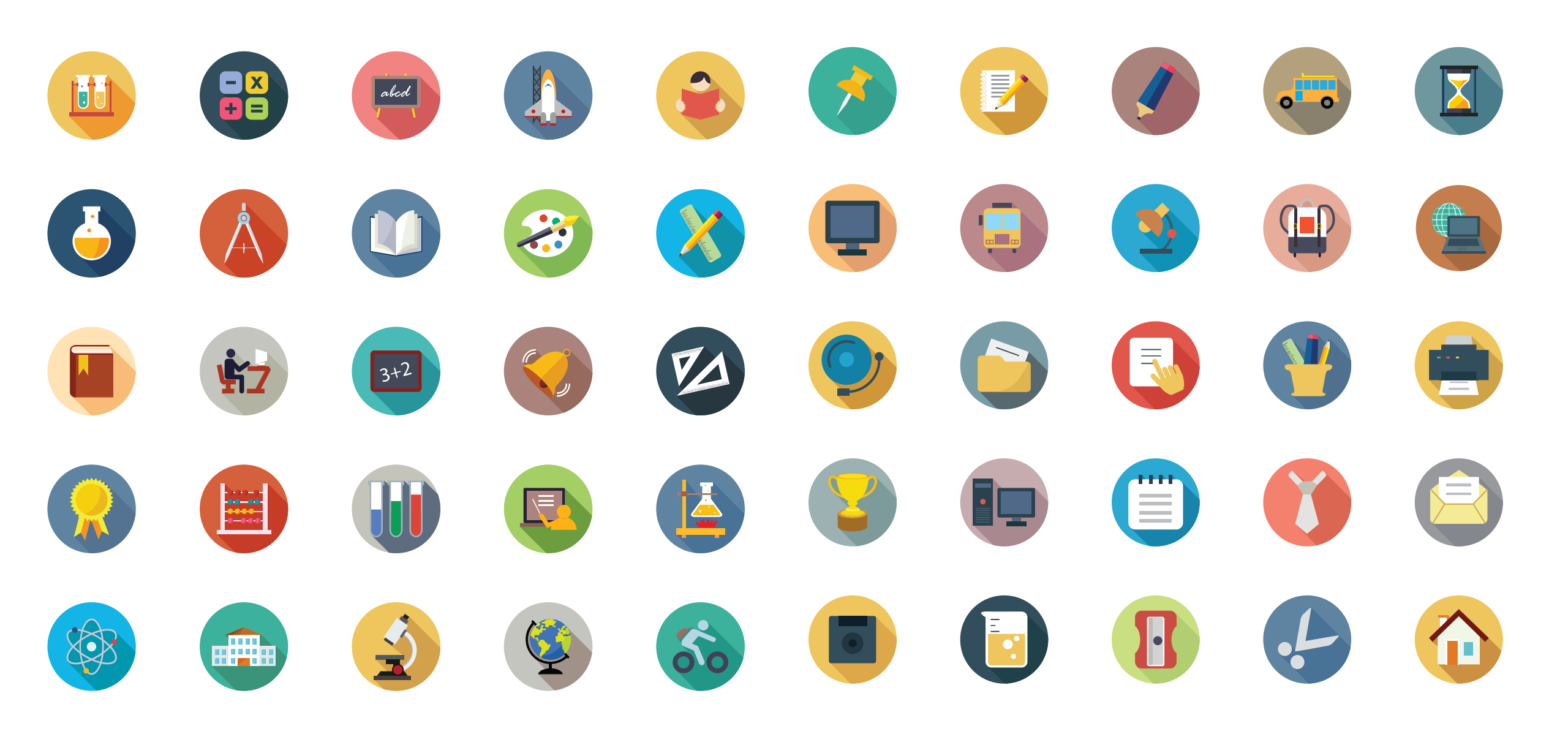

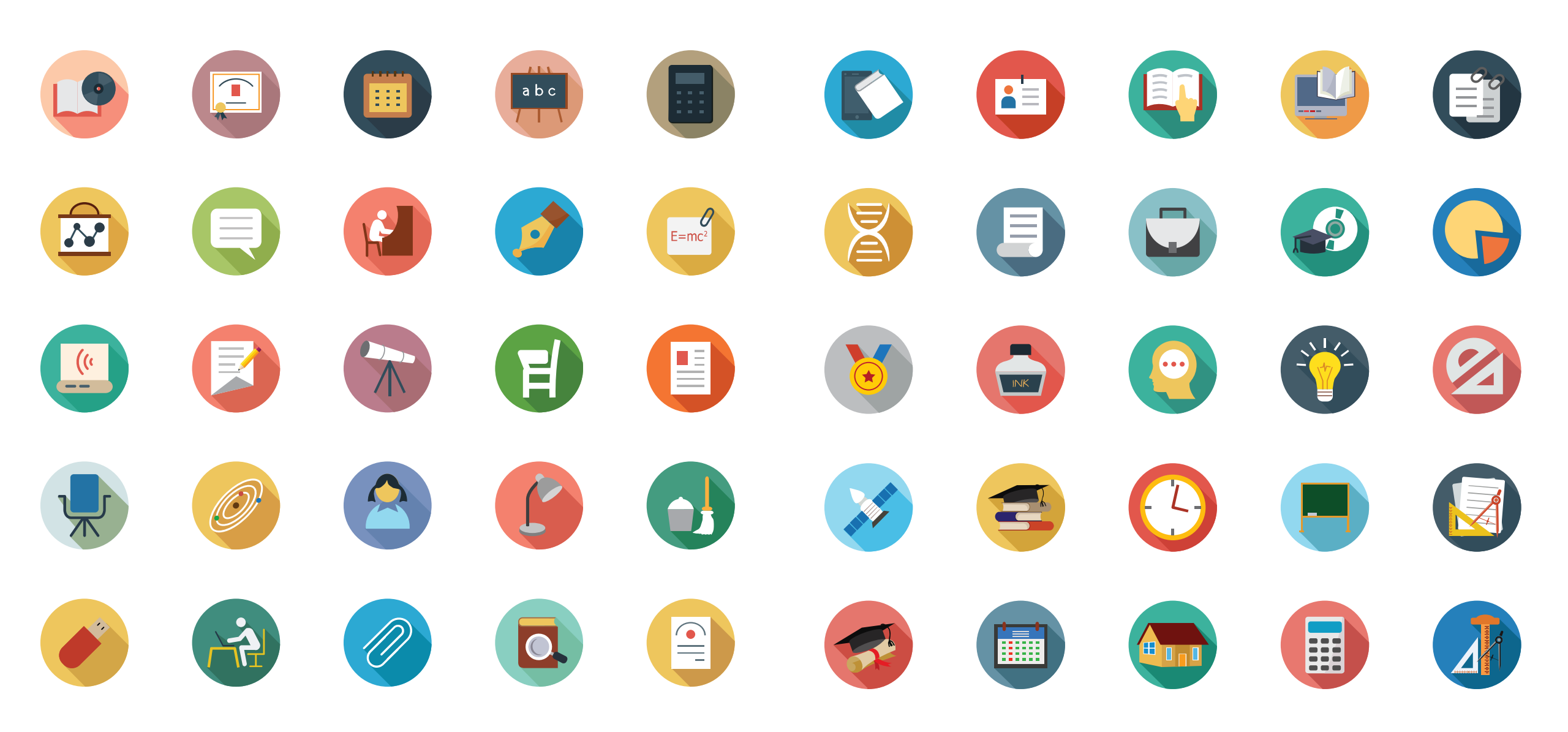

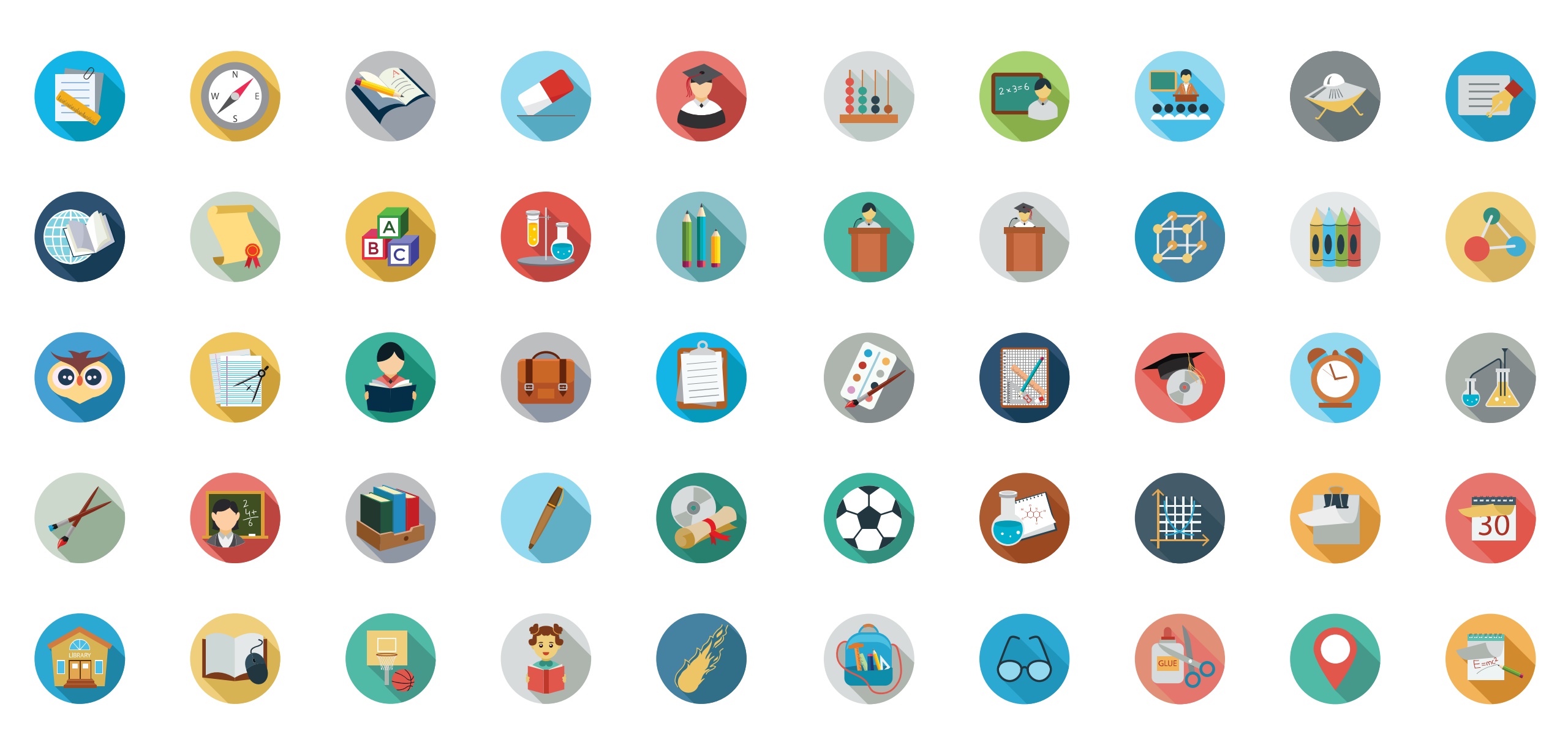

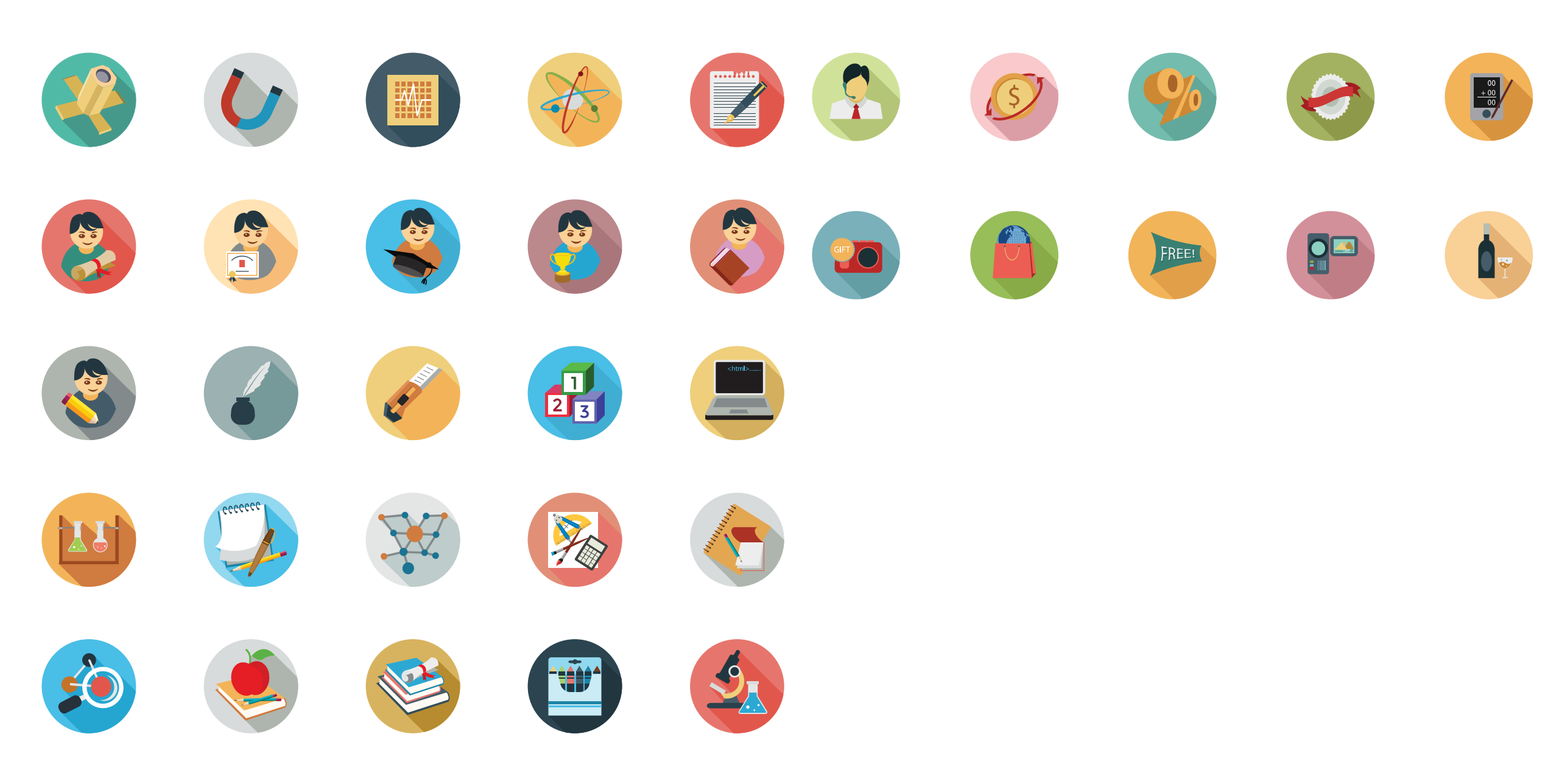

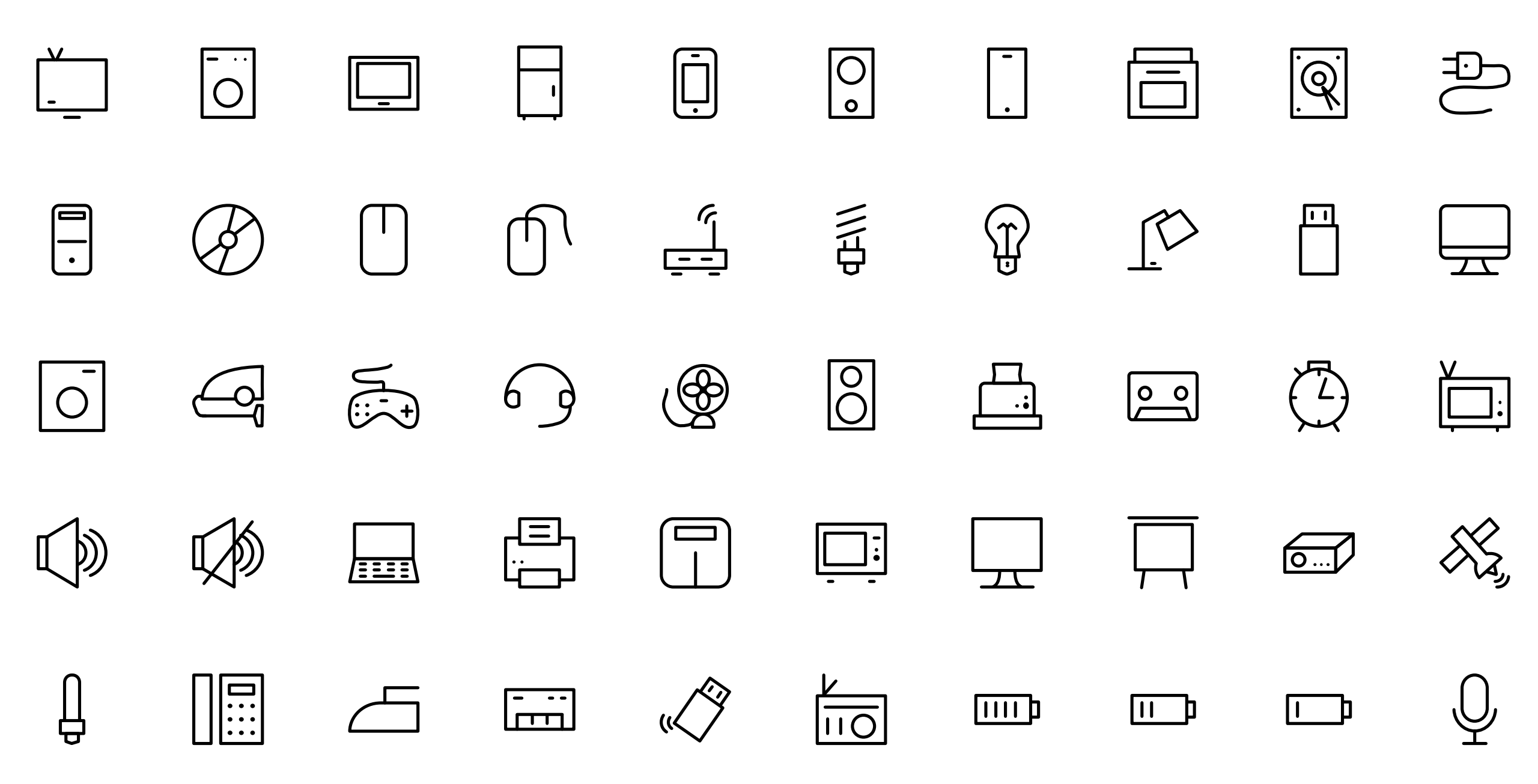

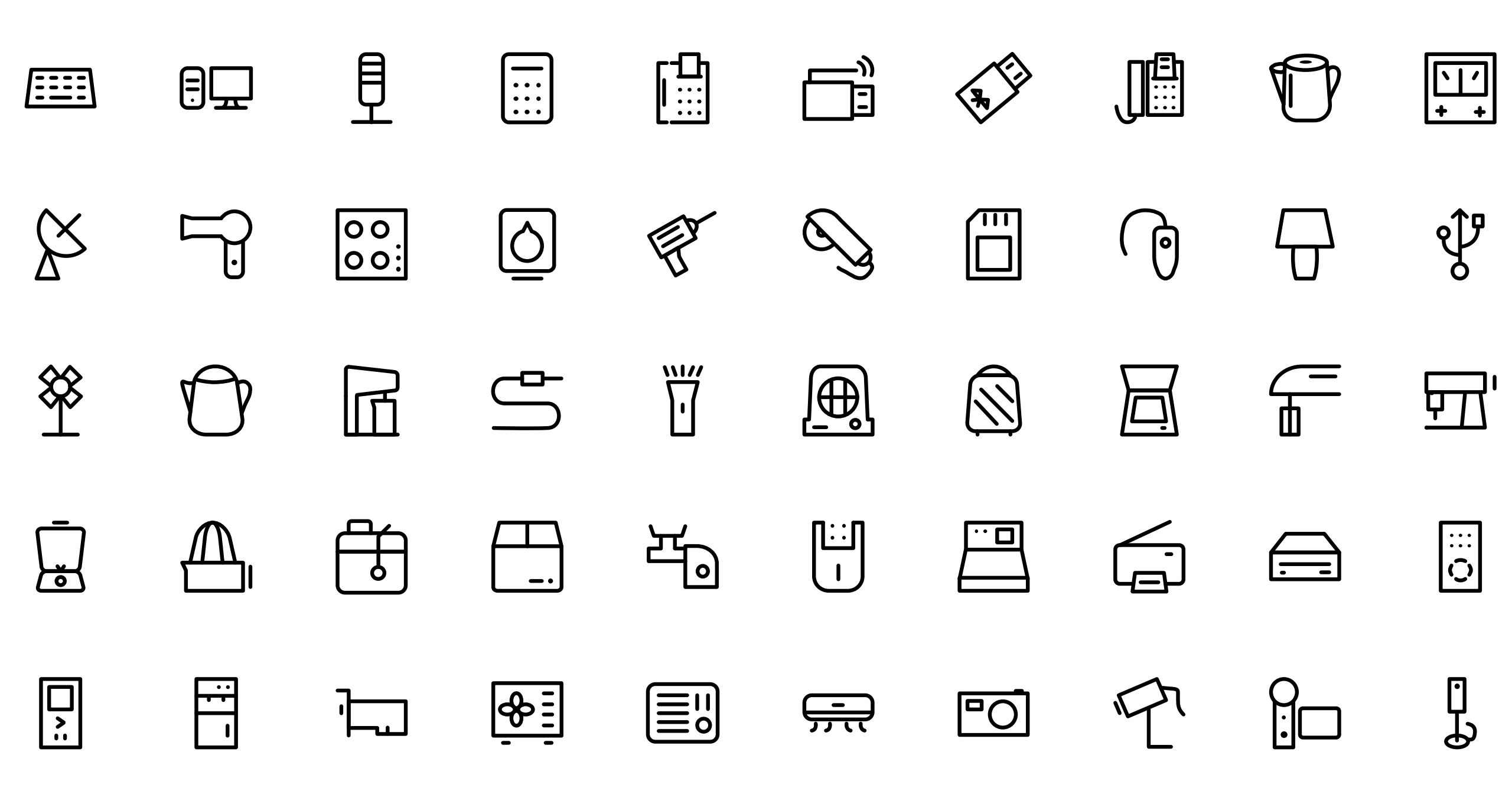

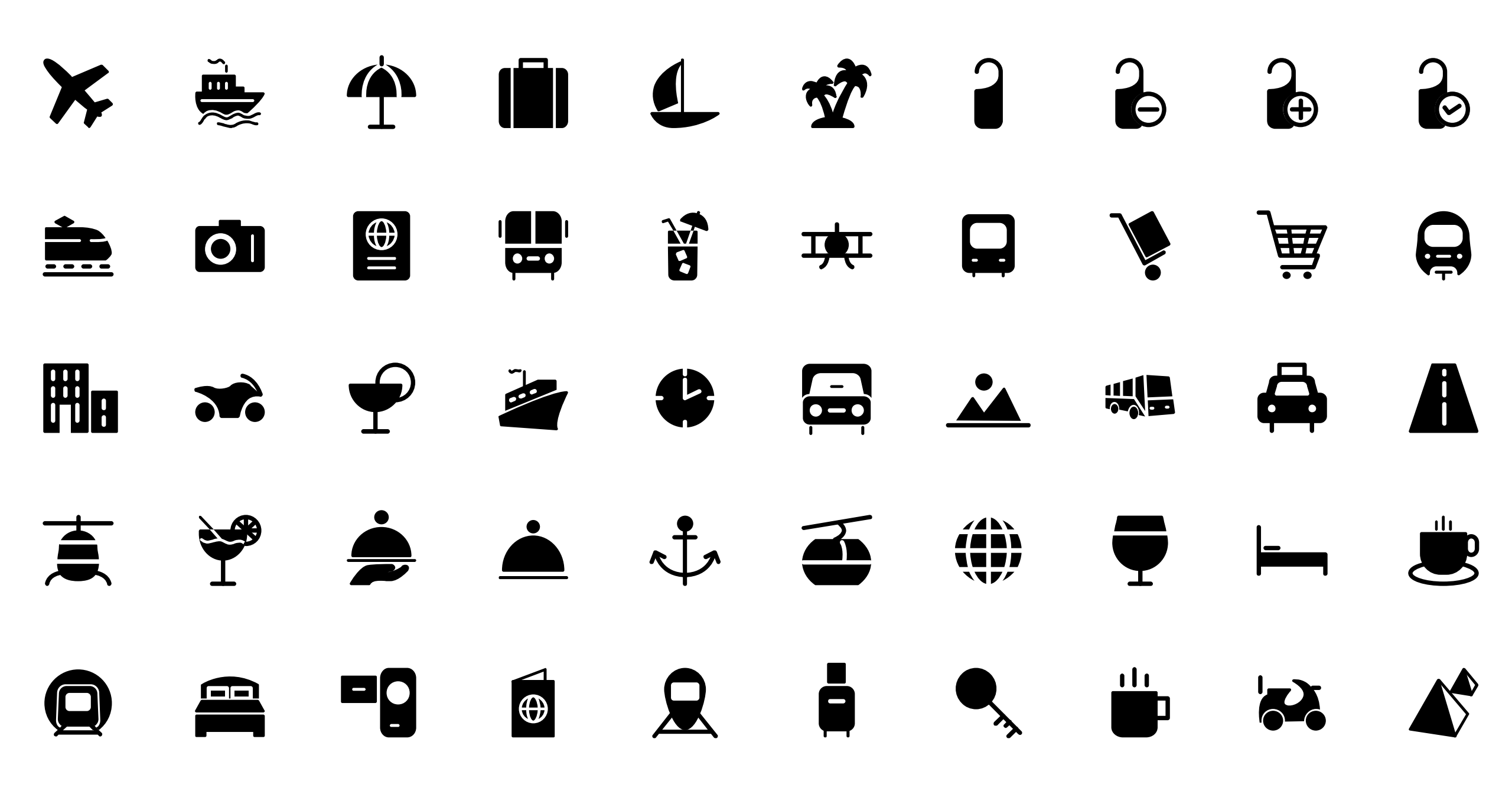

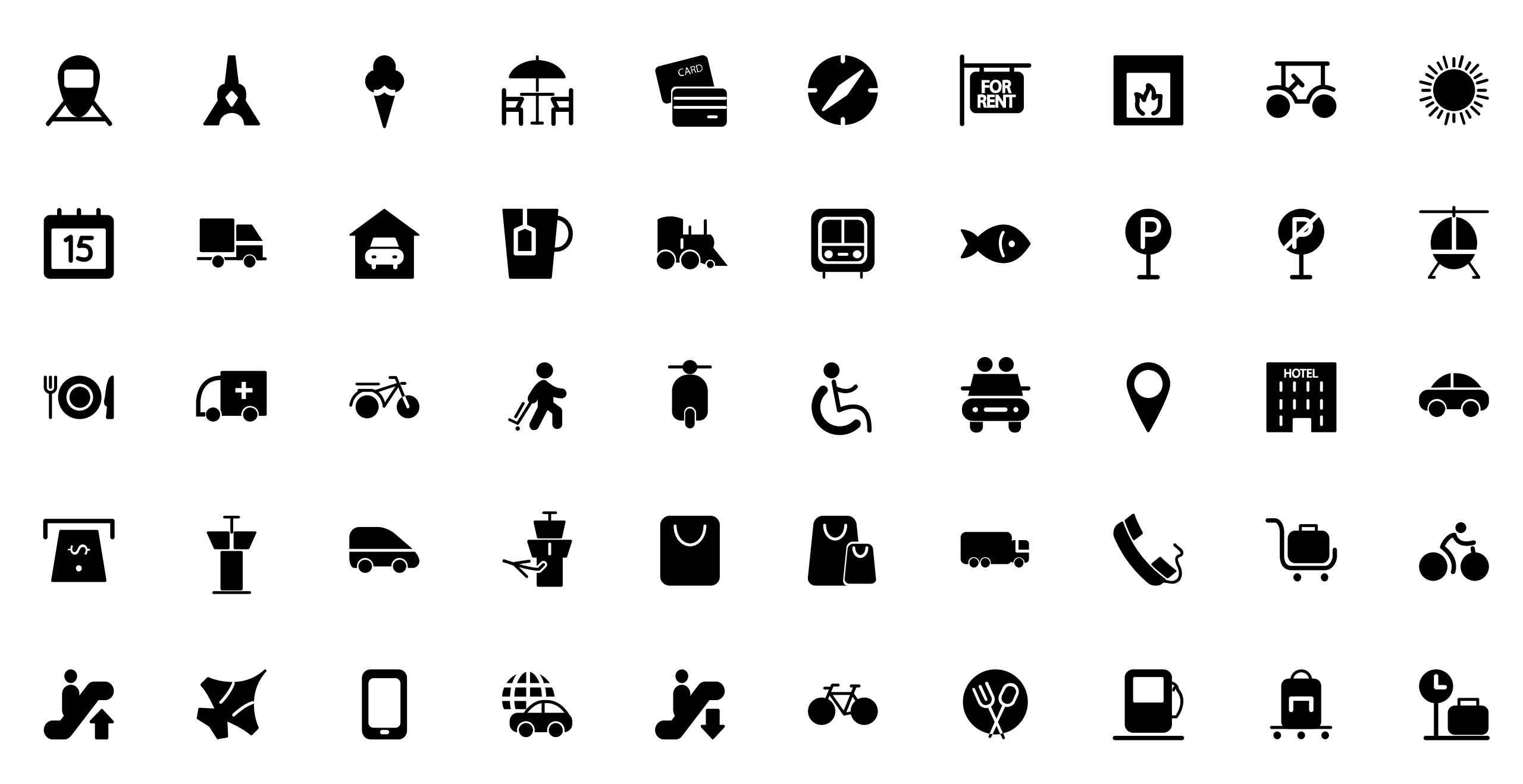

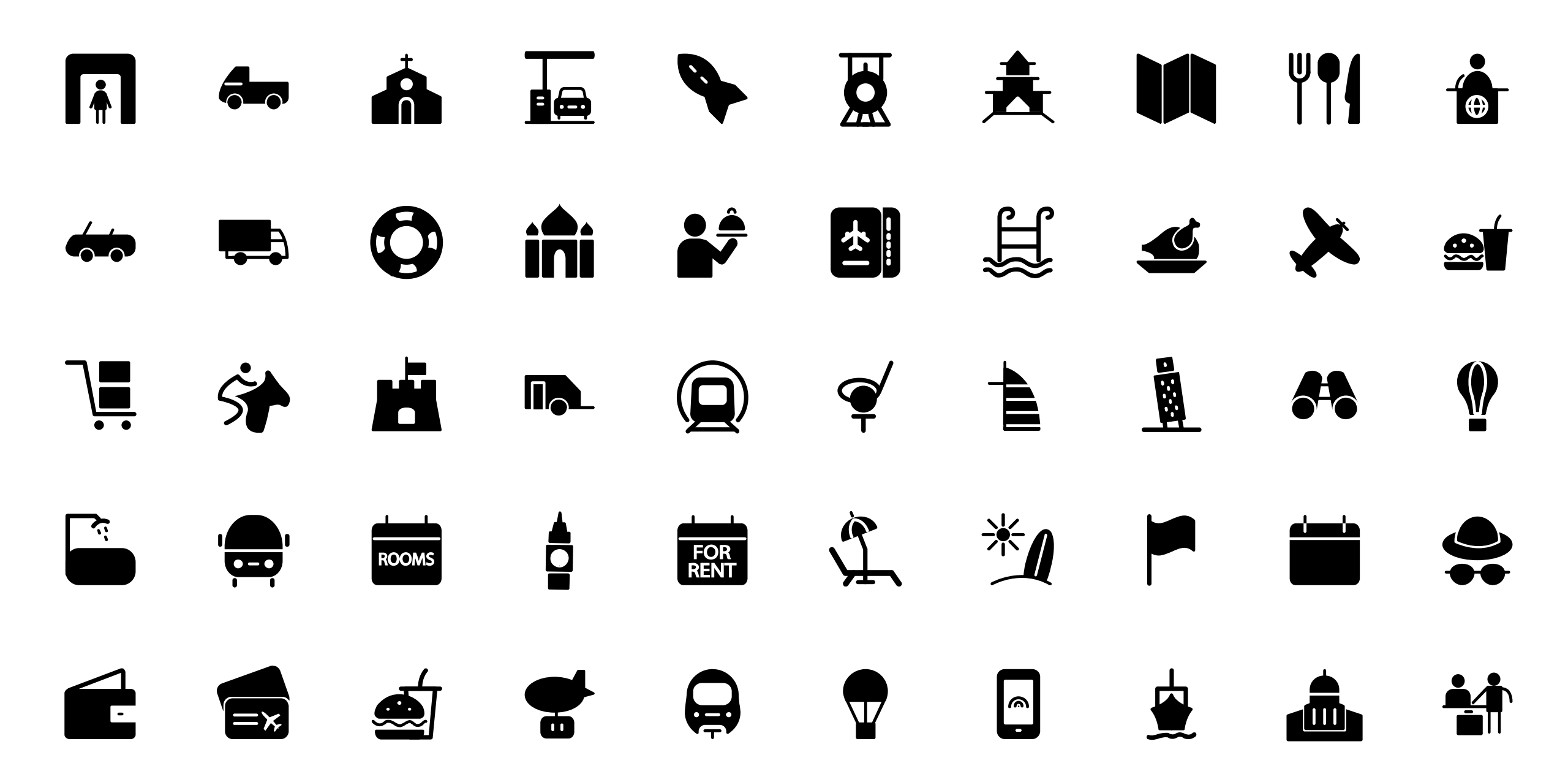